# STANDARD HORIZON

Nothing takes to water like Standard Horizon

# **EXPLORER GPS GX1700E**

25 Watt VHF/FM

**Marine Transceiver** 

# **Owner's Manual**

- Integrated 12 Channel WAAS GPS receiver
- GPS antenna built-in to the front panel allows reception when bracket or flush mounted
- Ultra thin and compact rear case design (90 mm depth)
- Meets ITU-R M493-13 Class D DSC (Digital Selective Calling)
- Navigation to a DSC Call with compass page
- DSC test call and Auto DSC channel change selection
- Automatically poll the GPS position of up to 4 ships using DSC
- Enter, Save, and Navigation to a waypoint with Compass page
- Navigation (LAT/LON, SOG, and COG) information shown on display
- Submersible JIS-8 1.5M for 30 minutes
- Noise canceling microphone with channel selection, 16/9 and H/L keys
- Programmable Scan, Priority Scan, and Dual Watch
- Preset key stores up to 10 favorite channels, with scan function
- Oversized dot matrix display with customizable channel names and GPS Compass display
- NMEA Input and Output of GPS information to other NMEA compatible devices
- Programmable soft keys
- Capable of connecting to a Second Station Remote-Access Microphone CMP30
- Die-cast chassis
- Dimensions: 154 W x 88 H x 97 D (mm)
- Flush mount cutout: 137 W x 72 H x 65 (mm)
- 2 Year Waterproof Warranty

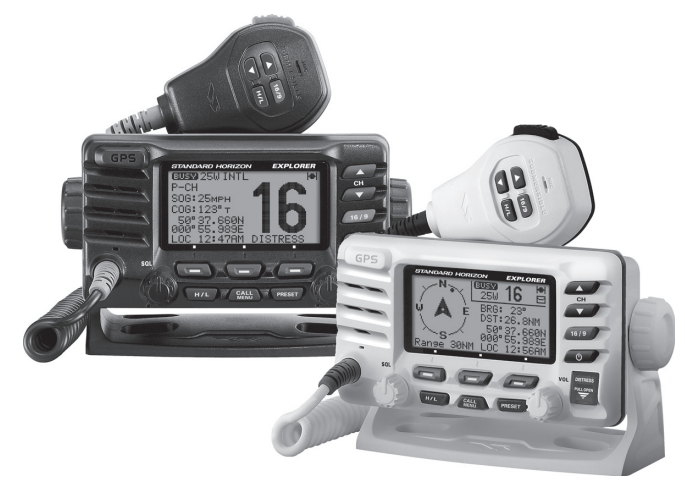

# TABLE OF CONTENTS

| Qu | ick Re           | ference Guide4                                       |  |  |  |  |  |  |  |  |  |  |
|----|------------------|------------------------------------------------------|--|--|--|--|--|--|--|--|--|--|
| 1  | GENI             | ERAL INFORMATION5                                    |  |  |  |  |  |  |  |  |  |  |
| 2  | PAC              | (ING LIST                                            |  |  |  |  |  |  |  |  |  |  |
| 3  | OPTI             | ONS                                                  |  |  |  |  |  |  |  |  |  |  |
| 4  | SAFE             | TY/WARNING INFORMATION                               |  |  |  |  |  |  |  |  |  |  |
| 5  | GETT             | ING STARTED                                          |  |  |  |  |  |  |  |  |  |  |
|    | 5.1              | ABOUT VHF RADIO                                      |  |  |  |  |  |  |  |  |  |  |
|    | 5.2              | SELECTING AN ANTENNA                                 |  |  |  |  |  |  |  |  |  |  |
|    |                  | 5.2.1 Coaxial Cable                                  |  |  |  |  |  |  |  |  |  |  |
|    | 5.3              | EMERGENCY (CHANNEL 16 USE)8                          |  |  |  |  |  |  |  |  |  |  |
|    | 5.4              | CALLING ANOTHER VESSEL (CHANNEL 16 OR 9)             |  |  |  |  |  |  |  |  |  |  |
| ~  | 5.5              | OPERATING ON CHANNELS 13 AND 6710                    |  |  |  |  |  |  |  |  |  |  |
| 6  | 12 12 100 110 12 |                                                      |  |  |  |  |  |  |  |  |  |  |
|    | 6.1              | LUCATION                                             |  |  |  |  |  |  |  |  |  |  |
|    | 6.2              | MOUNTING THE RADIO12                                 |  |  |  |  |  |  |  |  |  |  |
|    |                  | 6.2.1 Supplied Mounting Bracket12                    |  |  |  |  |  |  |  |  |  |  |
|    | <u></u>          | 6.2.2 Optional MMB-97 Flush Mount Bracket            |  |  |  |  |  |  |  |  |  |  |
|    | 0.3              | ELECTRICAL CONNECTIONS                               |  |  |  |  |  |  |  |  |  |  |
|    | 0.4              | ACCESSORY CABLE                                      |  |  |  |  |  |  |  |  |  |  |
|    |                  | 6.4.1 Internal GPS (DSC Output to a Chart Plotter)16 |  |  |  |  |  |  |  |  |  |  |
|    |                  | 0.4.2 External GPS or Grant Plotter (for GPS)        |  |  |  |  |  |  |  |  |  |  |
|    |                  | 0.4.2.1 GPS Input -                                  |  |  |  |  |  |  |  |  |  |  |
|    |                  | Statiuaru Holizoli GFS Aliterina                     |  |  |  |  |  |  |  |  |  |  |
|    |                  | 0.4.2.2 GFS IIIput and DSC Output                    |  |  |  |  |  |  |  |  |  |  |
|    |                  | GFS Charl Plotter (RS422 Connection)                 |  |  |  |  |  |  |  |  |  |  |
|    |                  | or Other Chart Plotter (PS232 Connection) 17         |  |  |  |  |  |  |  |  |  |  |
|    | 65               |                                                      |  |  |  |  |  |  |  |  |  |  |
|    | 6.6              | CHANGING THE GPS TIME                                |  |  |  |  |  |  |  |  |  |  |
|    | 67               | CHANGING THE TIME AREA 20                            |  |  |  |  |  |  |  |  |  |  |
|    | 6.8              | CHANGING THE TIME DISPLAY 20                         |  |  |  |  |  |  |  |  |  |  |
|    | 6.0              | CHANGING COG TO TRUE OR MAGNETIC 21                  |  |  |  |  |  |  |  |  |  |  |
|    | 6 10             | OPTIONAL RAM3 (CMP30) INSTALLATION 21                |  |  |  |  |  |  |  |  |  |  |
|    | 0.10             | 6 10 1 Connecting an External Speaker                |  |  |  |  |  |  |  |  |  |  |
|    |                  | to the RAM3 Mic Cable 23                             |  |  |  |  |  |  |  |  |  |  |
|    |                  | 6 10 2 External Speaker AF Selection 23              |  |  |  |  |  |  |  |  |  |  |
| 7  | CON              | IROLS AND INDICATORS                                 |  |  |  |  |  |  |  |  |  |  |
| -  | 7.1              | FRONT PANEL 24                                       |  |  |  |  |  |  |  |  |  |  |
|    | 7.2              | REAR PANEL 26                                        |  |  |  |  |  |  |  |  |  |  |
|    | 7.3              | MICROPHONE                                           |  |  |  |  |  |  |  |  |  |  |
| 8  | BASI             | C OPERATION                                          |  |  |  |  |  |  |  |  |  |  |
|    | 8.1              | RECEPTION                                            |  |  |  |  |  |  |  |  |  |  |
|    | 8.2              | TRANSMISSION                                         |  |  |  |  |  |  |  |  |  |  |
|    | 8.3              | TRANSMIT TIME-OUT TIMER (TOT)                        |  |  |  |  |  |  |  |  |  |  |
|    | 8.4              | SIMPLEX / DUPLEX CHANNEL USE                         |  |  |  |  |  |  |  |  |  |  |
|    | 8.5              | DISPLAY TYPE                                         |  |  |  |  |  |  |  |  |  |  |
|    | 8.6              | USA, CANADA, AND INTERNATIONAL MODE                  |  |  |  |  |  |  |  |  |  |  |
|    | 8.7              | DUAL WATCH (TO CHANNEL16)                            |  |  |  |  |  |  |  |  |  |  |
|    | 8.8              | SCANNING                                             |  |  |  |  |  |  |  |  |  |  |
|    |                  | 8.8.1 Scan Type Selection                            |  |  |  |  |  |  |  |  |  |  |
|    |                  | 8.8.2 Scan and P-Scan Memory Programming             |  |  |  |  |  |  |  |  |  |  |
|    |                  | 8.8.3 Memory Scanning (M-SCAN)                       |  |  |  |  |  |  |  |  |  |  |
|    |                  | 8.8.4 Priority Scanning (P-SCAN)                     |  |  |  |  |  |  |  |  |  |  |

| 8.9   | PRES   | ET CHANNELS (0~9): INSTANT ACCESS            |    |
|-------|--------|----------------------------------------------|----|
|       | 8.9.1  | Preset Channel Programming                   |    |
|       | 8.9.2  | Operation                                    | 33 |
|       | 8.9.3  | Deleting a Preset Channel                    | 33 |
| 8.10  | INTER  | COM OPERATION                                | 34 |
|       | 8.10.1 | Communication                                | 34 |
|       | 8.10.2 | Calling                                      | 34 |
| DIGIT | TAL SE | LECTIVE CALLING                              | 35 |
| 9.1   | GENE   | RAL                                          | 35 |
| 9.2   | MARI   | FIME MOBILE SERVICE IDENTITY (MMSI)          | 35 |
|       | 9.2.1  | What is an MMSI?                             | 35 |
|       | 9.2.2  | Programming the MMSI                         | 36 |
| 9.3   | DSC    | DISTŘESS ALERT                               | 37 |
|       | 9.3.1  | Transmitting a DSC Distress Alert            | 37 |
|       |        | 9.3.1.1 Transmitting a DSC Distress Alert    |    |
|       |        | with Nature of Distress                      | 38 |
|       |        | 9.3.1.2 Transmitting a DSC Distress Alert    |    |
|       |        | by Manually Entering a Position              | 39 |
|       |        | 9.3.1.3 Pausing a DSC Distress Call          | 40 |
|       |        | 9.3.1.4 Cancel a DSC Distress Call           | 40 |
|       | 9.3.2  | Receiving a DSC Distress Call                | 40 |
|       |        | a. ACCEPT                                    | 40 |
|       |        | b. PAUSE                                     | 40 |
|       |        | c. QUIT                                      | 40 |
| 9.4   | ALL S  | HIPS CALL                                    | 42 |
|       | 9.4.1  | Transmitting an All Ships Call               | 42 |
|       | 9.4.2  | Receiving an All Ships Call                  | 43 |
| 9.5   | INDIV  | IDUAL CALL                                   | 44 |
|       | 9.5.1  | Individual / Position Call Directory Setup   | 44 |
|       | 9.5.2  | Individual Reply Setup                       | 45 |
|       | 9.5.3  | Individual Acknowledgment Setup              | 46 |
|       | 9.5.4  | Individual / Group Call Ringer Setup         | 46 |
|       | 9.5.5  | Transmitting an Individual Call              | 47 |
|       |        | 9.5.5.1 Individual Call                      |    |
|       |        | using the Individual Directory               | 47 |
|       |        | 9.5.5.2 Individual Call                      |    |
|       |        | by Manually Entering a MMSI                  | 48 |
|       | 9.5.6  | Receiving an Individual Call                 | 49 |
| 9.6   | DSC    | LOG OPERATION                                | 50 |
|       | 9.6.1  | Reviewing and Resending                      |    |
|       |        | a Transmitted Logged Call                    | 50 |
|       | 9.6.2  | Reviewing a DSC Distress Logged Calls        | 50 |
|       | 9.6.3  | Reviewing a Other Logged Calls               | 51 |
|       | 9.6.4  | Deleting a Call from the "DSC LOG" Directory | 51 |
| 9.7   | GROL   | IP CALL.                                     | 53 |
|       | 9.7.1  | Group Call Setup                             | 53 |
|       | 9.7.2  | Transmitting a Group Call                    | 54 |
|       |        | 9.7.2.1 Group Call                           |    |
|       |        | using the Individual Directory               | 54 |
|       |        | 9.7.2.2 Group Call                           |    |
|       |        | by Manually Entering a MMSI                  | 55 |
|       | 9.7.3  | Receiving a Group Call                       | 56 |
|       |        |                                              |    |

9

# TABLE OF CONTENTS

|    | 9.8  | POSITION REQUEST                                   | 57         |
|----|------|----------------------------------------------------|------------|
|    | 0.0  | 9.8.1 Position Reply Setup                         | 57         |
|    |      | 9.8.2 Position Request Ringer Setup                | 58         |
|    |      | 9.8.3 Transmitting a Position Request              |            |
|    |      | to Another Vessel                                  | 58         |
|    |      | 9.8.3.1 Position Request                           |            |
|    |      | using the Individual Directory                     | 58         |
|    |      | 9.8.3.2 Position Request                           |            |
|    |      | by Manually Entering a MMSI                        | ;9         |
|    |      | 9.8.4 Receiving a Position Request6                | 30         |
|    | 9.9  | POSITION REPORT                                    | 51         |
|    |      | 9.9.1 Position Report Ringer Setup                 | j1         |
|    |      | 9.9.2 Transmitting a DSC Position Report Call      | <i>j</i> 1 |
|    |      | 9.9.2.1 DSC Position Report Call                   |            |
|    |      | using the individual Directory                     | )1         |
|    |      | 9.9.2.2 DSC Position Report Call                   | 20         |
|    |      | Dy Manually Entering a MMSI                        | )Z         |
|    |      | 9.9.5 Receiving a DSC Position Report Call         | 22         |
|    |      | 9.9.4 Navigating to a Position Report              | 33         |
|    |      | 9.9.6 Saving a Position Report Call as a Wavpoint  | 50<br>54   |
|    |      | 9.9.7 Navigating to a Saved Waypoint               | 5/         |
|    |      | 998 Stop Navigating to a Saved Waypoint            | 54         |
|    | 9 10 | MANUAL INPUTTING A GPS POSITION (LAT/LON)          | 5          |
|    | 9 11 | AUTO POS POLLING                                   | 6          |
|    |      | 9.11.1 Polling Time Interval Setup                 | 6          |
|    |      | 9.11.2 Selecting Stations                          |            |
|    |      | to be Automatically Polled (tracked)               | 6          |
|    |      | 9.11.3 Enable/Disable Auto POS Polling             | 57         |
|    | 9.12 | DSC TEST                                           | 6          |
|    |      | 9.12.1 Programming MMSI into Individual Directory  | 38         |
|    |      | 9.12.2 DSC Test Call by using Individual Directory | 38         |
|    |      | 9.12.3 DSC Test Call by Manually Entering MMSI     | <u>j</u> 9 |
| 10 | AIIS | SETUP                                              | 0          |
|    | 10.1 |                                                    | 'U<br>74   |
|    |      |                                                    | 70         |
|    | 11 1 |                                                    | 72         |
|    | 11.1 |                                                    | 2          |
|    | 11.2 |                                                    | 73         |
|    | 11.0 | UNIT OF MEASURE                                    | 74         |
|    | 11.5 | KEY REEP                                           | 75         |
|    | 11.6 | STATION NAME                                       | 6          |
|    | 11.7 | SOFT KEYS                                          | 17         |
|    |      | 11.7.1 Selecting the Number of Soft Keys           | 17         |
|    |      | 11.7.2 Assigning Soft Keys                         | 7          |
|    |      | 11.7.3 Selecting How Long the Soft Keys are Shown7 | '8         |
| 12 | CHAI | NNEL FUNCTION SETUP                                | '9         |
|    | 12.1 | CHANNEL GROUP                                      |            |
|    |      | (INTERNATIONAL, USA or CANADA BAND SELECTION) 7    | '9         |
|    | 12.2 | SCAN MEMORY CHANNEL                                | '9         |
|    | 12.3 | SUAN TYPE                                          | 50         |
|    | 1/4  | SUAN KESUME                                        | NU -       |

|    | 12.5  | PRIORITY CHANNEL                         | 81         |
|----|-------|------------------------------------------|------------|
|    | 12.6  | CHANNEL NAME                             | 82         |
| 13 | DSC   | SETUP                                    | 83         |
|    | 13.1  | INDIVIDUAL DIRECTORY                     | 83         |
|    | 13.2  | INDIVIDUAL REPLY                         | 83         |
|    | 13.3  | INDIVIDUAL ACKNOWLEDGMENT                | 83         |
|    | 13.4  | INDIVIDUAL RINGER                        | 83         |
|    | 13.5  | GROUP DIRECTORY                          | 83         |
|    | 13.6  | POSITION REPLY                           | 84         |
|    | 13.7  | AUTO POSITION INTERVAL                   | 84         |
|    | 13.8  | DSC BEEP                                 | 84         |
|    | 13.9  | AUTO CHANNEL SWITCH TIME                 | 85         |
| 14 | WAY   |                                          | 86         |
|    | 14.1  | MARKING A POSITION                       | 86         |
|    | 14.2  | ADDING A WAYPOINT                        | 8/         |
|    | 14.3  |                                          | 88         |
|    | 14.4  | DELETING A WAYPOINT                      | 89         |
|    | 14.5  | SAVING A DSC POSITION CALL AS A WAYPOINT | 89         |
|    | 14.0  | NAVIGATING TO A SAVED WAYPOINT           | 90         |
|    | 14.7  |                                          | 90         |
|    | 14.0  | 14.9.1 Waynaint Danga Salastian          | 91         |
|    |       | 14.0.1 Waypoint Range Selection          | 91<br>01   |
| 15 | CDS   |                                          |            |
| 15 | 15 1  |                                          | <b>92</b>  |
|    | 15.1  | COORDINATE SYSTEM                        | 92         |
|    | 15.3  | PINNING                                  | 93         |
|    | 15.0  | TIME OFFSET                              |            |
|    | 15.5  | TIME AREA                                |            |
|    | 15.6  | TIME DISPLAY                             | 93         |
|    | 15.7  | MAGNETIC                                 | .93        |
|    | 15.8  | POSITION INPUT                           | .94        |
|    | 15.9  | GPS SELECTION                            | 94         |
|    | 15.10 | SBAS (WAAS, EGNOS, MSAS)                 | 95         |
|    | 15.11 | NMEA`OUTPUT                              | 95         |
| 16 | RAM   | 3 (CMP30) REMOTE MIC OPERATION           | 96         |
|    | 16.1  | REMOTÉ MIC CONTROLS                      | 96         |
|    | 16.2  | ASSIGNING SOFT KEYS                      | 98         |
| 17 | MAIN  | ITENANCE                                 | 100        |
|    | 17.1  | REPLACEMENT PARTS                        | 100        |
|    | 17.2  | FACTORY SERVICE                          | 100        |
|    | 17.3  | TROUBLESHOOTING CHART                    | 101        |
| 18 | CHAI  | NNEL ASSIGNMENTS                         | 102        |
| 19 | RESE  | ET PROCEDURES                            | 104        |
|    | 19.1  | MEMORY CLEAR                             | 104        |
|    | 19.2  | MICROPROCESSOR RESET                     | 104        |
| 20 | SPEC  | CIFICATIONS                              | 105        |
|    | 20.1  | GENERAL                                  | 105        |
|    | 20.2  |                                          | 105        |
|    | 20.3  |                                          | 100        |
|    | 20.4  |                                          | 100        |
|    | 20.0  |                                          | 100<br>107 |
|    | ZU.0  |                                          | 10/        |

# QUICK REFERENCE GUIDE

This transceiver is equipped with the E2O (Easy-To-Operate) system. You can do the basic operation in numerical order in the illustration below.

- ① Press and hold the 🔊 button to turn on or off the radio.
- ② Rotate the SQL knob counter clockwise to unsquelch the radio.
- ③ Rotate the **VOL** knob to adjust the speaker audio volume.
- ④ Rotate the **SQL** knob clockwise to the point where the noise not heard from the speaker.
- 5 Press the (cr microphones ()) button to select the operating channel.
- ⑥ Press the <sup>™</sup> (or microphones <sup>™</sup>) button to toggle the transmit power between High (25W) and Low (1W).
- ⑧ Place your mouth about 1/2 inch away from Mic hole and speak in a normal voice level while pressing the PTT switch.

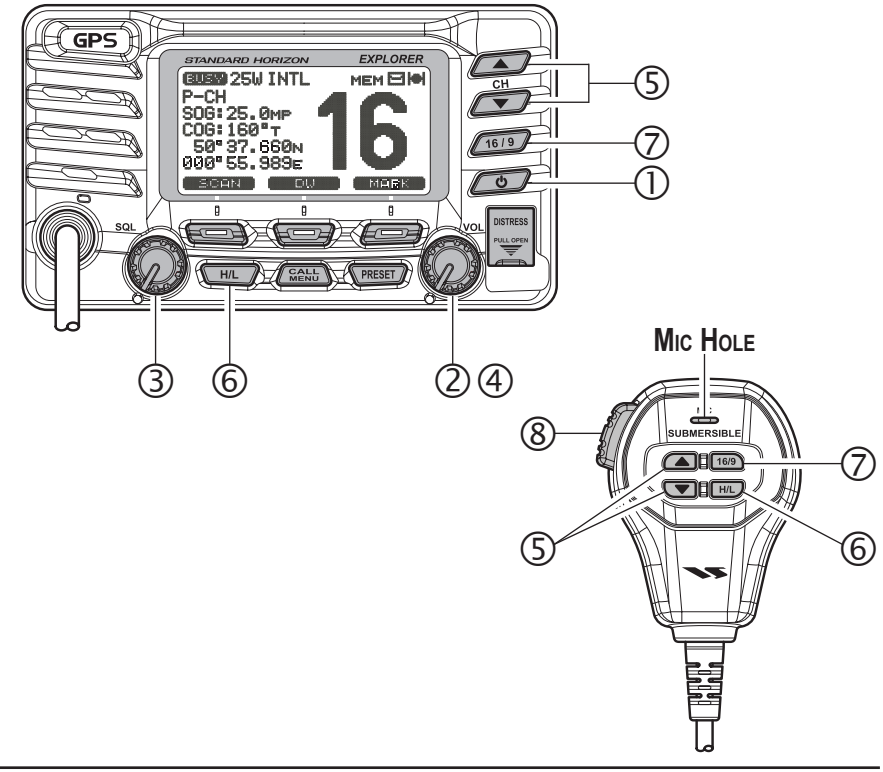

# **1 GENERAL INFORMATION**

The STANDARD HORIZON **EXPLOPER GPS GX1700E** Marine VHF/FM Marine transceiver is capable of ITU-R 493-13 DSC (Digital Selective Calling) Class D operation with a 12 channel internal GPS. Class D operation allows continuous receiving of Digital Selective Calling functions on channel 70 even if the radio is receiving a call. The **GX1700E** VHF operates on all currently-allocated marine channels which are switchable for USA, International, or Canadian regulations. Emergency channel 16 can be immediately selected from any channel by pressing the red for Weight Rev.

The **GX1700E** can be operated from 11 to 16 VDC and has a switchable RF output power of 1 watt or 25 watts.

Other features of the **GX1700E** VHF's include: Slim design only 90 mm deep, Noise canceling microphone with controls, optional **RAM3** second station remote-control microphone with display, intercom between radio and optional **RAM3**, scanning, priority scanning, Dual Watch, DSC Position Polling up to 4 vessels, high and low voltage warning, and GPS repeatability.

# 2 PACKING LIST

When the package containing the transceiver is first opened, please check it for the following contents:

- GX1700E Transceiver
- Power Cord
- Mounting Bracket and hardware
- Owner's Manual
- Flush Mount Template
- Ferrite Core
- Warranty Card

# **3 OPTIONS**

| HC1600    | Dust Cover (White)                                        |
|-----------|-----------------------------------------------------------|
| MMB-97    | Flush-Mount Bracket                                       |
| CMP30B/W  | Remote-Access Microphone (RAM3 Mic, Black/White)          |
| СТ-100    | 7 m Extension Cable for RAM3 Mic                          |
| MLS-310   | 10W amplified External Speaker with on/off Volume control |
| MLS-300   | External Loud Speaker                                     |
| Q7000619A | External GPS antenna with 15 m of cable                   |

# 4 SAFETY/WARNING INFORMATION

#### IMPORTANT SAFETY INFORMATION

Please read this manual carefully to become familiar with the features of this transceiver before using it for the first time.

The installation of this equipment should be made in such a manner as to respect the EC recommended electromagnetic field exposure limits (1999/519/EC).

The maximum RF power available from this device is 25 W. The antenna should be mounted as high as possible for maximum efficiency and that this installation height should be at least 5 meters above ground (or accessible) level. In the case that an antenna can not be installed at a reasonable height, then the transmitter should neither be continuously operated for long periods if any person is within 5 metres of the antenna, nor operated at all if any person is touching the antenna. non compliance with these recommendations and transmitting for more than 50% of the total radio use time (50 % duty cycle) may cause RF complaince exposure requirements to be be exceeded.

In all cases any possible risk depends on the transmitter being activated for long periods (actual recommendation limits are specified as an average of 6 minutes). Normally the transmitter is not active for long periods of time. Some radio licenses will require that a timer circuit automatically cuts the transmitter after 1 - 2 minutes.

Do not transmit without an antenna connected to the radio. When transmitting speak into the microphone holding it between 1.5 cm and 5 cm from your mouth.

The radio must be used with a maximum operating duty cycle not exceeding 10 % in normal PTT configurations. Do not transmit for more than 10 % of the total radio use time (1:9 duty cycle).

The rear case of the radio can become hot when the radio is used on transmit for long periods that exceed the Duty Cycle as stated above. In order to protect the user from the risk of burning if touched in these circumstances, the rear case enclosure must be fitted and permanently attached to the radio using the fixing screws provided whenever the unit is installed in a position where it is possible during normal usage to touch the rear of the radio.

# **5 GETTING STARTED**

### 5.1 ABOUT VHF RADIO

The radio frequencies used in the VHF marine band lie between 156 and 158 MHz with some shore stations available between 161 and 163 MHz. The marine VHF band provides communications over distances that are essentially "line of sight" (VHF signals do not travel well through objects such as buildings, hills or trees). Actual transmission range depends much more on antenna type, gain and height than on the power output of the transmitter. On a fixed mount 25W radio transmission expected distances can be greater than 25 km, for a portable 5W radio transmission the expected distance can be greater than 8 km in "line of sight".

# 5.2 SELECTING AN ANTENNA

Marine antennas are made to radiate signals equally in all horizontal directions, but not straight up. The objective of a marine antenna is to enhance the signal toward the horizon. The degree to which this is accomplished is called the antenna's gain. It is measured in decibels (dB) and is one of the major factors in choosing an antenna. In terms of effective radiated power (ERP), antennas are rated on the basis of how much gain they have over a theoretical antenna with zero gain. A 1 m, 3dB gain antenna represents twice as much gain over the imaginary antenna.

Typically a 1 m 3dB gain stainless steel whip is used on a sailboat mast. The longer 2.5 m 6dB fiberglass whip is primarily used on power boats that require the additional gain.

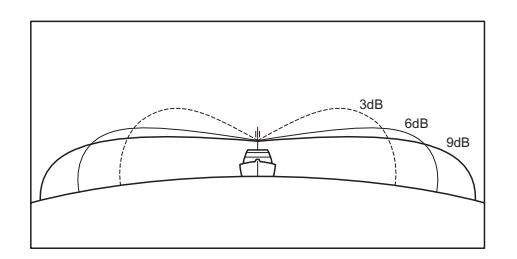

### 5.2.1 Coaxial Cable

VHF antennas are connected to the transceiver by means of a coaxial cable – a shielded transmission line. Coaxial cable is specified by it's diameter and construction.

For runs less than 6 m, RG-58/U (about 6 mm in diameter), is a good choice. For runs over 6 m but less than 15 m, the larger RG-8X or RG-213/U should be used. For cable runs over 15 m RG-213/U should be used. For installation of the connector onto the coaxial cable refer to the figure below.

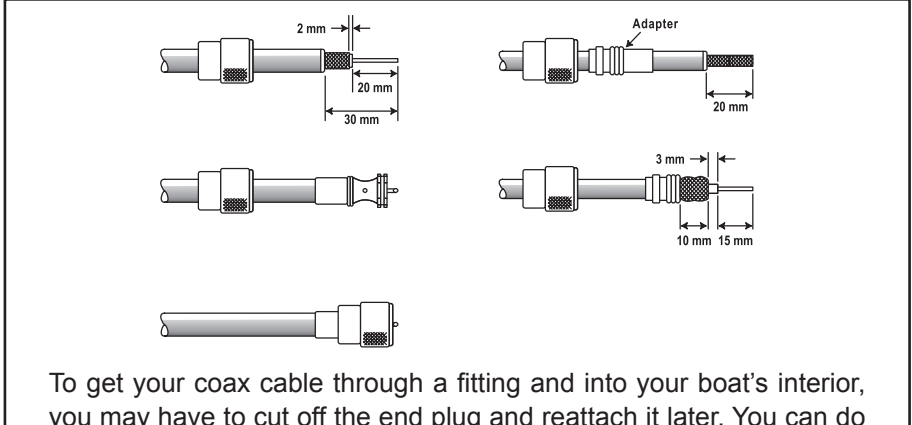

you may have to cut off the end plug and reattach it later. You can do this if you follow the directions that come with the connector. Be sure to make good soldered connections.

# 5.3 EMERGENCY (CHANNEL 16 USE)

Channel 16 is known as the Hail and Distress Channel. An emergency may be defined as a threat to life or property. In such instances, be sure the transceiver is on and set to CHANNEL 16. Then use the following procedure:

- 1. Press the microphone push-to-talk switch and say "*Mayday*, *Mayday*, *Mayday*. This is \_\_\_\_\_, \_\_\_\_, \_\_\_\_" (your vessel's name).
- 2. Then repeat once: "*Mayday*, \_\_\_\_\_ " (your vessel's name).
- 3. Now report your position in latitude/longitude, or by giving a true or magnetic bearing (state which) to a well-known landmark such as a navigation aid or geographic feature such as an island or harbor entry.
- 4. Explain the nature of your distress (sinking, collision, aground, fire, heart attack, life-threatening injury, etc.).
- 5. State the kind of assistance your desire (pumps, medical aid, etc.).
- 6. Report the number of persons aboard and condition of any injured.

- 7. Estimate the present seaworthiness and condition of your vessel.
- Give your vessel's description: length, design (power or sail), color and other distinguishing marks. The total transmission should not exceed 1 minute.
- 9. End the message by saying "*OVER*". Release the microphone button and listen.
- 10. If there is no answer, repeat the above procedure. If there is still no response, try another channel.

#### NOTE

The **GX1700E** have DSC Distress calling, that can transmit a distress call digitally to all ships with compatible DSC radios. Refer to section "**9 DIGITAL SELECTIVE CALLING**".

### 5.4 CALLING ANOTHER VESSEL (CHANNEL 16 OR 9)

Channel 16 may be used for initial contact (hailing) with another vessel. However, its most important use is for emergency messages. This channel must be monitored at all times except when actually using another channel.

It is monitored by the U.S. and Canadian Coast Guards and by other vessels. **Use of channel 16 for hailing must be limited to initial contact only.** Calling should not exceed 30 seconds, but may be repeated 3 times at 2-minute intervals. In areas of heavy radio traffic, congestion on channel 16 resulting from its use as a hailing channel can be reduced significantly in U.S. Owaters by using **channel 9** as the initial contact (hailing) channel for non-emergency communications. Also hailing on channel 9, the calling time should not exceed 30 seconds but may be repeated 3 times at 2-minute intervals.

Prior to making contact with another vessel, refer to the channel charts in this manual, and select an appropriate channel for communications after initial contact. For example, Channels 68 and 69 of the U.S. VHF Charts are some of the channels available to non-commercial (recreational) boaters. Monitor your desired channel in advance to make sure you will not be interrupting other traffic, and then go back to either channel 16 or 9 for your initial contact.

When the hailing channel (16 or 9) is clear, press the **PTT** button on the mic and state the name of the other vessel you wish to call and then *"this is*" followed by the name of your vessel and your Station License (Call Sign) then release the **PTT** button on the mic. When the other vessel returns your call, immediately request another channel by pressing the **PTT** button on the mic and saying "*go to*," the number of the other channel, say "over" and release

the **PTT** button on the mic. Then switch to the new channel. When the new channel is not busy, call the other vessel.

After a transmission, say "**over**," and release the microphone's push-to-talk (**PTT**) switch. When all communication with the other vessel is completed, end the last transmission by stating your Call Sign and the word "**out**." Note that it is not necessary to state your Call Sign with each transmission, only at the beginning and end of the contact.

Remember to return to Channel 16 when not using another channel. Some radios automatically monitor Channel 16 even when set to other channels or when scanning.

## 5.5 OPERATING ON CHANNELS 13 AND 67 (USA Channel Group Only)

Channel 13 is used at docks and bridges and by vessels maneuvering in port. Messages on this channel must concern navigation only, such as meeting and passing in restricted waters.

Channel 67 is used for navigational traffic between vessels.

By regulation, power is normally limited to 1 Watt on these channels. Your radio is programmed to automatically reduce power to this limit on these channels. However, in certain situations it may be necessary to temporarily use a higher power. See page 25 ( key) for means to temporarily override the low-power limit on these two channels.

# MEMO

| _ | _ | _ | _ | _ | <br>  | <br>  | _ | _ | _ | _ | _ | _ | _ | _ | _ | _ | _ | _ | _ | _ | _ |   | <br>_ | _ |   | <br> |  |
|---|---|---|---|---|-------|-------|---|---|---|---|---|---|---|---|---|---|---|---|---|---|---|---|-------|---|---|------|--|
| _ | _ | _ | — | — | <br>  | <br>  | _ | — | _ | _ | _ | — | _ | — | _ | — | — | — | _ | _ | _ |   | <br>_ | _ | _ | <br> |  |
| _ | _ | _ | - | _ | <br>  | <br>  | _ | _ | _ | _ | - | — | - | - | - | - | - | - | _ | _ | _ |   | <br>_ |   |   | <br> |  |
| _ | _ | — | — | — | <br>  | <br>  | _ | — | _ | — | - | — | — | - | — | - | - | - | _ | _ | _ |   | <br>_ |   |   | <br> |  |
| _ | _ | - | - | - | <br>  | <br>  | _ | — | - | _ | - | — | - | - | - | - | - | - | _ | _ | _ |   | <br>_ | _ | _ | <br> |  |
| _ | _ | — | - | — | <br>  | <br>  | _ | - | _ | — | - | — | - | - | - | - | - | - | _ | _ | _ |   | <br>_ | - | - | <br> |  |
| _ | _ | - | - | - | <br>  | <br>  | _ | - | _ | _ | - | - | - | - | - | - | - | - |   | _ | _ |   | <br>_ |   |   | <br> |  |
| _ | _ | - | - | - | <br>  | <br>  | _ | - | - | _ | - | - | - | - | - | - | - | - | _ | _ | _ |   | <br>_ | - | - | <br> |  |
| _ | _ | _ | - | - | <br>  | <br>  | _ | - | _ | _ | - | - | - | - | - | - | - | - | _ | _ | _ |   | <br>_ | _ |   | <br> |  |
| _ | _ | _ | - | - | <br>  | <br>  | _ | - | _ | _ | - | — | - | - | - | - | - | - |   | _ |   |   | <br>_ |   |   | <br> |  |
| _ | _ | _ | - | - | <br>  | <br>  | _ | - | _ | _ | - | - | - | - | - | - | - | - |   | _ | _ |   | <br>_ |   |   | <br> |  |
| _ | _ | - | - | - | <br>  | <br>  | _ | - | _ | _ | - | — | - | - | - | - | - | - | _ | _ | _ |   | <br>_ | - | - | <br> |  |
| _ | _ | _ | _ | _ | <br>  | <br>  | _ | _ | _ | _ | - | _ | - | - | - | - | - | - | _ | _ | _ |   | <br>_ |   |   | <br> |  |
| _ | _ | _ | _ | _ | <br>  | <br>  | _ | _ | _ | _ | - | _ | - | - | _ | - | - | - | _ | _ | _ |   | <br>_ |   |   | <br> |  |
| _ | _ | _ | _ | _ | <br>  | <br>  | _ | _ | _ | _ | - | _ | _ | _ | _ | _ | _ | _ |   | _ |   |   |       |   |   | <br> |  |
| _ | _ | _ | _ | _ | <br>  | <br>  | _ | _ | _ | _ | - | _ | _ | _ | _ | _ | _ | _ |   | _ |   |   |       |   |   | <br> |  |
| _ | _ | _ | _ | _ | <br>  | <br>_ | _ | _ | _ | _ | - | _ | - | _ | _ | _ | _ | _ |   |   |   | _ |       |   |   | <br> |  |
| _ | _ | _ | _ | _ | <br>_ | <br>_ | _ | _ | _ | _ | _ | _ | _ | _ | _ | _ | _ | _ |   |   |   |   |       |   |   | <br> |  |
|   | _ | _ | _ | _ | <br>  |       | _ | _ | _ | _ | _ | _ | _ | _ | _ | _ | _ | _ |   | _ |   |   |       |   |   | <br> |  |
|   | _ |   |   |   |       |       | _ | _ |   | _ | _ | _ | _ | _ | _ | _ | _ | _ |   |   |   |   |       |   |   |      |  |
|   | _ | _ | _ | _ |       |       |   | _ | _ | _ | _ | _ | _ | _ | _ | _ | _ | _ |   |   |   |   |       |   |   |      |  |
| _ | _ | _ | _ | _ | <br>  | <br>  | _ | _ | _ | _ | _ | _ | _ | _ | _ | _ | _ | _ |   |   |   |   | <br>_ |   |   | <br> |  |
| _ | _ | _ | _ | _ | <br>  | <br>  | _ | _ | _ | _ | _ | _ | _ | _ | _ | _ | _ | _ |   | _ |   |   | <br>  |   |   | <br> |  |
| _ | _ | _ | _ | _ | <br>  | <br>  | _ | _ | _ | _ | _ | _ | _ | _ | _ | _ | _ | _ |   | _ |   |   | <br>_ |   |   | <br> |  |
| _ | _ | _ | _ | _ | <br>  | <br>  | _ | _ | _ | _ | _ | _ | _ | _ | _ | _ | _ | _ |   | _ |   |   | <br>_ |   |   | <br> |  |
| _ | _ | _ | _ | _ | <br>  | <br>  | _ | _ | _ | _ | _ | _ | _ | _ | _ | _ | _ | _ | _ | _ |   |   | <br>  |   |   | <br> |  |
| _ | _ | _ | _ | _ | <br>  | <br>  | _ | _ | _ | _ | _ | _ | _ | _ | _ | _ | _ | _ | _ | _ |   |   | <br>_ |   |   | <br> |  |
| _ | _ | _ | _ | _ | <br>  | <br>  | _ | _ | _ | _ | _ | _ | _ | _ | _ | _ | _ | _ | _ | _ | _ |   | <br>_ |   |   | <br> |  |
| _ | _ | _ | _ | _ | <br>  | <br>  | _ | _ | _ | _ | _ | _ | _ | _ | _ | _ | _ | _ | _ | _ | _ |   | <br>_ |   |   | <br> |  |
| _ | _ | _ | _ | _ | <br>  | <br>  | _ | _ | _ | _ | _ | _ | _ | _ | _ | _ | _ | _ | _ | _ | _ |   | <br>_ | _ |   | <br> |  |
| _ | _ | _ | _ | _ | <br>  | <br>  | _ | _ | _ | _ | _ | _ | _ | _ | _ | _ | _ | _ | _ | _ | _ |   | <br>_ | _ |   | <br> |  |
| _ | _ | _ | _ | _ | <br>  | <br>  | _ | _ | _ | _ | _ | _ | _ | _ | _ | _ | _ | _ | _ | _ | _ |   | <br>_ |   |   | <br> |  |
|   |   |   |   |   |       |       |   |   |   |   |   |   |   |   |   |   |   |   |   |   |   |   |       |   |   |      |  |

# **6** INSTALLATION

### 6.1 LOCATION

The radio can be mounted at any angle. Choose a mounting location that:

- is far enough from any compass to avoid any deviation in compass reading due to the speaker magnet
- · provides accessibility to the front panel controls
- allows connection to a power source and an antenna
- · has nearby space for installation of a microphone hanger
- choose a mounting location that is at least 1 m away from the radio's antenna.
- choose a mounting location that the signal from the GPS satellite can receive sufficiently.

*Note*: To insure the radio does not affect the compass or radios performance is not affected by the antenna location, temporarily connect the radio in the desired location and:

- a. Examine the compass to see if the radio causes any deviation
- b. Connect the antenna and key the radio. Check to ensure the radio is operating correctly by requesting a radio check.

# 6.2 MOUNTING THE RADIO

#### 6.2.1 Supplied Mounting Bracket

The supplied mounting bracket allows overhead or desktop mounting.

See illustration on next page, use a 5.2 mm bit to drill the holes to a surface which is more 10 mm thick and can support more than 1.5 kg and secure the bracket with the supplied screws, spring washers, flat washers, and nuts.

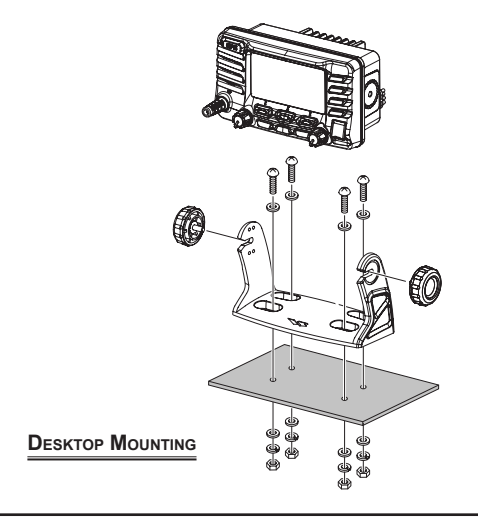

STANDARD HORIZON

### 6.2.2 Optional MMB-97 Flush Mount Bracket

A GPS receiver and antenna is located in the front panel of the **GX1700E**. In many cases the radio may be flush mounted, however before cutting holes to flush mount the radio it is recommended to temporarily connect the radio to power and turn on in the location where it will be flush mounted to confirm it is able to receive a GPS location on it's display. If the radio is not able to receive a location, a GPS Chart plotter with NMEA 0183 output or the optional Standard Horizon external GPS antenna may be needed to receive GPS satellite signals.

To use the optional Standard Horizon external GPS antenna (Q7000619A), the **GX1700E** internal GPS Unit Power must be turned OFF (refer to section "**15.1 UNIT POWER**") and the GPS Selection changed to External GPS (refer to section "**15.9 GPS SELECTION**"). To mount the **GX1700E** to a bulkhead or underside of a shelf, with the bracket on the top of the radio, please follow these instructions:

- 1. Remove the heat shield cover from the radio by undoing the screws holding the cover in place. Store the screws for use later.
- 2. Identify the hole associated with the Aerial connector at the bottom Right.
- 3. Using a round 1 cm file remove a 2 mm arc from adjacent to the letter "T" of the molded word "ANT".
- 4. Using the same round 1 cm file remove 2 mm arc from the centre of the square cutout at the top right hand corner of the heat sink cover.
- 5. Rotate the heat sink cover 180 degrees so that the Aerial connector hole is now top left and offer up to the radio. Ensure that the cables for the DC power supply, extension loudspeaker and NMEA data cable pass through the square hole. Secure in place with the two screws from Step 1 above.
- 6. Verify that the U mounting Bracket can now be positioned to go over the top of the radio and fits correctly, and can be fixed using the two knurled knobs.

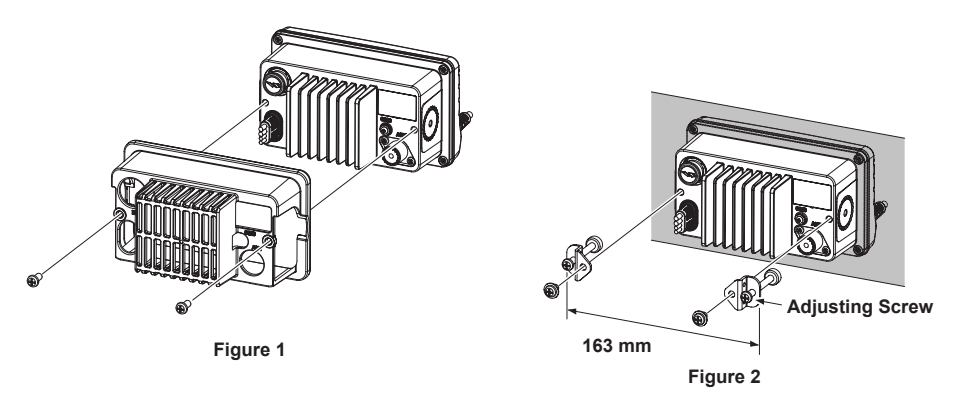

STANDARD HORIZON

# **6.3ELECTRICAL CONNECTIONS**

#### CAUTION

#### Reverse polarity battery connections will damage the radio!

Connect the power cord and antenna to the radio. Antenna and Power Supply connections are as follows:

- Mount the antenna at least 1 m away from the radio. At the rear of the radio, connect the antenna cable. The antenna cable must have a PL259 connector attached. RG-8/U coaxial cable must be used if the antenna is 7.6 m or more from the radio. RG58 cable can be used for distances less than 7.6 m.
- 2. Connect the red power wire to a 11.0 V to 16.5 V DC power source (Normal: 13.8 VDC). Connect the black power wire to a negative ground.
- 3. If an optional remote extension speaker is to be used, refer to section **"6.4 ACCESSORY CABLE**" for connections.
- 4. It is advisable to have a Certified Marine Technician check the power output and the standing wave ratio of the antenna after installation.

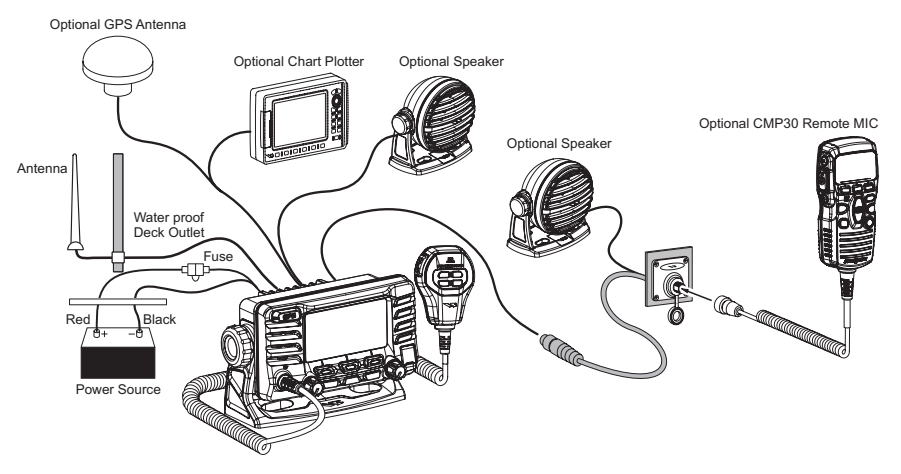

### Ferrite Core Installation

To suppress RF interference that can cause abnormal operation of the transceiver, attach the supplied ferrite core to the DC Input Cable, Accessory Connection Cable, and External Speaker Cable together, then snap its two halves together, per the illustration below.

Attach the ferrite core as close as possible to the transceiver body, as shown.

Finally, wind some plastic tape around the ferrite core, to prevent vibration from causing the two halves to split apart.

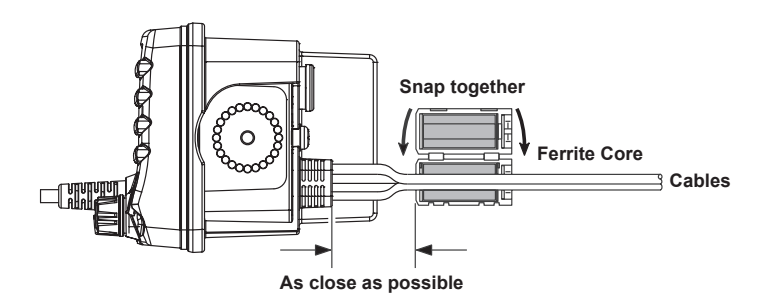

#### Fuse Replacement (125V 6A)

To take out the Fuse from the Fuse Holder, hold both ends of the Fuse Holder and pull the Fuse Holder apart without bending the Fuse Holder. When you replace the Fuse, please confirm that the Fuse is tightly fixed on the metal contact located inside the Fuse Holder. If the metal contact holding the fuse is loose, the Fuse holder may heat up.

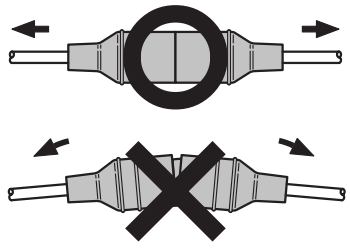

# 6.4 ACCESSORY CABLE

| Wire Color/Description        | Connection Examples                                |
|-------------------------------|----------------------------------------------------|
| WHITE - External Speaker (+)  | Connect to external 4 Ohm audio speaker            |
| SHIELD - External Speaker (–) | Connect to external 4 Ohm audio speaker            |
| BLUE - NMEA GPS Input (+)     | Connect to NMEA (+) output of GPS                  |
| GREEN - NMEA GPS Input ()*    | Connect to NMEA (–) output or common ground of GPS |
| GRAY - NMEA DSC Output (+)    | Connect to NMEA (+) intput of GPS                  |
| BROWN - NMEA GPS Output (–)*  | Connect to NMEA (–) input or common ground of GPS  |

\*: Some GPS Chart plotters have a single wire for NMEA Signal Ground, if this is the case connect the NMEA Input (–) and NMEA output (–) to the GPS Chart Plotters single NMEA Signal Ground wire.

#### 6.4.1 Internal GPS (DSC Output to a Chart Plotter)

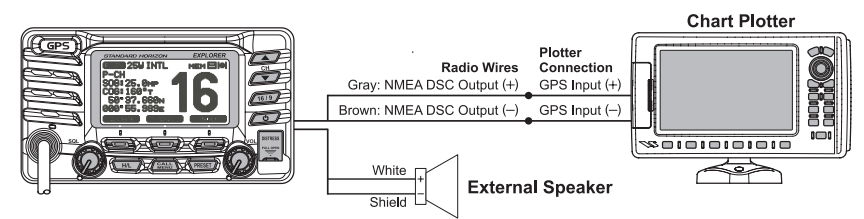

### 6.4.2 External GPS or Chart Plotter (for GPS)

The connections below are used when the internal GPS cannot receive a Fix. The **GX1700E** Internal GPS must be turned off (refer to section "**15.1 UNIT POWER**") and the GPS Selection must be selected to External GPS (refer to section "**15.9 GPS SELECTION**").

#### 6.4.2.1 GPS Input - Standard Horizon GPS Antenna

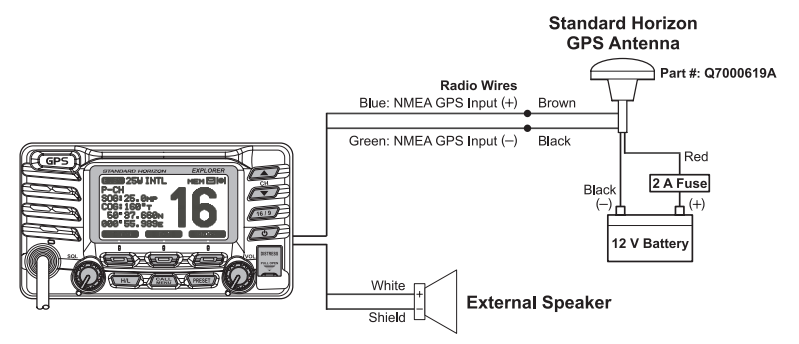

**Note:** The GPS antenna is supplied with 9 m of cable and a connector. To connect the GPS antenna to the radio, cut off the 5 pin antenna connector, strip the white insulation to expose the Red, Black and Brown wires and connect as shown in the diagram. All other wires are not used and may be cut off. The 2 amp fuse is not included.

STANDARD HORIZON

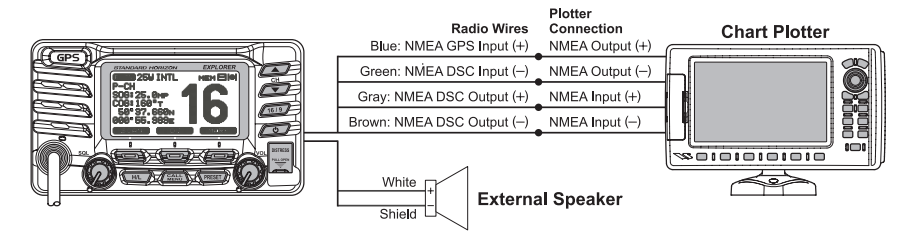

#### 6.4.2.3 Standard Horizopn GPS Chart Plotter or Other Chart Plotter (RS232 Connections)

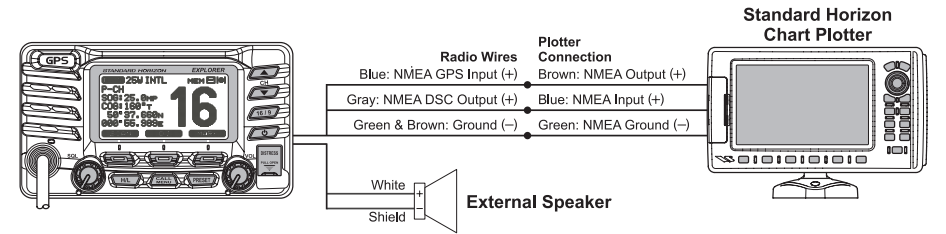

When connecting the External Speaker, Chart Plotter, or External GPS Antenna, strip off about 2.5 cm of the specified wire's insulation, then splice the ends together.

#### CAUTION

Care must be taken not to touch any of the NMEA wires (blue, gray or brown) to positive 12 VDC or the radio may be damaged.

#### External GPS Connections (4800 baud)

When the GPS reception is limited, such as the flush mounting of the **GX1700**, the NMEA input (+) (Blue) and NMEA input (-) (Green) wires may be connected to the NMEA output connections of a external GPS antenna or GPS Chart Plotter. To change the **GX1700E** from using the internal GPS antenna to the external GPS antenna, refer to section "**15.9 GPS SELEC-TION**" (for selection), and "**15.1 UNIT POWER**" (for turn off).

NMEA INPUT (GPS Information)

- The GPS must have the NMEA Output turned on and set to 4800 Baud in the setup menu. If there is a selection for parity select none.
- For further information on interfacing /setting up your GPS. Please contact the manufacturer of the GPS receiver.
- **GX1700E** can read NMEA-0183 version 2.0 or higher.

 The NMEA 0183 input sentences are GLL, GGA, RMC and GNS (RMC sentence is recommended).
 NMEA Output (DSC)

The NMEA 0183 output sentences are DSC and DSE.

# 6.5 CHECKING GPS STATUS

When the **GX1700E** receives the GPS signal from the internal GPS, or from an External GPS antenna or Chart plotter, a small satellite icon ( $|\bullet|$ ) will appear on the top right corner of the display and your current location (Latitude/Longitude) is shown on the display.

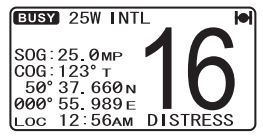

The **GX1700E** has a GPS status display which shows the satellites currently being received, along with a graphical (bar-graph) representation of the relative signal strengths from the satellites.

#### NOTE

For the **GX1700E** to properly show the GPS status page when a external GPS antenna or a Chart Plotter is connected it must be setup to output GSA and GSV NMEA 0183 sentences.

- Press and hold down the key until "Setup Menu" appears, then select "GENERAL SETUP" with the key.
- 2. Press the **SELECT** soft key, then select "DIS-PLAY" with the
- 3. Press the **SELECT** soft key, then select "GPS STATUS" with the
- 4. Press the **ENT** soft key to display the GPS status currently being received.
- 5. Press any key to return to normal operation.

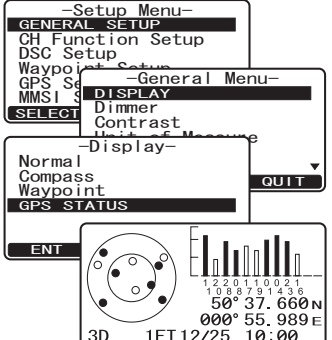

NOTE

When the **GX1700E** is first turned on, it may take several minutes to compute a fix of your position. This is normal, as the **GX1700E** is downloading "almanac" information from the GPS satellites.

# 6.6 CHANGING THE GPS TIME

From the Factory the **GX1700E** shows GPS satellite time or UTC (Universal Time Coordinated or GPS Satellite Time). A time offset is needed to show the local time in your area. Please see the Offset Time Table at the bottom of this page.

- Press and hold down the key until "Setup Menu" appears, then select "GPS SETUP" with the key.
- 2. Press the **SELECT** soft key, then select "TIME OFF-SET" with the
- Press the SELECT soft key, then press the A
   Image: A constraint of the second second sec
- 4. Press the **ENT** soft key to store the time offset.
- 5. Press the **QUIT** soft key several times to return to radio operation.

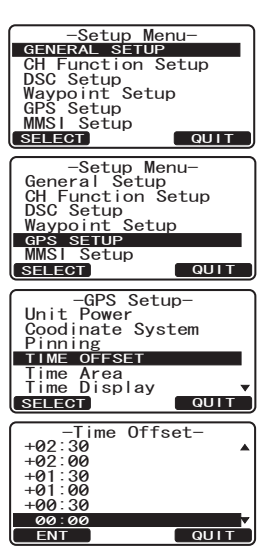

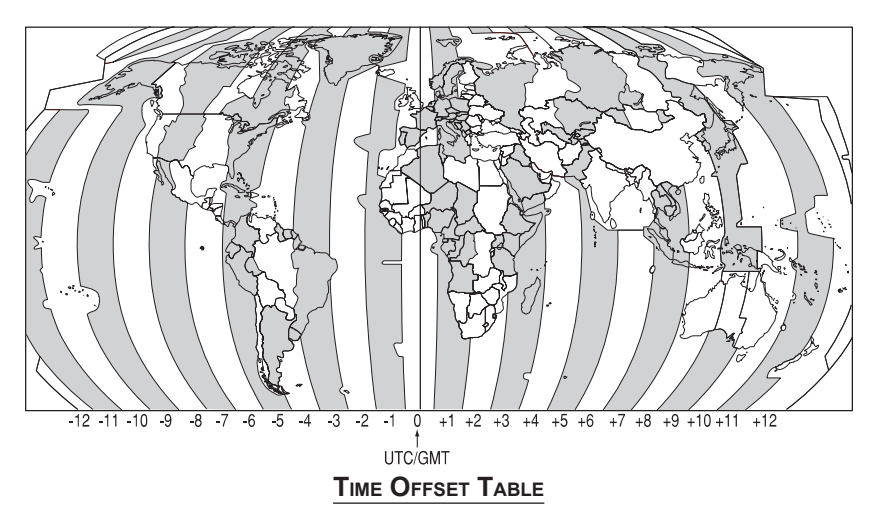

# 6.7 CHANGING THE TIME AREA

This menu selection allows the radio to show UTC (Universal Time Coordinated or GPS Satellite Time) or local time with the offset.

- Press and hold down the key until "Setup Menu" appears, then select "GPS SETUP" with the key.
- 2. Press the SELECT soft key, then press the
- 3. Press the **SELECT** soft key.
- 4. Press the *I*/*I* key to select "UTC" or "LOCAL".
- 5. Press the **ENT** soft key to store the selected setting.
- 6. Press the **QUIT** soft key several times to return to radio operation.

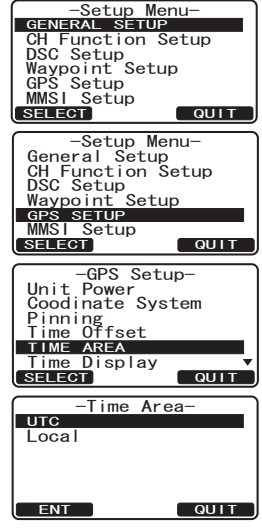

# 6.8 CHANGING THE TIME DISPLAY

This menu selection allows the radio to setup to show time in 12-hour or 24-hour format.

- Press and hold down the key until "Setup Menu" appears, then select "GPS SETUP" with the key.
- 2. Press the **SELECT** soft key, then press the **SELECT** key to select "TIME DISPLAY".
- 3. Press the **SELECT** soft key.
- 4. Press the A/ key to select "12 HOUR" or "24 HOUR".
- 5. Press the **ENT** soft key to store the selected setting.
- 6. Press the **QUIT** soft key several times to return to radio operation.

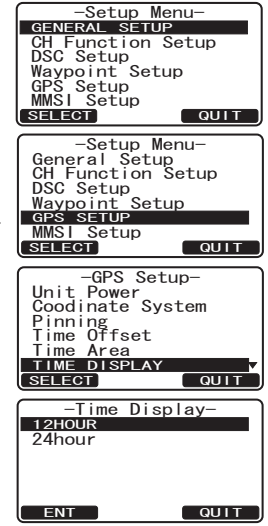

# 6.9 CHANGING COG TO TRUE OR MAGNETIC

Allows the GPS Course Over Ground to be selected to show in True or Magnetic. Factory default is True however by following the steps below the COG can be changed to Magnetic.

- Press and hold down the key until "Setup Menu" appears, then select "GPS SETUP" with the key.
- Press the SELECT soft key, then press the A least the select "MAGNETIC".
- 3. Press the **SELECT** soft key.
- 4. Press the Alexandree key to select "MAGNETIC" or "TRUE".
- 5. Press the **ENT** soft key to store the selected setting.
- 6. Press the **QUIT** soft key several times to return to radio operation.

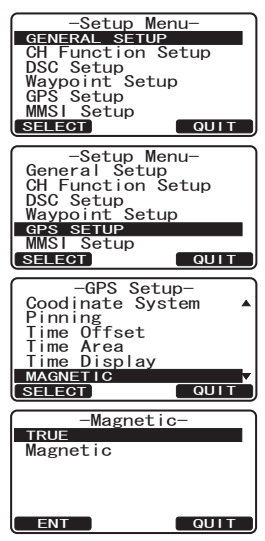

# 6.10 OPTIONAL RAM3 (CMP30) INSTALLATION

The **GX1700E** is capable of using a **RAM3** (**CMP30**) Remote Station Microphone to remotely control the Radio and DSC functions. In addition the **GX1700E** can operate as a full function intercom system between the **RAM3** and the radio.

- Connect the Extension Cable to the Remote Mic eight pin connector on the rear panel, then tighten the Cable Nut (see illustration at the right).
- Install the ferrite core (supplied with the RAM3 (CMP30) Remote Station Micro-

phone) to the Extension Cable, then snap its two halves together, per the illustration below.

- 3. Attach the ferrite core as close as possible to the MIC plug, as shown.
- 4. Finally, wind some plastic tape around each ferrite core, to prevent vibration from causing the two halves to split apart.

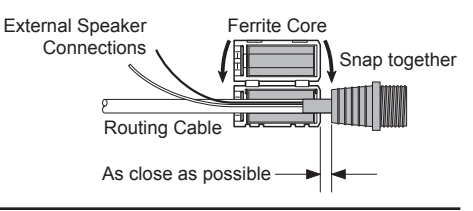

- 5. Referring to illustration below, make a 30 mm hole in the wall, then insert the Extension Cable into this hole. Connect the Gasket and Mount Base to the Extension Cable Connector using the Nut.
- 6. Drill the four Screw holes (approx. 2 mm) on the wall, then install the Mounting Base to the wall using four screws.
- 7. Put the Rubber Cap on to the Nut. The installation is now complete.

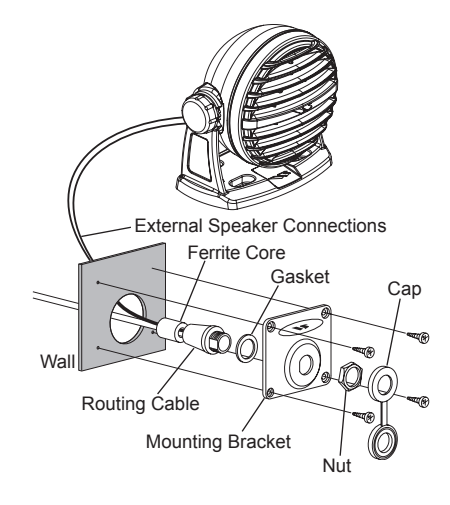

NOTE

The routing cable can be cut and spliced, however care needs to be taken when reconnecting the wires to ensure water integrity. Before cutting the cable make sure it is not plugged into the radio. After cutting you will notice there are the following wires: Brown, Purple, Blue, Green, White<sup>\*</sup>, Shield<sup>\*</sup> \* The White and shield wires are wrapped in foil. Remove the foil,

and separate the White and shield wires.

## 6.10.1 Connecting an External Speaker to the RAM3 Mic Cable

In noisy locations and optional external speaker may be connected to the white speaker wires on the **RAM3** routing cable (refer to previous page). The **RAM3** can drive the internal speaker or the external speaker one at a time. When connecting an external speaker, follow the procedure below to turn off the **RAM3** audio and enable the external speaker wires on the **RAM3** routing cable.

- On the RAM3 mic, press and hold the B key until "Setup Menu" appears, then select "GENERAL SETUP" with the A / V key.
- 2. Press the **SELECT** soft key.
- 3. Press the 👿 key to until "EXT SPEAKER" is shown and press the SELECT soft key.
- 4. Press the ▲ or ▼ key to select "OFF" (External speaker off) or "ON" (External speaker on).
- 5. Press the **ENT** soft key to save the selection.
- 6. Press the  $\bigcirc$  key to exit this mode.

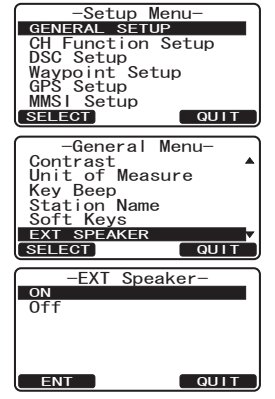

#### 6.10.2 External Speaker AF Selection

The "AF Select" menu allows you to set the audio output level of the **RAM3** external speaker wires (on routing cable) to a fixed level regardless of the volume level setting of the **RAM3**. This is useful when using the optional **MLS-310** amplified speaker with on/off volume control.

- On the RAM3 mic, press and hold the by until "Setup Menu" appears, then select "GENERAL SETUP" with the for a for a fo
- 2. Press the SELECT soft key.
- 3. Press the V key to until "AF SELECT" is shown and press the SELECT soft key.
- 4. Press the or key to select "PRE-OUT" (External Speaker Level is "Fixed") or "PA-OUT" (External Speaker Level is "Adjustable").
  "Fixed" use when MLS-310 is connected.
  "Adjustable" use when MLS-300 or other speaker without volume control is connected.
- 5. Press the **ENT** key to save the selection.
- 6. Press the 💿 key to exit this mode.

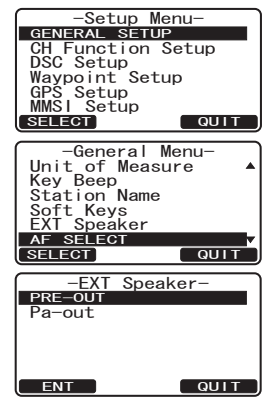

# 7 CONTROLS AND INDICATORS

#### NOTE

This section defines each control of the transceiver. For operating instructions refer to section **"8 BASIC OPERATION**".

### 7.1 FRONT PANEL

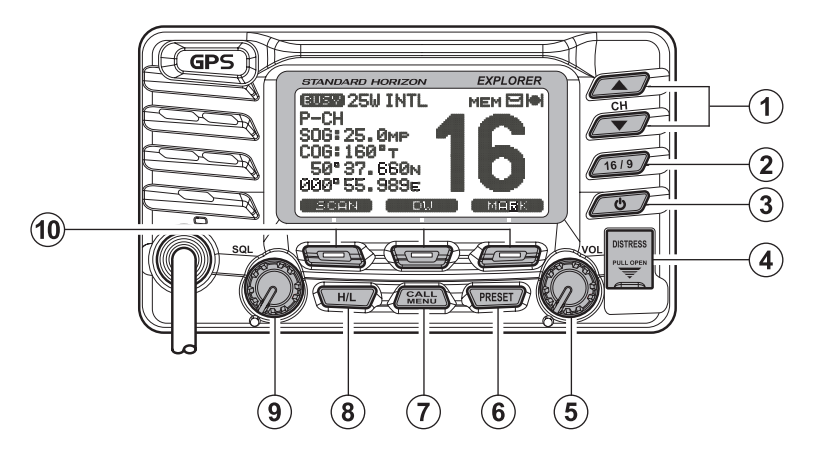

### 1 🔼 / 💽 Key

The keys are used to select channels and to choose menu items (such as the DSC menu, Radio Setup and DSC Setup menu). A keys on the microphone can also be used to select channels and menu items.

#### SECONDARY USE

While holding down the **SCAN** soft key and pressing **C** key, you can confirm memory channels that have been programmed for scanning.

2 🖅 Key

Press the 1613 key briefly to recall channel 16 from any channel. Press and hold the 1613 key to recall channel 9. Pressing the 1613 key again reverts to the previous selected working channel.

3 🔊 Key

Turns the transceiver on and off. To turn the transceiver on, press and hold this key until the LCD turns on. To turn it off, press and hold this key until the LCD turns off. When the power is turned on, the transceiver is set to the last-selected channel.

(4) DISTRESS Key

Used to send a DSC Distress Alert. To transmit a Distress Alert refer to section "9.2.2 Programming the MMSI" and "9.3.1 Transmitting a DSC Distress Alert".

**5 VOL** Knob (Volume Control Knob)

Adjusts the audio volume level. Turn this knob clockwise to increase the audio volume level.

#### SECONDARY USE

When a **RAM3** is connected and intercom mode is selected, controls the listen volume of the audio from the **RAM3**.

6 PRESET Key

Press this key to select the Preset Memory Bank, "**P SET**" will be shown on the display. To exit Preset Memory bank, press the reserve key again or press the reserve the reserve the reserve the desired preset channel. Refer to section "**8.9.1 Preset Channel Programming**" to program the Preset channels.

7 Gent Key

Press the *Letter* key to access the "DSC MENU".

SECONDARY USE

Press and hold the Gette key to access the "SETUP MENU".

8 🖽 Key

Press the *HL* key to toggle between 25 W (High) and 1 W (Low) power. Channel 16 and 67 (navigation/Bridge channels) are set 1 W, however when the *HL* key is pressed the power on these channels may be temporarily changed to 25 W until the **PTT** on the microphone is pressed and released. The *HL* key does not function on transmit inhibited and low power only channels.

(9) SQL Knob (Squelch Control)

Adjusting this control clockwise, sets the point at which random noise on the channel does not activate the audio circuits but a received signal does. This point is called the squelch threshold. Further adjustment of the squelch control will degrade reception of wanted transmissions.

10 Soft Keys

The 3 soft keys functions can be customized by the Setup Menu mode section "**11.7 SOFT KEYS**". When one of the soft keys is pressed briefly, the functions will appear above each key on the display.

The factory defaults are Key 1: SCAN, Key 2: DW, and Key 3: MARK function.

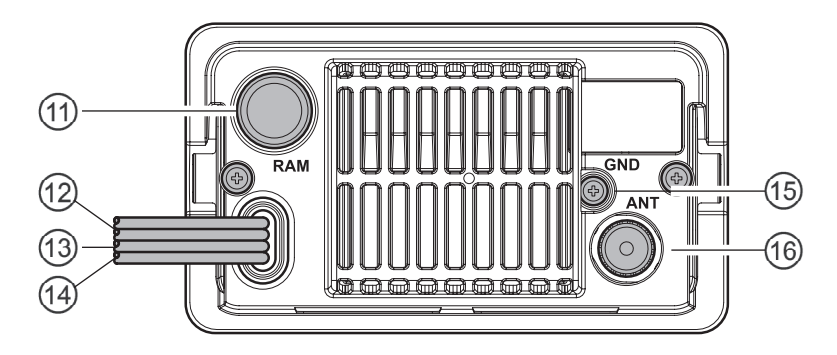

- RAM3 Connector (Remote Station Microphone Connector) Connects the GX1700E to the RAM3 (CMP30) Remote Station Microphone. Refer to section "16 RAM3 (CMP30) REMOTE MIC OPERA-TION" for details
- DC Input Cable
   Connects the radio to a DC power supply capable of delivering 11 to 16V DC.
- ① Accessory Connection Cable (Green, Blue, Gray, & Brown) Connects the GX1700E to a Chart Plotter or external GPS Antenna. Refer to section "6.4 ACCESSORY CABLE".
- External Speaker Connection Cable (White & Shield)
   Connects the GX1700E to an external speaker. See section "3 OP-TIONS" for a list of optional STANDARD HORIZON Speakers.
- GND Terminal (Ground Terminal)
   Connecting a Ground wire to this connection will help reduce engine noise when receiving and transmitting.
   Use the screw supplied with the radio only.
- (6) ANT Jack (Antenna Jack) Connects an antenna to the transceiver. Use a marine VHF antenna with an impedance of 50 ohms.

# 7.3 MICROPHONE

PTT (Push-To-Talk) Switch When in radio mode and the PTT switch pressed, the transmitter is enabled for voice communications to another vessel.

When a optional **RAM3** second station microphone is connected and intercom mode is selected, pressing the **PTT** switch enables voice communications from the **GX1700E** to the **RAM3** second station microphone.

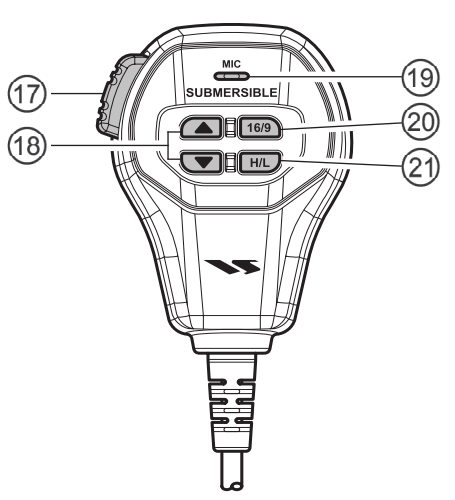

18 🔺 / 🔽 Keys

The 🖾 and 💌 keys on the

microphone function the same as the  $\textcircled{\baselinetwidth}$  and  $\textcircled{\baselinetwidth}$  keys on the front panel of the transceiver.

19 Microphone

When spoken into transmits your voice with reduction of background noise, using Clear Voice Noise Reduction Technology.

#### NOTE

Be sure your mouth is about 1.5 cm from the mic hole for best performance.

20 16/9 Key

The  $\boxed{109}$  key on the microphone functions the same as the  $\boxed{099}$  key on the front panel of the transceiver.

Immediately recalls channel 16 from any channel location. Holding down this key recalls channel 9. Pressing the two selected working channel.

21 HL Key

The  $\blacksquare$  key on the microphone functions the same as the  $\blacksquare$  key on the front panel of the transceiver.

Press this key to toggle the transmit output power between 25 W (High) and 1 W (Low) power.

# 8 BASIC OPERATION

### 8.1 RECEPTION

- 1. After the transceiver has been installed, ensure that the power supply and antenna are properly connected.
- 2. Press and hold the 🔊 key until the radio turns on.
- 3. Rotate the **SQL** knob fully counterclockwise until "**BUSY**" is shown on the display. This state is known as "unsquelched".
- 4. Rotate the **VOL** knob until noise or audio from the speaker is at a comfortable level.
- 5. Rotate the **SQL** knob clockwise until the random noise disappears and the "**BUSY**" icon is turned off. This state is known as the "squelch threshold."
- Press the key to select the desired channel. Refer to section
   "18 CHANNEL ASSIGNMENTS" for available channels.
- 7. When a message is received, adjust the volume to the desired listening level. The "**BUSY**" indicator on the display indicates communications is being received or the radio is unsquelched.

# 8.2 TRANSMISSION

- 1. Perform steps 1 through 6 of RECEPTION.
- 2. Before transmitting, monitor the channel to ensure it is clear.
- 3. Press the **PTT** (push-to-talk) switch. The **"TX"**" indicator on the LCD is displayed.
- 4. Speak slowly and clearly into the microphone.
- 5. When the transmission is finished, release the **PTT** switch.

#### NOTE

This is a noise-canceling microphone. Position the Oval Slot label "**MIC**" within 1.5 cm from the mouth for optimum performance.

# 8.3 TRANSMIT TIME - OUT TIMER (TOT)

When the **PTT** switch on the microphone is held down, transmit time is limited to 5 minutes. This limits unintentional transmissions due to a stuck **PTT** switch inside the microphone. About 10 seconds before automatic transmitter shutdown, a warning beep will be heard from the speaker(s). The transceiver will automatically go to receive mode, even if the **PTT** switch is continually held down. Before transmitting again, the **PTT** switch must first be released and then pressed again.

# 8.4 SIMPLEX/DUPLEX CHANNEL USE

Refer to section "**18 CHANNEL ASSIGNMENTS**" for instructions on use of simplex and duplex channels.

NOTE

All channels are factory-programmed in accordance with FCC (USA), Industry Canada, and International regulations. Mode of operation cannot be altered from simplex to duplex or vice-versa.

# 8.5 DISPLAY TYPE

The **GX1700E** display can be setup to show displays other than the default "NORMAL" display by using the procedure below:

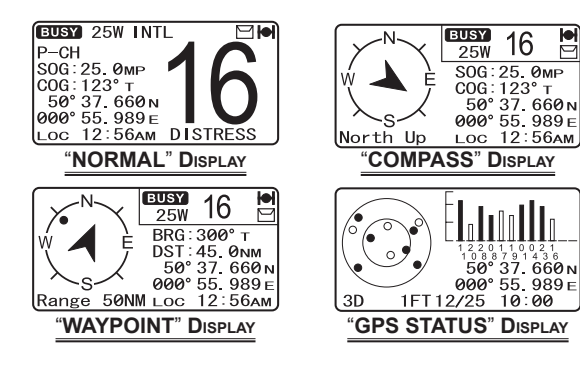

- Press and hold down the key until "Setup Menu" appears, then select "GENERAL SETUP" with the key.
- 2. Press the **SELECT** soft key, then press the
- 3. Press the **SELECT** soft key.
- 4. Press the A level way to select desired screen "NORMAL", "COMPASS", "WAYPOINT" or "GPS STATUS".
- 5. Press the **SELECT** soft key to store the selected setting.
- 6. Press the **QUIT** soft key several times to return to radio operation.

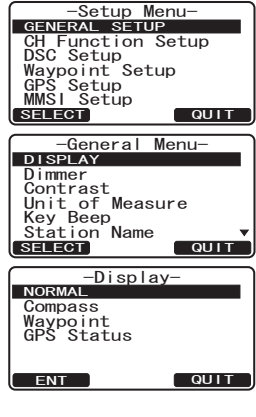

#### NOTE

When the "GPS STATUS" mode is selected in step "4" above, the display will stay the GPS Status until a key is pressed.

# 8.6 USA, CANADA, AND INTERNATIONAL MODE

To change the channel group from USA to Canada or International:

- 1. Press and hold down the key until "Setup Menu" appears.
- 2. Press the *A*/*C* key to select "CH FUNCTION SETUP".
- 3. Press the **SELECT** soft key, then press the **SELECT** is key to select "CH GROUP".
- 4. Press the **SELECT** soft key.
- 5. Press the A/ key to select desired channel group "USA", "INTL", or "CANADA".
- 6. Press the **ENT** soft key to store the selected setting.
- 7. Press the **QUIT** soft key several times to return to radio operation.

# 8.7 DUAL WATCH (TO CHANNEL 16)

Dual watch is used to scan two channels for communications. One channel is a normal VHF channel and the other is the priority, channel 16. When a signal is received on the normal channel the radio briefly switches between the normal channel and Channel 16 to look for a transmission. If the radio receives communications on channel 16 the radio stops and listens to Channel 16 until communication ends and then starts Dual watch scan again.

- 1. Adjust the **SQL** knob until the background noise disappears.
- 2. Select the channel you wish to dual watch to the priority channel 16.
- Press the one of the Soft keys, then press the work soft key. The display show "DW-16" and will scan between CH16 and the channel that was selected in step 2.

If a transmission is received on the channel selected in step 2, the **GX1700E** will dual watch to CH16.

4. To stop Dual Watch, press the one of the soft keys, then press the

#### NOTE

The priority channel may be changed from Ch16 to another channel. Refer to section "**12.5 PRIORITY CHANNEL**".

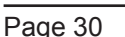

TELEPHONE

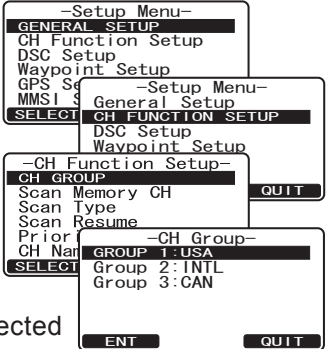

SOG: 25. 0mp COG: 123° T 50° 37. 660 n 000° 55. 989 e Loc 12: 56am

# 8.8 SCANNING

Allows the user to select the scan type from Memory scan or Priority scan. "Memory scan" scans the channels that were programmed into memory. "Priority scan" scans the channels programmed in memory with the priority channel.

### 8.8.1 Scan Type Selection

- Press and hold down key until "Setup Menu" appears.
- 2. Press the *I*/*I* key to select "CH FUNCTION SETUP".
- 3. Press the **SELECT** soft key, then press the **EXAMPLE** key to select "SCAN TYPE".
- 4. Press the **SELECT** soft key.
- 5. Press the *I*/*key* to select "PRIORITY SCAN" or "MEMORY SCAN".
- 6. Press the **ENT** soft key to store the selected setting.
- 7. Press the QUIT soft key several times to return to radio operation.

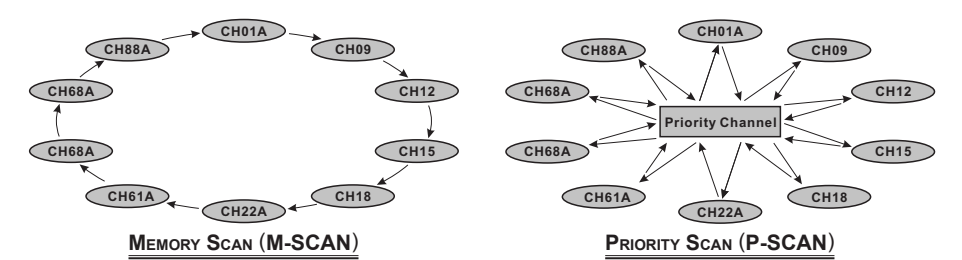

### 8.8.2 Scan and P-Scan Memory Programming

- 1. Press and hold down the key until "Setup Menu" appears.
- 2. Press the *I*/*I* key to select "CH FUNCTION SETUP".
- 4. Press the **SELECT** soft key.
- Press the key to select a desired channel to be scanned, the press the soft key.
   "MEM" icon appears on the display, which indicates the channel has been selected to the scan

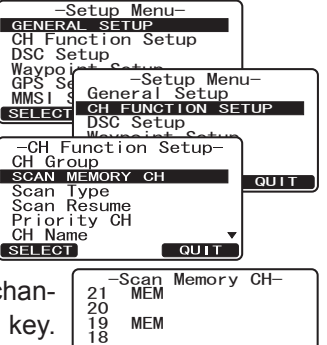

16 MEM

Setup Menu-

MMSI General Setup SELECT CH FUNCTION SETUP DSC Setup

-CH Function Setup-CH Group Scan Memory CH

ENT

S<u>etup</u>

Setur

Waypoint Setup

-Setup Menueral Setup

QUIT

QUIT

n Typescan

GENERAL SETUP CH Function S DSC Setup

Waypoint GPS S∉ MMSI § G

SCAN TYPE

Scan R<u>esume</u> Priori -Scan T CH Nam PRIORITY SC SELECT Memory Scan

DELETE QUIT

channel.

- Repeat step 5 for all the desired channels to be scanned. 6.
- 7. To DELETE a channel from the list, select the channel then press the **DELETE** soft key. "**MEM**" icon disappears from the display.
- 8. When you have completed your selection, press the **QUIT** soft key several times to return to radio operation.

### 8.8.3 Memory Scanning (M-SCAN)

- 1. Adjust the **SQL** knob until background noise disappears.
- 2. Press the one of the Soft keys momentarily, then press the **SCAN** soft key. "M-SCAN" appears on the display. Scanning will proceed from the lowest to the highest programmed channel number [25W INTL M-SCAN and Preset channel (described in the next chapter) SOG: 25. 0MP СОG:123° т 50° 37.660 м and will stop on a channel when a transmission is 000° 55.989 E received.
- 3. The channel number will blink during reception.
- To stop scanning, press the  $2^{19}$  key. 4.

# 8.8.4 Priority Scanning (P-SCAN)

By default, Channel 16 is set as the priority channel. You may change the priority channel to the desired channel from Channel 16 by the Radio Setup Mode, refer to section "12.5 PRIORITY CHANNEL".

- 1. Adjust the **SQL** knob until background noise disappears.
- Press the one of the Soft keys momentarily, then press the key. "P-SCAN" appears on the display. Scanning **BUSY** 25W INTL P-SCAN will proceed between the memorized channels and Preset channel (described in next chapter) and the priority channel. The priority channel will be LOC 12:56AM DISTRESS scanned after each programmed channel.
- 3. To stop scanning, press the  $2^{19}$  key.

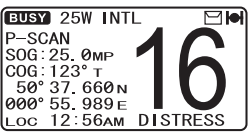

SCAN SOft

# 8.9 PRESET CHANNELS (0 ~ 9): INSTANT ACCESS

10 Preset Channels can be programmed for instant access. Pressing the vessel key activates the preset channel bank. If the vessel key is pressed and no channels have been assigned, an alert beep will be emitted from the speaker.

### 8.9.1 Preset Channel Programming

- 1. Press the Alexander key to select the channel to be programmed.
- 2. Press and hold the **PREET** key until the channel number is blinking.
- Press the / key to select the desired Preset channel position ("SET 0" - "SET 9") you wish to program.
- 4. Press the ADD soft key momentarily to program the channel into the Preset channel.
- 5. Repeat steps 1 through 4 to program the desired channels into Preset Channels "0" ~ "9".

### 8.9.2 Operation

- Press the vessel key to recall the Preset Channel. The "P SET" icon will appear on the display.
- Press the let / explore key to select the desired Preset Channel ("0" ~ "9"). The Preset Channel number appears ("P-SET0" "P-SET9") while selecting the Preset Channel.
- 3. Press the **PRESE** key key again to return to the last selected channel. The "P SET" icon will disappear from the display.

### 8.9.3 Deleting a Preset Channel

- 1. Press the  $\bigcirc$  key.
- 2. Press the A/ Rev to select the Preset Channel to be deleted.
- 3. Press and hold the **WESET** key until the channel number is blinking.
- 4. Press the **DELETE** soft key momentarily to delete the channel from the Preset Channel.
- 5. Repeat steps 2 through 4 to delete the desired channels from Preset Channels "0" ~ "9".
- 6. To finish the deleting the Preset Channel, press the QUIT soft key

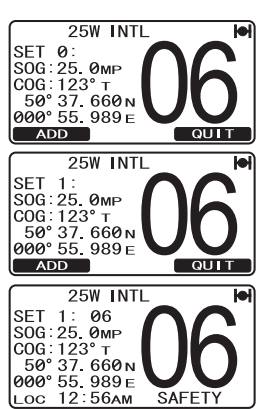

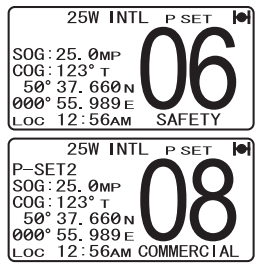

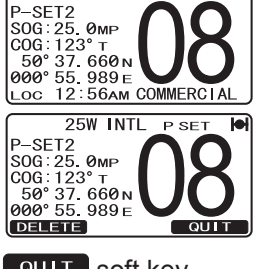

25W INTL

P SET

# 8.10 INTERCOM OPERATION

An optional **RAM3** (CMP30) must be connected to perform intercom functions between the radio and the **RAM3** (CMP30).

In addition, To access the following Intercom functions one of the soft keys must be setup as **ICC**. Refer to section "**11.7 SOFT KEYS**.

#### 8.10.1 Communication

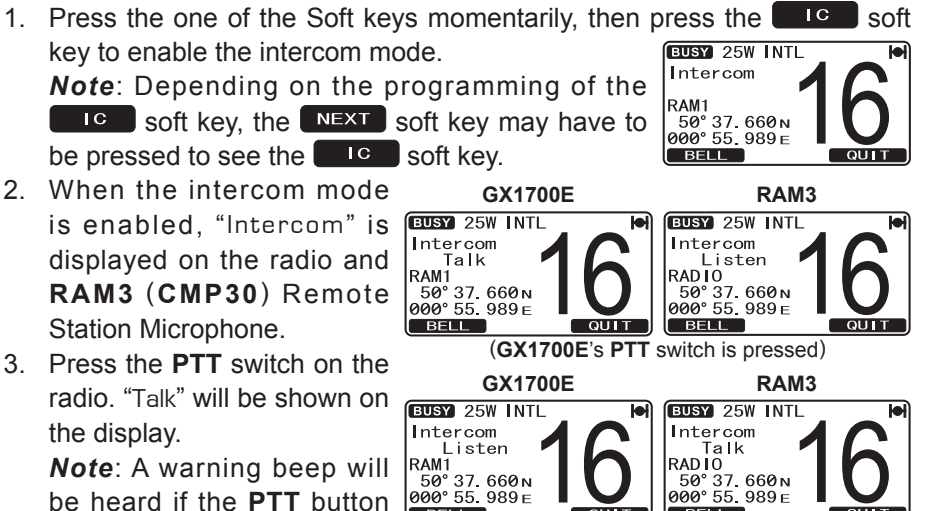

(RAM3's PTT switch is pressed)

BELL

(CMP30) microphone are pushed simultaneously.

4. Speak slowly and clearly into the microphone, hold the microphone about 1/2 inch away from your mouth.

BELL

5. When finished, release the **PTT** switch.

on the GX1700E and RAM3

6. Press the **QUIT** soft key to exit intercom mode and revert to radio mode.

### 8.10.2 Calling

Press the **BELL** soft key when in intercom mode on either the radio or **RAM3 (CMP30)** mic will produce a calling beep to the other station.

# 9 DIGITAL SELECTIVE CALLING

### 9.1 GENERAL

#### WARNING

This radio is designed to generate a digital maritime distress and safety call to facilitate search and rescue. To be effective as a safety device, this equipment must be used only within communication range of a shore-based VHF marine channel 70 distress and safety watch system. The range of signal may vary but under normal conditions should be approximately 20 nautical miles.

Digital Selective Calling is a semi-automated method of establishing a radio call, it has been designated by the International Maritime Organization (IMO) as an international standard for establishing VHF, MF and HF radio calls. It has also been designated as part of the Global Maritime Distress and Safety System (GMDSS).

Digital Selective Calling allows mariners to instantly send a distress call with GPS position (when connected to the transceiver) to the US Coast Guard and other vessels within range of the transmission. DSC will also allow mariners to initiate or receive Distress, Urgency, Safety, Routine, Position Request, Position Report, Automatic Position Polling and Group calls to or from another vessel equipped with a DSC transceiver.

# 9.2 MARITIME MOBILE SERVICE IDENTITY (MMSI)

### 9.2.1 What is an MMSI?

An MMSI is a nine digit number used on Marine Transceivers capable of using Digital Selective Calling (DSC). This number is used like a telephone number to selectively call other vessels.

# THIS NUMBER MUST BE PROGRAMMED INTO THE RADIO TO OPERATE DSC FUNCTIONS.

#### How can I obtain an MMSI assignment?

Please contact the Radio Licensing Authority for your country for information on how to obtain an MMSI number.

### 9.2.2 Programming the MMSI

#### WARNING

A user MMSI can be inputted only once. Therefore please be careful not to input the incorrect MMSI number. If you need to change the MMSI number after it has been entered, the radio will have to be returned to Factory Service. Refer to the section "17.2 FACTORY SERVICE."

- 1. Press and hold down the key until the "Setup Menu" appears.
- Press the A / Rev to select "MMSI SETUP".
- 3. Press the **SELECT** soft key. (To cancel, press the **QUIT** soft key.)
- Press the A/A key to select the first number of your MMSI, then press the ENT soft key to step to the next number.
- Repeat step 4 to set your MMSI number (nine digits).
- 6. If a mistake was made entering in the MMSI user in the MMSI user is selected, then press the selected, then press the selected, then press the selected is selected. The entry and press the selected is selected.
- 7. When finished programming the MMSI number, press and hold the **ENT** soft key. The radio will ask you to input the MMSI number again. Use steps 4 6 above.
- 8. After the second number has been input, press and hold the **ENT** soft to store the MMSI.
- 9. Press the soft key to return to radio operation.

#### NOTE

To view your MMSI after programming to ensure it is correct, perform steps 1~3. Look that the MMSI number shown on the display is correct.

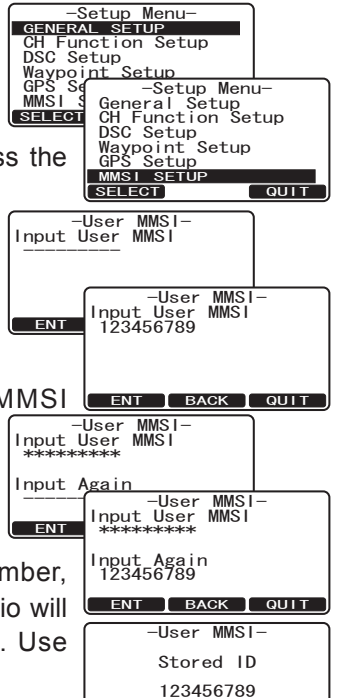

ОК
#### 9.3 DSC DISTRESS ALERT

The **GX1700E** is capable of transmitting and receiving DSC Distress messages with your vessels position.

#### 9.3.1 Transmitting a DSC Distress Alert

NOTE

For the **GX1700E** to be able to transmit a DSC DIstress call with your ships location, the internal GPS must be able to receive a fix or a optional GPS Antenna/Chart Plotter must be connected. Refer to section "**6.4 ACCESSORY CABLE**."

- 1. Lift the red spring loaded DISTRESS cover and press the DISTRESS key. The "DISTRESS ALERT" menu will appear on the display.
- Press and hold the DISTRESS key. The radios display will count down (3-2-1) and then transmit the Distress Alert. The backlight of the display and keypad flashes while the radios display is counting down.
- 3. When the distress signal is sent, the transceiver watches for a transmission between CH16 and CH70 until an acknowledgment signal is received.
- 4. If no acknowledgment is received, the distress call is repeated in 4 minute intervals until a DSC acknowledgment is received.
- When a DSC Distress acknowledgment is received, a distress alarm sounds and channel 16 is automatically selected. The display shows the MMSI of the ship responding to your distress. RECEIVED ACK: acknowledgment signal is re-

ceived.

RECEIVED RLY: relay signal is received from another vessel or coast station.

6. Press the **PTT** button and state your name, vessel name, number of persons on board and the distress situation, then say over and wait for a reply from the acknowledging ship.

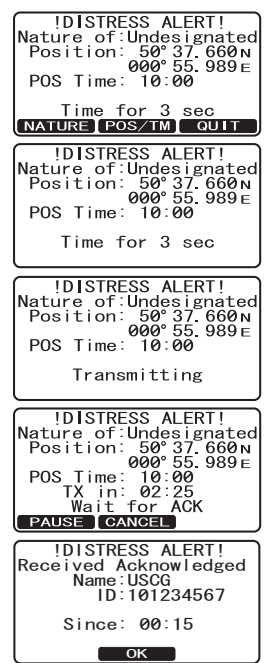

#### 9.3.1.1 Transmitting a DSC Distress Alert with Nature of Distress

The **GX1700E** is capable of transmitting a DSC Distress Alert with the following "Nature of Distress" categories you may have:

Undesignated, Fire, Flooding, Collision, Grounding, Capsizing, Sinking, Adrift, Abandoning, Piracy, MOB

- 1. Lift the red spring loaded DISTRESS cover and press the DISTRESS key. The "DISTRESS ALERT" menu will appear on the display.
- 2. Press the **NATURE** soft key, then press the **Solution** / **Solution** key to select the desired nature of distress category.

Nature of Distress Categories: Fire, Flood, Collision, Grounding, Capsizing, Sinking, Adrift, Abandoning, Piracy, and MOB.

- Press and hold the DISTRESS key. The radios display will count down (3-2-1) and then transmit the Distress Alert. The backlight of the display and keypad flashes while the radios display is counting down.
- 4. When the distress signal is sent, the transceiver watches for a transmission between CH16 and CH70 until an acknowledgment signal is received.
- 5. If no acknowledgment is received, the DSC distress call is repeated in 4 minute intervals until an acknowledgment is received.
- When a DSC Distress acknowledgment is received, a distress alarm sounds and channel 16 is automatically selected. The display shows the MMSI of the ship responding to your distress.

RECEIVED ACK: acknowledgment signal is received.

RECEIVED RLY: relay signal is received from another vessel or coast station.

7. Press the **PTT** button and state your name, vessel name, number of persons on board and the distress situation, then say over and wait for a reply from the acknowledging ship.

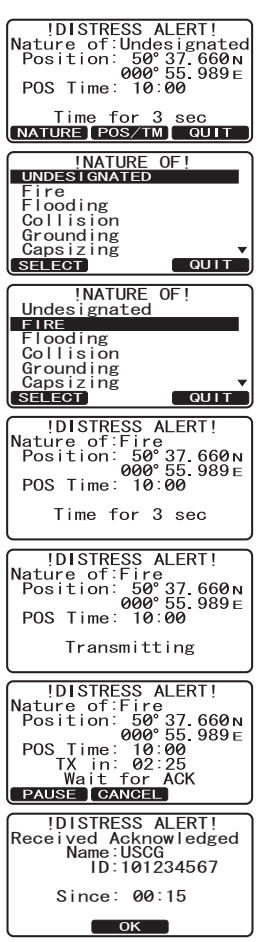

<u>9.3.1.2 Transmitting a DSC Distress Alert by Manually Entering a Position</u> The **GX1700E** allows you to manually enter a latitude/Longitude of your vessel to be able to transmit a DSC Distress alert.

- 1. Lift the red spring loaded DISTRESS cover and press the DISTRESS key. The "DISTRESS ALERT" menu will appear on the display.
- 2. Press the **POS/TM** soft key.
- Enter the latitude/longitude of your vessel and your local UTC time in the 24-hour notation. Press the key to select the number and press the soft key to move the cursor to the next character. You may backspace the cursor by pressing the BACK soft key, if you make a mistake.
- 4. When you have completed your selection, press and hold in the **ENT** soft key for two seconds to save the setting.
- Press and hold the DISTRESS key. The radios display will count down (3-2-1) and then transmit the Distress Alert. The backlight of the display and keypad flashes while the radios display is countdown.
- 6. When the distress signal is sent, the transceiver "shadow-watches" for a transmission between CH16 and CH70 until an acknowledgment signal is received.
- If no acknowledgment is received, the distress call is repeated in 4 minute intervals until an acknowledgment is received.
- When a DSC Distress acknowledgment is received, a distress alarm sounds and channel 16 is automatically selected. The display shows the MMSI of the ship responding to your distress.

RECEIVED ACK: acknowledgment signal is received.

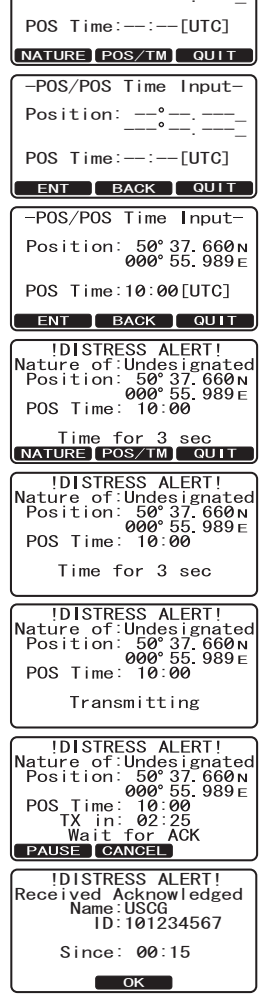

!DISTRESS ALERT! Nature of:Undesignated Position: --°---\_

•

RECEIVED RLY: relay signal is received from another vessel or coast station.

9. Press the **PTT** button and state your name, vessel name, number of persons on board and the distress situation, then say over and wait for a reply from the acknowledging ship.

#### 9.3.1.3 Pausing a DSC Distress Call

After a DSC Distress call is transmitted, the DSC distress call is repeated every 4 minutes until the call is canceled by the user or until the radio is turned on and off again. The **GX1700E** has provision to suspend (Pause) the retransmitting of the distress call by the procedure below.

- 1. After the distress call is transmitted, the radio will show the top display to the right. Looking at this display you will notice TX in: 02:25, this is the time when the radio will re-transmit the DSC distress call.
- 2. To suspend re-transmitting the DSC call, press the PAUSE soft key.
- 3. To resume counting down to transmit the DSC Distress call, press the **RESUME** soft key.

#### 9.3.1.4 Cancel a DSC Distress Call

If a DSC Distress call was sent by error the GX1700E allows you to send a message to other vessels to cancel the Distress Call that was made.

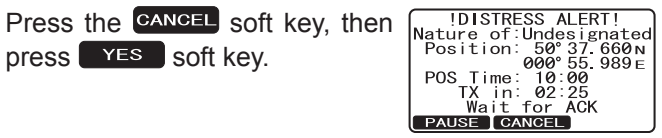

**IDISTRESS ALERTI** Transmit? NO

!DISTRESS ALERT! Nature of:Undesignated Position: 50°37.660N 000°55.989E POS Time: 10:000 TX in: 02:25 Wait for ACK

Retransmission is

now pausing!

TX in: 02:25

PAUSE CANCEL **!DISTRESS ALERT!** 

RESUME CANCEL

#### 9.3.2 Receiving a DSC Distress Call

- 1. When a DSC Distress call is received, an emergency alarm sounds.
- 2. Press any key to stop the alarm.
- 3. The display shows the position of the vessel in distress. To show additional information of the vessel in distress, press the (refer to the second display).

On the display you will notice 3 soft key selections. These selections are described below:

a. ACCEPT: Press to immediately select Channel 16.

Note: If a key is not pressed for 30 seconds or longer the radio will automatically select Channel 16.

- b. **PAUSE**: Temporarily suspend switching to channel 16.
- c. QUIT: Exit to the working channel.
- 4. Press the **WPT** soft key to enter the "Waypoint" Input" menu, then enter the desired waypoint name (up to 11 characters), described previously (select

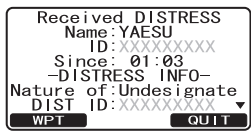

Page 40

STANDARD HORIZON

GX1700E

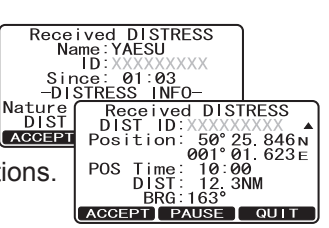

the letter/number by pressing the *L* / *c* key and move the cursor by pressing the *L* / *BACK* soft key).

- 5. The ID is the MMSI from the vessel in distress.
- When you are finished entering the waypoint name, press and hold the ENT soft key to replace the display to the "WAYPOINT" Screen. The display indicates the distance and direction of the vessel in distress by a dot (●).
- 7. To stop navigating to a waypoint, press the one of the Soft keys, then press the **STOP** soft key. The radio is switched to Normal Mode.

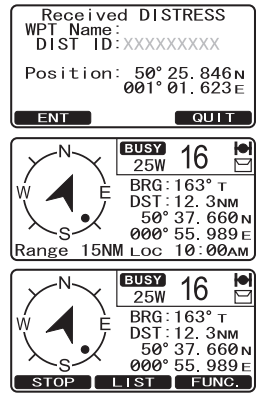

#### NOTE

You must continue monitoring channel 16 as a coast station may require assistance in the rescue attempt.

#### ALL SHIPS CALL 9.4

The All Ships Call function allows contact to be established with DSC equipped vessels without having their MMSI in the individual calling directory. Also, priority for the call can be designated as Urgency or Safety.

- URGENCY Call: This type of call is used when a vessel may not truly be in distress, but have a potential problem that may lead to a distress situation. This call is the same as saying PAN PAN PAN on channel 16.
- SAFETY Call: Used to transmit boating safety information to other vessels. This message usually contains information about an overdue boat, debris in the water, loss of a navigation aid or an important meteorological message. This call is the same as saving Securite, Securite, Securite."

#### 9.4.1 Transmitting an All Ships Call

- 1. Press the key. The "DSC Menu" will appear.
- 2. Press the *I* / *E* key to select "All SHIPS".
- 3. Press the **SELECT** soft key. (To cancel, press the **QUIT** soft key.)
- Press the  $\square \square$  key to select the na-4. ture of call ("SAFETY" or "URGENCY"), then press the **SELECT** soft key.
- 5. Press the ating channel you want to communicate on, then press the **SELECT** soft key. If the channel you want to use is not listed, press the MANUAL soft key, then press the select the operating channel you want to communicate on (default is channel 16), then press the **SELECT** soft key.
- 6. Press the **YES** soft key to transmit the selected type of all ships DSC call.
- 7. After the All Ships Call is transmitted, the transceiver will switch to the selected channel.
- 8. Listen to the channel to make sure it is not busy, then press the microphone's PTT switch and say PAN PAN PAN or "Securite, Securite, Securite" depending on the priority of the call and state your message.
- 9. Press the **QUIT** soft key to exit the ALL ship call menu.

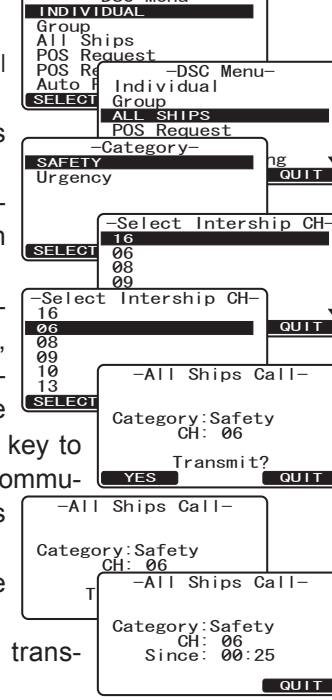

-DSC Menu-

-DSC Menu-

INDIVIDUAL

#### 9.4.2 Receiving an All Ships Call

1. When an all ships call is received, an emergency alarm will sound.

The display shows the MMSI of the vessel transmitting the All Ships Call and the radio will change to the requested channel after 10 seconds.

- 2. Press any key to stop the alarm.
- Monitor the requested channel until the ALL SHIPs voice communication is completed.
   On the display you will notice 3 soft key selections.

These selections are described below:

a. **ACCEPT**: Accept to auto switching to Channel 16. **Note**: If a key is not pressed for 30 seconds or longer the radio will automatically select Channel 16.

Received All Ships Name:Horizon ID:123456789 Category:Safety CH: 06 Since: 01:03

ACCEPT PAUSE QUIT

- b. **PAUSE**: Temporarily suspend switching to channel 16.
- c. QUIT: Exit to the working channel.
- 4. Press the QUIT soft key to return to the channel display.

#### 9.5 INDIVIDUAL CALL

This feature allows the GX1700E to contact another vessel with a DSC VHF radio and automatically switch the receiving radio to a desired communications channel. This feature is similar to calling a vessel on CH16 and requesting to go to another channel (switching to the channel is private between the two stations). Up to 80 Individual contacts may be programmed.

#### 9.5.1 Individual / Position Call Directory Setup

The **GX1700E** has a DSC directory that allows you to store a vessel or person's name and the MMSI number associated with vessels you wish to transmit Individual calls, Auto Polling, Position Request, and Position Report transmissions.

To transmit an Individual call you must program this directory with information of the persons you wish to call, similar to a cellular phones telephone directory.

- 1. Press and hold down the key until "Setup Menu" appears.
- 2. Press the 2/2 key to select "DSC SETUP" menu.
- 3. Press the **SELECT** soft key, then select "INDIVIDUAL DIRECTORY" with the  $\square \square$  key.
- 4. Press the **SELECT** soft key.
- Select "ADD" with the 5. the **SELECT** soft key.
- 6. Press the  $\square/\square$  key to scroll through the first letter of the name of the vessel or person you want to reference in the directory.
- 7. Press the **ENT** soft key to store the first letter in the name and step to the next letter to the right.
- Repeat step 6 and 7 until the name is complete. 8. The name can consist of up to eleven characters, if you do not use all eleven characters press the **ENT** soft key to move to the next space. This method can also be used to enter a blank space in the name. If a mistake was made entering in the name repeat pressing the **BACK** soft key until the wrong character is selected, then press the / key to correct the entry.
- SELECT QUIT -DSC Setup-INDIVIDUAL DIRECTORY Individual Reply Individual Ack Individual Ring Group Directory Group Directory Position Reply SELECT QUIT -Individual Directory ADD Edit Delete SELECT QUI Individual Directory Individual Name ID: ENT BACK QUIT -Individual Directory Individual Name н ID: ENT BACK QUIT

-Setup Menu-GENERAL SETUP CH Function Setup DSC Setup Waypoint Setup GPS Setup MMSI Setup

-Setup Menu

General Setup CH Function Setup

QUIT

SELECT

DSC SETUP Waypoint Setup GPS Setup MMSI Setup

9. After the eleventh letter or space has been entered, press and hold the ENT soft key to advance to the MMSI (Maritime Mobile Service Iden-

STANDARD HORIZON

# Individual Name Horizon ID: 123456789 ENT BACK QUI

14. Press the **QUIT** soft key several times to return to radio operation.

#### 9.5.2 Individual Reply Setup

This menu item sets up the radio to automatically or manually (default setting) respond to a DSC Individual call requesting you to switch to a working channel for voice communications. When Manual is selected the MMSI of the calling vessel is shown allowing you to see who is calling. This function is similar to caller id on a cellular phone.

- 1. Press and hold down the key until "Setup Menu" appears.
- 2. Press the *I*/*I* key to select "DSC SETUP" menu.
- 3. Press the **SELECT** soft key, then select "INDIVIDUAL REPLY" with the All key.
- 4. Press the **SELECT** soft key.
- 5. Press the *I*/*I* key to select "AUTOMATIC" or "MANUAI".
- 6. Press the **ENT** soft key to store the selected settina.
- 7. Press the QUIT soft key several times to return to radio operation.

tity Number) number entry.

10. Press the *I*/*I* key to scroll through numbers. 0-9. To enter the desired number and move

ID: one space to the right by pressing the **ENT** soft **ENT** BACK QUIT key. Repeat this procedure until all nine space of the MMSI number are entered.

- 11. If a mistake was made entering in the MMSI number repeat pressing the BACK soft key until the wrong number is selected, then press the / key to correct the entry.
- 12. To store the data entered, press and hold the ENT soft key.
- 13. To enter another individual address, repeat steps 5 through 12.

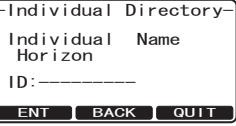

-Individual Directory-

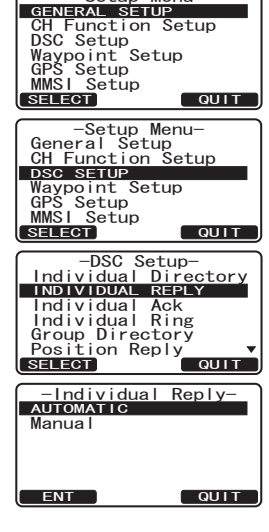

-Setup Menu-

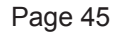

#### 9.5.3 Individual Acknowledgment Setup

The **GX1700E** can select either reply message "Able" (default) or "Unable" when the Individual Reply setting (described previous section) is set to "AU-TOMATIC".

When the Individual Reply setting (described previous section) is set to "AUTOMATIC", the **GX1700E** can be setup to reply "Able" (default) or not reply "Unable" to an received Individual Call. When "Unable" is selected the **GX1700E** will transmit a "Unable" reply to the calling station to inform them you are away from your radio.

- Press and hold down the key until "Setup Menu" appears.
   Press the key to select "DSC SETUP" menu.
- 3. Press the **SELECT** soft key, then select "INDIVIDUAL ACK" with the
- 4. Press the **SELECT** soft key.
- 5. Press the *I*/*I* key to select "ABLE TO COMPLY" or "UNABLE".
- 6. Press the ENT soft key to store the selected setting, then press the QUIT soft key several times to return to radio operation.

#### 9.5.4 Individual/Group Call Ringer Setup

When a Individual Call or Group Call is received the radio will produce a ringing sound for 2 minutes. This selection allows the Individual Call ringer time to be changed.

1. Press and hold down the Et--Setup Menu-GENERAL SETUP CH Function Setup DSC Setup up Menu" appears. Waypoi GPS Se MMSI S 2. Press the -Setup Menu-General Setup CH Function Setup SETUP" menu. SELECT DSC SETUP Waypoint Setup GPS Setup 3. Press the SELECT soft key, then select "INDIVIDUAL GPS Setup MMSI Setup RING" with the *I* key. QUIT SELECT -DSC Setup 4. Press the **SELECT** soft kev. Individual Directory Individual Reply Individual Ack Press the  $\square \square$  key to select ringing 5. INDIVIDUAL RING time of a Individual Call. Group Posit Directory -Individual Ring-6. Press the **ENT** soft key to store the se-SELECT DEFAULT (2MIN) 15 Rings 10 Rings lected setting, then press the QUIT soft key sev-Rings eral times to return to radio operation. ENT 

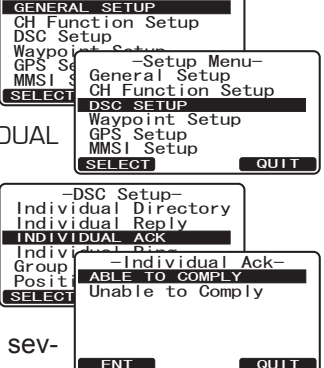

The **GX1700E** has the capability to turn off the Individual and Group call ringer.

GPS Se MMSI

SELECT

Beep

0n'

General Setup CH Function Setup

-DSC Setup-Individual Ack Individual Ring

Group Directory Position Reply Auto\_POS Interval

-DSC Beep-

-DSC Menu-

-Individual Call-

SELECT NEW D QUIT

Group All Ships POS Request POS Report Auto POS Polling

INDIVIDUAL

SELECT

HORIZON YAESU Standard Sun Light

Bob

QUIT

QUIT

QUIT

DSC SETUP Waypoint Setup GPS Setup MMSI Setup

SELECT

DSC BEEP SELECT

Select Call Individual

-DSC Beep

Beep Off

ENT

- -Setup Menu-1. Press and hold down the key until "Set-GENERAL SETUP CH Function Setup DSC Setup up Menu" appears. Waypo -Setup Menu-
- 2. Press the DIC key to select "DSC SETUP" menu.
- 3. Press the **SELECT** soft key, then select "DSC BEEP" with the  $\square / \square$  key.
- 4. Press the **SELECT** soft key.
- 5. Press the *I*/*I* key to select "Individual" if you wish to disable the Individual call ringer, or "Group" if you wish to disable the Group call ringer, Select Call Individual then press the **ENT** soft key.
- 6. Press the A / key to select "Off".
- 7. Press the **ENT** soft key to store the se-ENT lected setting, then press the QUIT soft key several times to return to radio operation.

To re-enable the ringer, repeat the above procedure, pressing the  $\square \square$ key to select "On" in step "6" above.

#### NOTE

The GX1700E may turn on and off the call ringer of the All Ships, POS Request, POS Report, and Geographical as well as the Individual and Group call.

#### 9.5.5 Transmitting an Individual Call

This feature allows the user to contact another vessel with a DSC radio. This feature is similar to calling a vessel on CH16 and requesting to go to another channel.

9.5.5.1 Individual Call using the Individual Directory

- 1. Press the key. The "DSC Menu" will appear.
- 2. Press the DIVIDUAL". (To cancel, press the QUIT soft key.)
- 3. Press the **SELECT** soft key.
- 4. Press the *I*/*I* key to select the "Individual" you want to contact.

#### NOTE

To make it easier to make Individual calls. the GX1700E shows the NAME of last Individual calls transmitted.

QUIT

- 5. Press the **SELECT** soft key, then press the **SELECT** key to select the nature of call ("ROUTINE", "SAFETY", or "URGENCY").
- 6. Press the SELECT soft key, then press the SELECT soft key, then press the SELECT soft key. If the channel is not shown in the list, press the MANUAL soft key, then press the SELECT soft key.
- 7. Press the YES soft key to transmit the individual DSC signal.
- 8. When an individual call acknowledgment is received, the established channel is automatically changed to the channel selected in step 5 above and a ringing tone sounds.
- 9. Press the **QUIT** soft key to listen to the channel to make sure it is not busy, then press the microphone's **PTT** switch and talk into the microphone to the other vessel.

#### 9.5.5.2 Individual Call by Manually Entering a MMSI

You may enter an MMSI number manually to contact another vessel.

- 1. Press the key. The "DSC Menu" menu will appear.
- 2. Confirm "INDIVIDUAL" is selected. (To cancel, press the QUIT soft key.)
- 3. Press the **SELECT** soft key.

NOTE

If you have transmitted a Individual call before, the radio will show the name of the last person you called as shown in the display at the right. If this is the case press the NEW ID soft key and the following steps.

- 4. Confirm "MANUAL" is selected, then press the **SELECT** soft key.
- 5. Press the All Select the first number of the MMSI which you want to contact, then press the SELECT soft key to step to the next number.

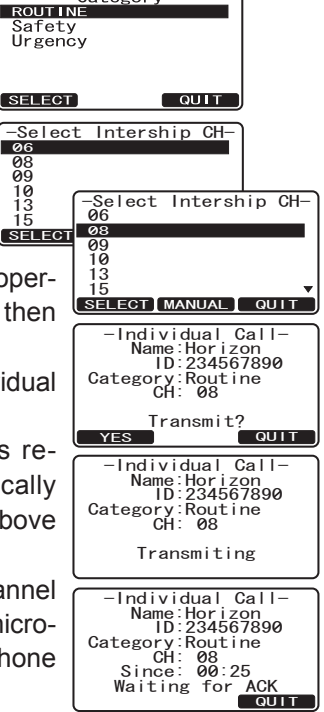

-Category-

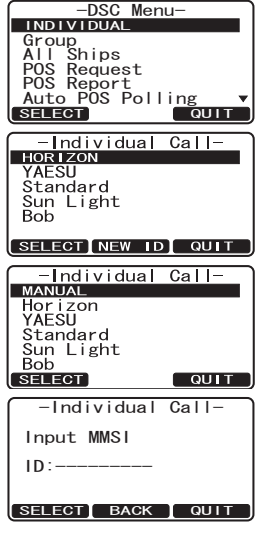

- Repeat step 5 to set the MMSI number (nine digits).
- 8. When finished entering the MMSI number, press and hold the **SELECT** soft key.
- 9. Press the SELECT soft key, then press the A / SELECT soft key, then press the A / SELECT key to select the nature of call ("ROUTINE", "SAFETY", or "URGENCY").
- 10. Press the Alignment is not shown in the list, press the MANUAL soft key, then press the Alignment is not shown in the list, press the MANUAL soft key, then press the Alignment is not shown in the communicate on, then press the SELECT soft key.
- 11. Press the YES soft key to transmit the individual DSC signal.
- 12. When an individual call acknowledgment is received, the established channel is automatically changed to the channel which is selected on step 5 above and a ringing tone sounds.
- 13. Press the **QUIT** soft key to listen to the channel to make sure it is not busy, then press the microphone's **PTT** switch and talk into the microphone to the other vessel.

#### 9.5.6 Receiving an Individual Call

When a Individual DSC call is received, the radio will automatically respond (Default setting) to the calling ship, and switch to the requested channel for voice communications. Refer to section "9.5.2 Individual Reply Setup" to change the reply to manual if you want to see who is calling before replying to the call.

1. When an individual call is received, an individual call ringing alarm sounds.

The radio automatically switches to the requested channel. The display shows the MMSI of the vessel calling.

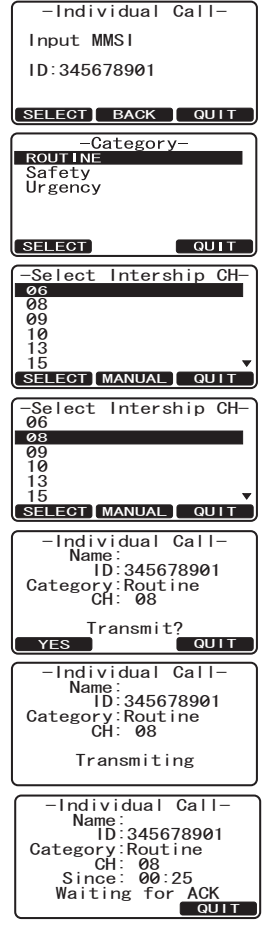

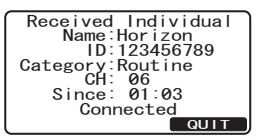

- Press any key to stop the alarm.
- 3. Press the QUIT soft key to return to radio operation
- 4. Press the microphone's PTT switch and talk into the microphone to the other vessel.

#### 9.6 DSC LOG OPERATION

The **GX1700E** logs transmitted calls, received distress calls, and other calls (Individual, Group, All Ship etc.). The DSC Log feature is similar to an answer machine where calls are recorded for review and a " $\square$ " icon will appear on the radios display. The GX1700E can store up to 24 Transmitted calls, up to 27 Distress, and up to 64 other calls (All Ships Calls, Individual Calls, Group Calls. Position Report. Position Request Ack. and Test Call Ack).

#### 9.6.1 Reviewing and Resending a Transmitted Logged Call

The GX1700E radios allows Transmitted Logged Calls to be reviewed and resend the call.

- 1. Press the key. The "DSC menu" will appear.
- 2. Press the 2/2 key to select "DSC LOG" menu.
- Press the **SELECT** soft key, then confirm "TRANS-3. MITTED LOG" is selected.
- 4. Press the **SELECT** soft key, then press the key to select the station (name
   index select the station)
   index
   index select the station (name
   index select the station)
   index select the station (name
   index select the station)
   index select the station (name
   index select the station)
   index select the station (name
   index select the station)
   index select the station (name
   index select the station)
   index select
   index select
   index select
   index select
   index select
   index select
   index select
   index select
   index select
   index select
   index select
   index select
   index select
   index select
   index select
   index select
   index select
   index select
   index select
   index select
   index select
   index select
   index select
   index select
   index select
   index select
   index select
   index select
   index select
   index select
   index select
   index select
   index select
   index select
   index select
   index select
   index select
   index select
   index select
   index select
   index select
   index select
   index select
   index select
   index select
   index select
   index select
   index select
   index select
   index select
   index select
   index select
   index select
   index select
   index select
   index select
   index select
   index select
   index select
   index select
   index select
   index select
   index select
   index select
   index select
   index select
   index select
   index select
   index select
   index select
   index select
   index select
   index select
   index select
   index select
   index select
   index select
   index select
   index select
   index select
   index select
   index select
   index select
   index select
   index select
   index select
   index select
   index select
   index select
   index select
   index select
   index select
   index select
   index select
   index select
   index select
   index or MMSI number) you want to review and/or resend the call.

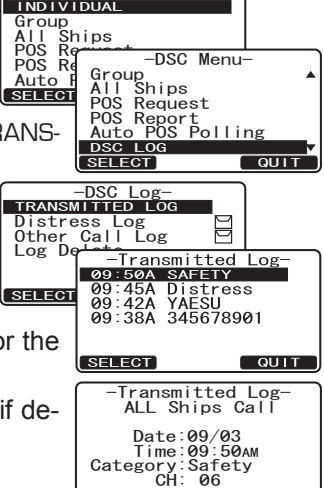

-DSC Menu-

-DSC Menu-

INDIVIDUAL

#### 5. Press the **SELECT** soft key, to review details for the selected station.

6. Press the CALL soft key to resend the call, if desired.

#### 9.6.2 Reviewing DSC Distress Logged Calls

The **GX1700E** radios allows DSC Distress Logged Calls to be reviewed.

- 1. Press the key. The "DSC menu" will appear.
- 2. Press the *I*/*I* key to select "DSC LOG" menu.
- 3. Press the **SELECT** soft key, then press the

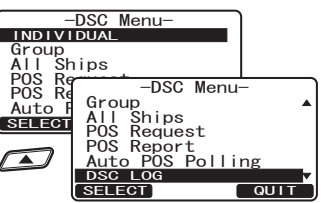

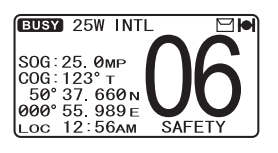

/ key to select "DISTRESS LOG".

- Press the SELECT soft key, then press the Other of the station (name or MMSI number) you want to review.
   Note: When there is an unread received call, "
   icon will appear behind the station name (or MMSI number).
- 5. Press the **SELECT** soft key, to review details for the selected station.

#### 9.6.3 Reviewing Other Logged Calls

Reviewing other logged calls (All Ships Calls, Individual Calls, Group Calls, Position Report, Position Request Ack, and Test Call Ack).

- 1. Press the key. The "DSC Menu" will appear.
- 2. Press the A/ key to select "DSC LOG" menu.
- 3. Press the SELECT soft key, then press the select "OTHER CALL LOG".
- Press the SELECT soft key, then press the Distinct or MMSI number) you want to review.
  Note: When there is an unread received call, "
  <sup>T</sup> icon will appear behind the station name (or MMSI number).
- 5. Press the **SELECT** soft key, to review details for the selected station.

#### 9.6.4 Deleting a Call from the "DSC LOG" Directory

- 1. Press the key. The "DSC Menu" will appear.
- 2. Press the A/ key to select "DSC LOG" menu.
- Press the SELECT soft key, then press the A left wey to select "LOG DELETE" menu.
- 4. Press the **SELECT** soft key, then press the **SELECT** key to select the category ("TRANSMITTED LOG", "DISTRESS LOG", or "OTHER CALL LOG") to be deleted.

- -DSC Log-Transmitted Log DISTRESS LOG Other Call L Log Log Delete -Distress Log-08:15 234567891 🗎 36 Pamle **0**6 : 18:42 SUN LIGHT SELECT QUIT -Distress Log-Distress Name: ID:234567891 Time:08:15 -DIST INFO-Nature of:Undes<u>ignate</u> QUIT
- -DSC Menu INDIVIDUAL Group All Ships POS Re -DSC Menu-Group All Ships POS Request POS Report Auto F Auto POS Poll DSC LOG ing SELECT QUIT -DSC Log Transmitted Log Distress Log OTHER CALL LOG Log Delete -Other Call Log-20 HORIZON 08:20 SELEC 07:53 16:42 Standard 567891234 М SELECT QUIT Other Call Log Individual Name:Horizon ID:234567890 Time:08:20 Category:Safety CH: 06 QUIT

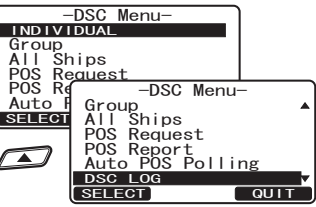

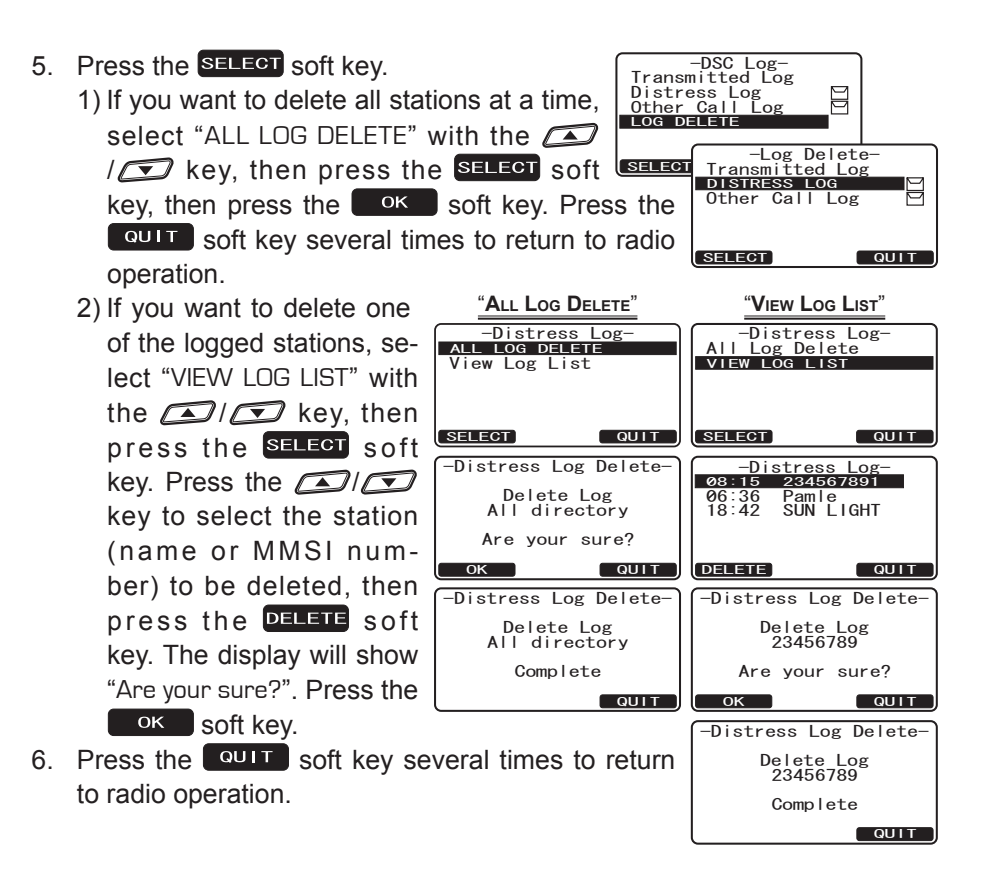

#### 9.7 **GROUP CALL**

This feature allows the user to contact a group of specific vessels (example members of a yacht club) using DSC radios with Group call function to automatically switch to a desired channel for voice communications. This function is very useful for yacht clubs and vessels traveling together that want to collectively make announcements on a predetermined channel. Up to 32 Group MMSI may be programmed.

#### 9.7.1 Group Call Setup

For this function to operate, the same Group MMSI must be programmed into all the DSC VHF radios within the group of vessels that will be using this feature. To understand Group MMSI programming, first a Ship MMSI has to be understood.

**Ship MMSI**: The first three digits called a MID (Mobile Identity Group) of a Ship MMSI denote the country the ship registered for a MMSI. The last 6 digits are specific to the Ships ID.

Ship MMSI Example: If your MMSI is "366123456", "366" is MID which denote the country and "123456" is your ships MMSI.

#### Group MMSI:

- Group MMSI numbers are not assigned by the FCC or other organizations licensed to assign ship MMSI numbers.
- □ The first digit of a Group MMSI is always set to "0" by International rules. All Standard Horizon radios are preset so when programming a Group MMSI the first digit is set to "0".
- □ The USCG recommends programming the MID of a ships MMSI into the Second, Third and Fourth digits of the Group MMSI as it denotes the area the ship is located in.
- □ The last 5 digits are decided upon by persons in the Group. This is an important step as all radios in the Group must contain the same Group MMSI so they can be contacted by each other. There is a chance that another group of vessels may program in the same Group MMSI. If this happens, simply change one or more of the last 5 digits of the Group MMSI.
- 1. Press and hold down the key until "Set-Setup Menu-GENERAL SETUP Function Setup up Menu" appears. DSC Setup Waypo GPS S -Setup Menu-General Setup CH Function Setup
- 2. Press the  $\square / \square$  key to select "DSC SETUP" menu.
- 3. Press the SELECT soft key, then select "GROUP DI-RECTORY" with the *I* kev.
- 4. Press the **SELECT** soft key, then select "ADD" with the

MMSI

SELEC

DSC SETUP Waypoint Setup GPS Setup

MMS I

Setup Setup

GUIT

- 5. Press the **SELECT** soft key.
- 6. Press the Alexandree key to scroll through the first letter of the name of the group you want to reference in the directory.
- 7. Press the **SELECT** soft key to store the first letter in the name and step to the next letter to the right.
- 8. Repeat step 6 and 7 until the name is complete. The name can consist of up to eleven characters, if you do not use all eleven characters press the ENT soft key to move to the next space. This method can also be used to enter a blank space in the name. If a mistake was made entering in the name repeat pressing the BACK soft key until the wrong character is selected, then press the ACK key to correct the entry.
- After the eleventh letter or space has been entered, press and hold the ENT soft key to advance to the GROUP MMSI (Maritime Mobile Service Identity Number) number entry.
- 10. Press the AMSI (nine digits: first digit permanently set to "0") which you want to contact, then press the ENT soft key to step to the next number. Repeat this procedure until all eight space of the MMSI number are entered.
- 11. If a mistake was made entering in the MMSI number repeat pressing the BACK soft key until the wrong number is selected, then press the ACK out key to correct the entry.
- 12. To store the data entered, press and hold the **ENT** soft key.
- 13. To enter another group address, repeat steps 5 through 12.
- 14. Press the **QUIT** soft key several times to return to radio operation.

#### 9.7.2 Transmitting a Group Call

9.7.2.1 Group Call using the Individual Directory

- 1. Press the key. The "DSC Menu" will appear.
- 2. Press the Alfred key to select "GROUP". (To cancel, press the QUIT key.)
- 3. Press the **SELECT** soft key. The transceiver will beep, and the "Last Group Call" will appear.
- 4. Press the A/ Rey to select the "Group" you want to contact.

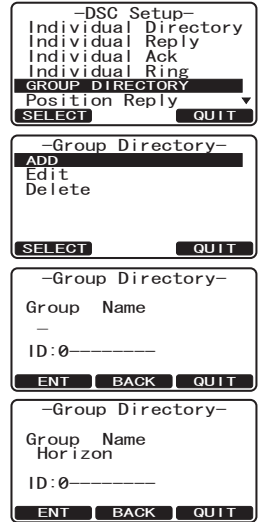

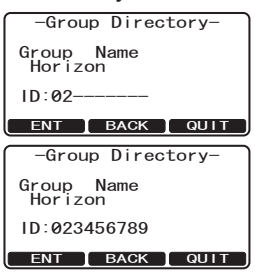

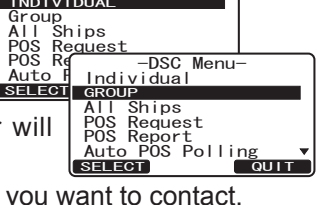

-DSC Menu-

- 6. Press the YES soft key to transmit the Group Call signal.
- 7. When the Group Call signal is sent, the display will be as shown in the illustration at the right.
- 8. After the Group Call is transmitted, all the radios in the group will switch to the designated channel.
- 9. Listen to the channel to make sure it is not busy, then press the microphone's **PTT** switch and call the other vessel you desire to communicate with.

#### 9.7.2.2 Group Call by Manually Entering a MMSI

This feature allows you to contact a group of vessels by entering in their Group MMSI manually.

- 1. Press the key. The "DSC Menu" will appear.
- 2. Press the key to select "GROUP". (To cancel, press the vit soft key.)
- 3. Press the **SELECT** soft key. The transceiver will beep, and the "Last Group Call" will appear.
- 4. Confirm "MANUAL" is selected and press the **SELECT** soft key.
- Press the Algorithm key to select the first number of the MMSI (nine digits: first digit permanently set to "0") which you want to contact, then press the SELECT soft key to step to the next number.
- 6. Repeat step 5 to set the MMSI number.
- 8. When finished entering the MMSI number, press

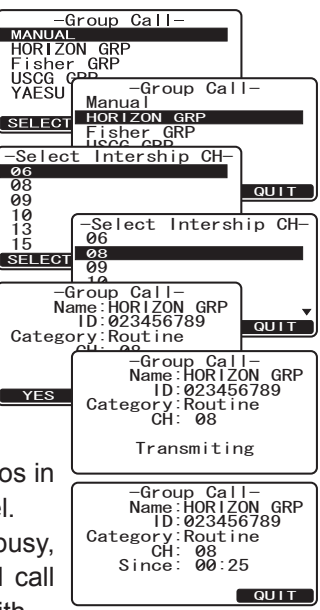

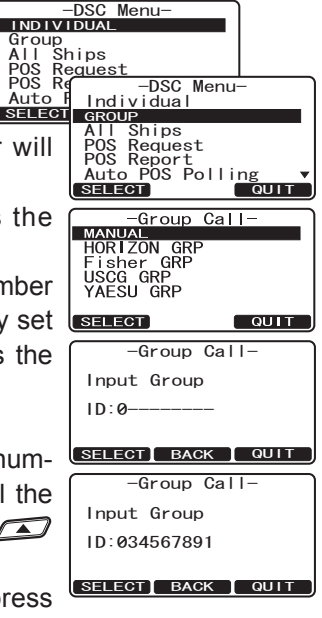

STANDARD HORIZON

#### and hold the **SELECT** soft key.

- 9. Press the / key to select the operating channel you want to communicate on, then press the SELECT soft key. If the channel you want is not shown, press the MANUAL soft key, then press the / key to select the operating channel you want to communicate on, then press the SELECT soft key.
- 10. Press the YES soft key to transmit the Group Call signal.
- 11. After the Group Call is transmitted, all the radios in the group will switch to the designated channel.
- 12. Listen to the channel to make sure it is not busy, then press the microphone's **PTT** switch and talk into the microphone to the group of vessels.

#### 9.7.3 Receiving a Group Call

- 1. When a group call is received, the **GX1700E** will produce a ringing alarm sound.
- 2. The display shows the GROUP MMSI number.
- 3. Press the any key to stop the alarm.
- 4. Monitor the channel for the person calling the Group for a message.

On the display you will notice 3 soft key selections. These selections are described below:

a. ACCEPT: Press to immediately select Channel 16.

*Note*: If a key is not pressed for 30 seconds or longer the radio will automatically select Channel 16.

- b. **PAUSE**: Temporarily suspend switching to channel 16.
- c. QUIT: Exit to the working channel.
- If you want to respond, monitor the channel to make sure it is clear, then press the microphone's PTT switch and talk into the microphone to the group of vessels.
- 6. Press the **QUIT** soft key to return to radio operation.

## he SELECT soft key.

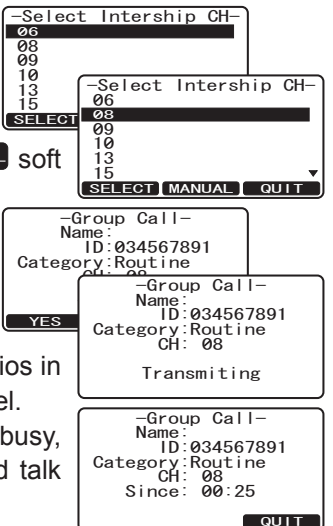

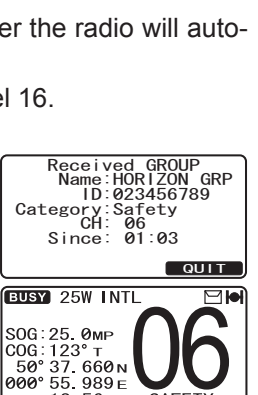

LOC 12:56АМ

SAFET

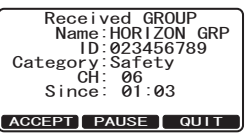

#### 9.8 POSITION REQUEST

Advancements in DSC have made it possible to poll the location of another vessel and show the position of that vessel on the display of the GX1700E. Standard Horizon has taken this feature one step further, if any compatible GPS chart plotter is connected to the GX1700E, the polled position of the vessel is shown on the display of the GPS chart plotter making it easy to navigate to the location of the polled vessel. This is a great feature for anyone wanting to know the position of another vessel. For example your buddy that is catching fish, or finding the location of a person you are cruising with.

#### NOTE

The other vessel must have an operating GPS receiver connected to its DSC radio and must not have its radio set not to deny position reguests. (Refer the section "9.5 INDIVIDUAL CALL" to enter information into the individual directory).

#### 9.8.1 Position Reply Setup

The **GX1700E** can be set up to automatically (default setting) or manually send your position when requested by another vessel. This selection is important if you are concerned about someone polling the position of your vessel that you may not want to. In the manual mode you will see the MMSI or persons name shown on the display allowing you to choose to send your position to the requesting vessel.

- 1. Press and hold down the two key until "Setup Menu" appears.
- 2. Press the *I*/*I* key to select "DSC SETUP" menu.
- 3. Press the **SELECT** soft key, then select "POSITION REPLY" with the  $\square / \square$  key.
- 4. Press the SELECT soft key, then select "AUTOMATIC" or "MANUAL". In "AUTOMATIC" mode, after a DSC POS Request is received, the radio will automatically transmit your vessels position. In "MANUAL" mode, the display of the GX1700E will show who is requesting the position and the **YES** soft key on radio has to be pressed to send your position to the requesting.

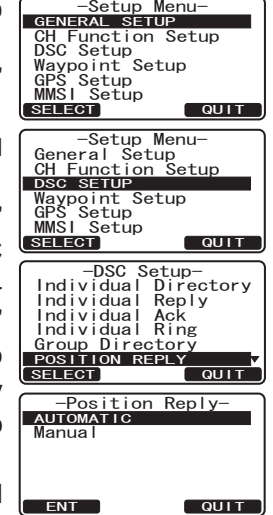

-Setup Menu-

- 5. Press the **ENT** soft key to store the selected setting.
- 6. Press the **QUIT** soft key several times to return to radio operation.

#### 9.8.2 Position Request Ringer Setup

The **GX1700E** has the capability to turn off the Position Request ringer.

- 1. Press and hold down the key until "Setup Menu" appears.
- 2. Press the A/ key to select "DSC SETUP" menu.
- 3. Press the **SELECT** soft key, then select "DSC BEEP" with the
- 4. Press the SELECT soft key, then select "POS Request" with the
- 5. Press the **ENT** soft key, then select "Off" with the **A**/**S** key.
- 6. Press the **ENT** soft key to store the selected setting.
- 7. Press the **QUIT** soft key several times to return to radio operation.

To re-enable the ringer tone, repeat the above procedure, pressing the  $\frown$  / $\frown$  key to select "On" in step "5" above.

#### 9.8.3 Transmitting a Position Request to Another Vessel

9.8.3.1 Position Request using the Individual Directory

- 1. Press the key. The "DSC Menu" will appear.
- 2. Press the Alfred Key to select "POS REQUEST", then press the SELECT soft key.
- Press the key to select a name that was stored in the Individual DSC directory, then press the SELECT soft key.
- 4. Press the Alexandree key to select the nature of call ("ROUTINE" or "SAFETY"), then press the SELECT soft key.
- 5. Press the **YES** soft key to transmit the Position Request DSC call.
- 6. When the **GX1700E** receives the position from the polled vessel it is shown on the radio display and also transferred to a GPS Chart plotter with NMEA DSC and DSE sentences.
- 7. Press the **QUIT** soft key to return to radio operation.

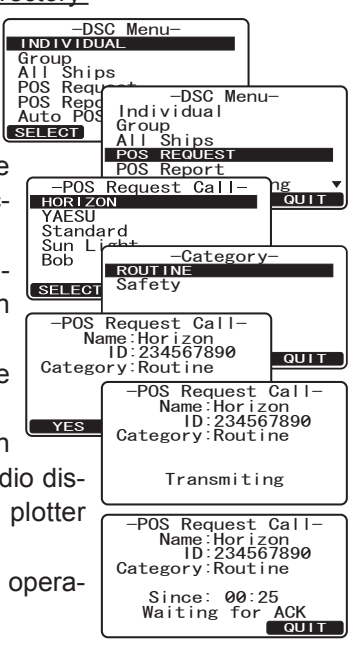

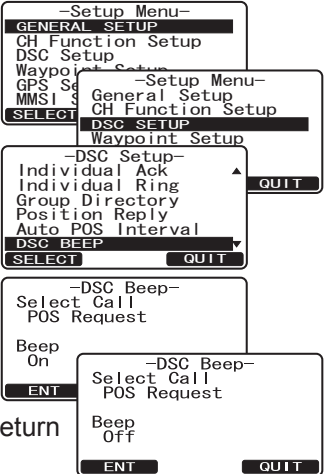

If the **GX1700E** does not receive a position data from the polled vessel, the display will show "NO POSITION DATA."

#### 9.8.3.2 Position Request by Manually Entering a MMSI

This feature allows you to request the position of vessel by manually entering the MMSI of the ship you want to send your position to.

- 1. Press the key. The "DSC Menu" will appear.
- 2. Press the A/ key to select "POS RE-QUEST".
- 3. Press the **SELECT** soft key to show the "Last Individual Call".
- 4. Press the *I* key to select the "MANUAL," then press the **SELECT** soft key.
- 5. Press the Select the first number of the MMSI (nine digits) which you want to contact, then press the Select soft key to step to the next number.
- 6. Repeat step 5 to set the MMSI number.
- 8. When finished entering the MMSI number, press and hold the **SELECT** soft key.
- 9. Press the A/ V key to select the nature of call ("ROUTINE" or "SAFETY"), then press the SELECT soft key.
- 10. Press the YES soft key to transmit the position request DSC call.
- 11. When the **GX1700E** receives the position from the polled vessel it is shown on the radio display and also transferred to the GPS Chart plotter with NMEA DSC and DSE sentences.
- 12. Press the **QUIT** soft key to return to radio operation.

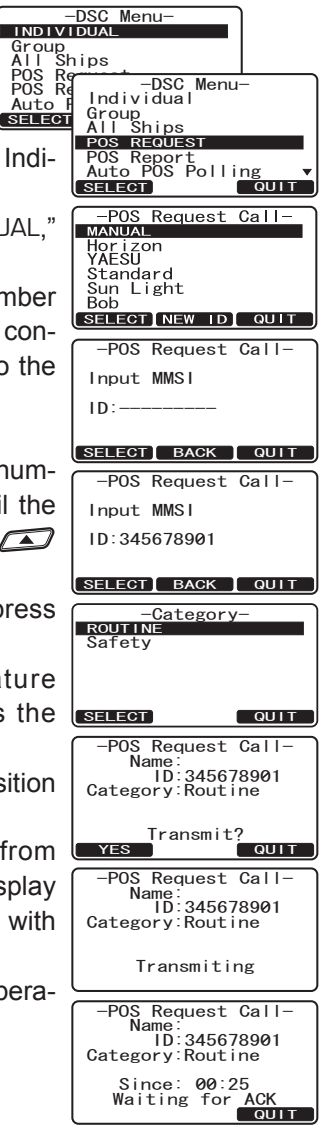

#### 9.8.4 Receiving a Position Request

When a position request call is received from another vessel, a ringing alarm sounds and POS REQUEST will be shown in the display. Operation and transceiver function differs depending on "Position Reply" in the "DSC Setup" menu.

#### Automatically reply:

1. When a position request call is received, a calling alarm sounds 4 times. Then requested position coordinates are transmitted automatically to the vessel requesting your vessels position.

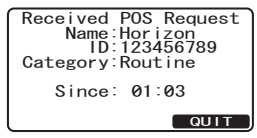

2. To exit from position request display, press the QUIT soft key.

#### Manually reply:

- 1. When a position request call is received from another vessel, the display will be as shown in the illustration at the right.
- 2. A ringing alarm sounds 2 minutes. To send your vessels position to the requesting vessel, press the **REPLY** soft key. Or to exit from position request display, press the **QUIT** soft key.

| Received PC<br>Name:Hc<br>ID:12<br>Category:Rc | DS Request<br>orizon<br>23456789<br>outine |
|------------------------------------------------|--------------------------------------------|
| Since: 0                                       | 01:03                                      |
|                                                | aon                                        |
|                                                |                                            |
| Received PC<br>Name:Hc<br>ID:12<br>Category:Rc | OS Request<br>orizon<br>3456789<br>outine  |

#### 9.9 POSITION REPORT

The feature is similar to Position Request, however instead of requesting a position of another vessel this function allows you to send your position to another vessel. Your vessel must mark the internal GPS receiver for the **GX1700E** to send the position.

#### NOTE

To transmit a Position Report Call, a GPS must be connected to the radio and the **GX1700E** Individual directory must be programmed with stations you wish to send your position to. To setup this directory refer to section "**9.5.1 Individual / Position Call Directory Setup**."

#### 9.9.1 Position Report Ringer Setup

The GX1700E has the capability to turn off the Position Report ringer.

- 1. Press and hold down the key until "Setup Menu" appears.
- 2. Press the A/ key to select "DSC SETUP" menu.
- 3. Press the **SELECT** soft key, then select "DSC BEEP" with the
- 4. Press the **SELECT** soft key, then select "POS Report" with the
- 5. Press the **ENT** soft key, then select "Off" with the **I [ C ]** key.
- 6. Press the **ENT** soft key to store the selected setting.
- 7. Press the **QUIT** soft key several times to return to radio operation.

To re-enable the ringer tone, repeat the above procedure, pressing the  $\square$  / $\square$  key to select "On" in step "5" above.

#### 9.9.2 Transmitting a DSC Position Report Call

9.9.2.1 DSC Position Report Call using the Individual Directory

- 1. Press the key. The "DSC Menu" will appear.
- 2. Press the Alfred Key to select "POS Report". (To cancel, press the QUIT soft key.)
- -DSC Menu-INDIVIDUAL Group All Ships POS Request POS Request POS Request POS Request POS Request POS Request POS Request POS Recort Auto POS Polling SELECT OULT

-Setup Menu-GENERAL SETUP CH Function Setup DSC Setup

-DSC Setup-Individual Ack Individual Ring

> Select Call POS Report

Beep Off

ENT

Group Directory Position Reply Auto POS Interval DSC BEEP

-DSC Beep Select Call

POS Report

SELECT

Beep

0n

ENT

Waypo --Setup Menu-GPS Setup Setup MMSI & General Setup CH Function Setup DSC SETUP Waymaint Setup

QUIT

-DSC Beept Call

QUIT

QUIT

3. Press the **SELECT** soft key.

# 4. Press the Alexandree key to select the name in the directory, then press the SELECT soft key.

- 5. Press the SELECT soft key.
- 6. Press the YES soft key to send your position to the selected vessel.
- 7. Press the **QUIT** key to return to radio operation.

#### 9.9.2.2 DSC Position Report Call by Manually Entering a MMSI

This feature allows you to send your position to another vessel by manually entering the MMSI of the ship you want to send your position to.

- 1. Press the key. The "DSC Menu" will appear.
- Press the / key to select "POS REPORT". (To cancel, press the soft key.)
- 3. Press the **SELECT** soft key. The transceiver will beep, and the "Position Report Call" menu will appear.
- 4. Press the Alexandree key to select "MANUAL", then press the SELECT soft key.
- 5. Press the A/ Rev to select the first number of the MMSI which you want to contact, then press the SELECT soft key to step to the next number.
- 6. Repeat step 5 to set the MMSI number.
- 7. If a mistake was made entering in the MMSI number, repeat pressing the BACK soft key until the wrong number is selected, then press the ACK key to correct the entry.
- 8. When finished entering the MMSI number, press and hold the Press the SELECT soft key.
- Press the A/ key to select the nature of call ("ROUTINE" or "SAFETY"), then press the SELECT soft key.

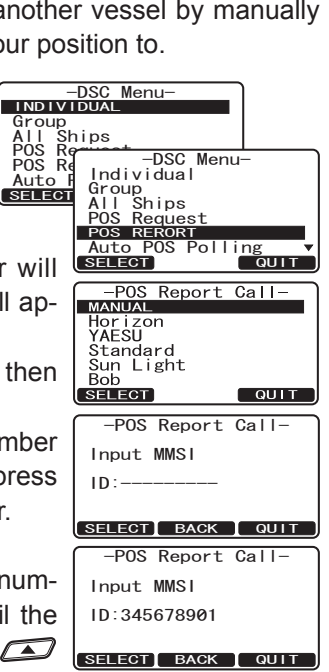

-POS Report Call-HORIZON

> ROUTINE Safety

POS Report Call-

Name:Horizon ID:234567890 Category:Routine

-Category

-POS Report Call

Name:Horizon ID:234567890 Category:Routine

Transmiting

-POS Report Call-Name:Horizon ID:234567890 Category:Routine

Since: 00:25 Waiting for ACK

QUIT

YAESL

SELECT

YES

Standard Sun Li<del>مل</del> Bob

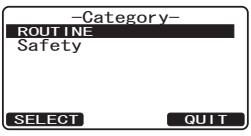

GX1700E

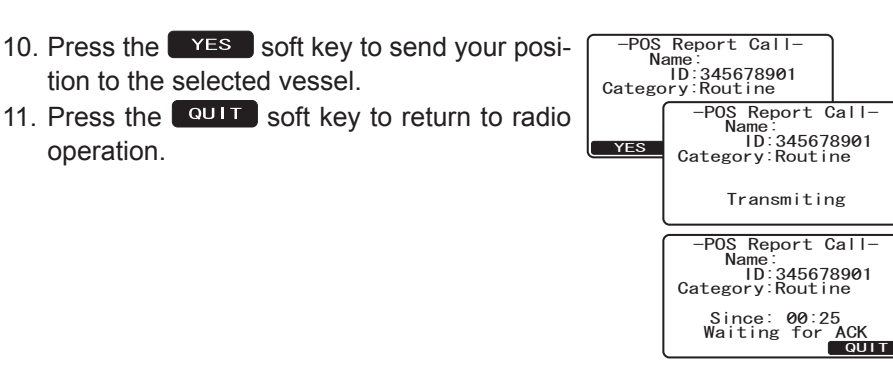

#### 9.9.3 Receiving a DSC Position Report Call

When another vessel transmits their vessels location to the **GX1700E** the following will happen:

- 1. A ringing sound will be produced when the call is received and NMEA sentences DSC, DSE are outputted so the position Received POS REPORT Name Horizon ID:123456789 can be shown on a connected chart plotter or a Category Routine computer.
- 2. Press the any key to stop ringing.
- 3. Press the *I key* to see position information of the station.
- To exit to radio mode, press the **QUIT** soft key. 4.

#### 9.9.4 Navigating to a Position Report

The **GX1700E** has a feature that allows navigation to a received Position Report call by using the Compass display. Navigating to the location of a Position Report call may be enabled by the procedure below.

- 1. After the Position Report call has been received: press the **TO WPT** soft key.
- Name:Horizon ID:123456789 Category:Routine 2. To start navigating using the compass Sir display, press and hold the **ENT** soft key until the Compass Page is shown. The display indicates the distance and direction of the received vessel, and the compass indicates the received vessel by a dot (●) icon.

#### 9.9.5 Stop Navigating to Position Report

To stop navigating to a waypoint, press the one of the Soft keys, then press the **STOP** soft key. The radio is switched to Normal Mode.

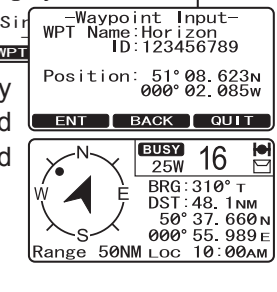

Received POS REPORT

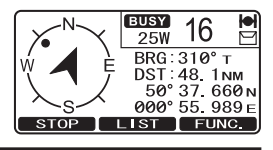

#### STANDARD HORIZON

Page 63

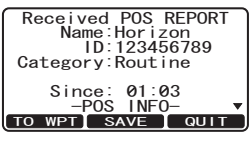

#### 9.9.6 Saving a Position Report Call as a Waypoint

The GX1700E can save a Position Report call in the radios memory as a waypoint.

- 1. After the Position Report call has been received: Press the **SAVE** soft key.
- 2. Press the  $\square \square$  key to change the first letter in the name of the waypoint and press the **ENT** soft key.
- 3. Repeat step 2 until the WPT Name is entered.
- 4. Press and hold the **ENT** soft key to save the waypoint into memory.

#### 9.9.7 Navigating to a Saved Waypoint

- 1. Press and hold down the kev until "Setup Menu" appears.
- 2. Select "GENERAL SETUP" with the key.
- 3. Press the **SELECT** soft key, then select "DIS-PLAY" with the  $\bigtriangleup$  /  $\boxdot$  key.
- 4. Press the A/ key to select "WAY-POINT" and press the **ENT** soft key.
- 5. Press the point name and press the **ENT** soft key.
- 6. Press the **ENT** key so show the compass display and to navigate to the waypoint. The display indicates the distance and direction of the saved waypoint, and the compass indicates the saved waypoint by a dot  $(\bullet)$  icon.

#### 9.9.8 Stop Navigating to a Saved Waypoint

- 1. Press and hold down the key until "Setup Menu" appears.
- 2. Select "GENERAL SETUP" with the kev.
- 3. Press the **SELECT** soft key.

Page 64

- 4 Select "DISPLAY" with the and press the **SELECT** soft key.
- 5. Select "NORMAL" with the  $\square \square$  key, and press the **ENT** soft key.

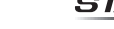

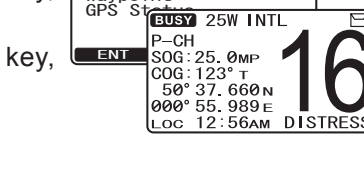

-Setup Menu-GENERAL SETUP

NORMAL Compass

Waypoint GPS St

CH Function Setup DSC Setup DSC Set Waypor -Genc. GPS Se DISPLAY MMSI Dimmer SELECT Contrast

-General Menu-

Received POS REPORT Name: Horizon ID: 123456789 Category:Routine Since: 01:03 -POS INFO-TO WPT SAVE QUIT -Waypoint Input-WPT Name:Horizon me:Horizon ID:123456789 Position: 50° 37.660N 000° 55.989E ENT BACK QUIT

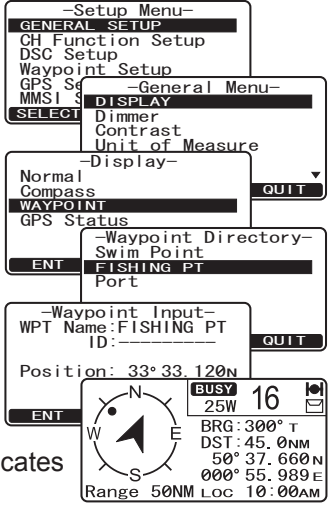

QUIT

## 9.10 MANUAL INPUTTING A GPS POSITION (LAT/LON)

This selection allows the Latitude/Longitude of your vessel to be manually entered so DSC Distress or a Position Report call will contain position information. This feature maybe useful when the **GX1700E** is located in an area where GPS reception is limited.

- Press and hold down the key until "Setup Menu" appears, then select "GPS SETUP" with the key.
- 2. Press the **SELECT** soft key, then select "POSITION INPUT" with the
- 3. Press the **SELECT** soft key. The transceiver will beep, and the display will be as shown in the illustration on the right.
- 4. Enter the latitude/longitude of your vessel and your local UTC time in the 24-hour notation by the / key. Press the / key to select the number and press the soft key to move the cursor to the next character. You may backspace the cursor by pressing the BACK soft key, if you make a mistake.
- 5. To store the data entered, press and hold the
- 6. Press the **QUIT** soft key several times to return to radio operation.

| GENERAL SETUP         |
|-----------------------|
| CH Function Setup     |
| Waynoint Setup        |
| GPS Setup             |
| MMSI Setup            |
| SELECT QUIT           |
|                       |
| -Setup Menu-          |
| General Setup         |
| CH Function Setup     |
| DSC Setup             |
| Waypoint Setup        |
| GPS SETUP             |
| MMSI Setup            |
| SELECT GUT            |
| -CPS Sotup-           |
| Pinning A             |
| Time Offset           |
| Time Area             |
| Time Display          |
| Magnetic              |
| POSITION INPUT        |
| SELECT QUIT           |
| -POS/POS Time Input-  |
| Position: °           |
| °                     |
|                       |
| P03 TTIMe [010]       |
| ENT BACK QUIT         |
|                       |
| -POS/POS Time Input-  |
| Position: 50° 37.660N |
| 000° 55. 989E         |
|                       |
| PUS TIME: 10:00[UTC]  |
|                       |

## 9.11 AUTO POS POLLING

The **GX1700E** has the capability to automatically track four stations programmed into the Indvidual directory.

## 9.11.1 Polling Time Interval Setup

The following steps allows the radio to setup the interval time between DSC Position Request Transmissions.

- 1. Press and hold down the key until "Setup Menu" appears.
- 2. Press the A/ key to select "DSC SETUP" menu.
- 3. Press the SELECT soft key, then select "AUTO POS INTERVAL" with the AIR key.
- 4. Press the / key to select the desired interval time (30 second, 1, 2, 3, 4, 5, 10, 20, 30, and 40 minutes) and press the soft key.

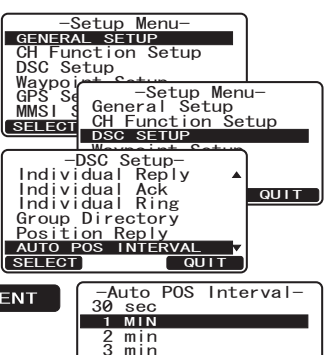

4 min 5 min ENT

QUIT

5. Press the **QUIT** soft key numerous times to exit to the radio mode.

# 9.11.2 Selecting Stations to be Automatically Polled (tracked) NOTE

The radio uses the Individual directory to select stations. Refer to section "**9.5.1 Individual / Position Call Directory Setup**" and to enter MMSI of stations you want to poll before proceeding.

- 1. Press the key. The "DSC Menu" will appear.
- 2. Press the AUTO POS POLLING", then press the SELECT soft key.
- 3. Press the ADDRESS", then press the SELECT Soft key.
- The radio will show 4 calling stations to be selected, select "CALL 1" and press the SELECT soft key.
- The radio will show the stations programmed in the Individual directory. Press the key to select the desired station and press the SELECT soft key.

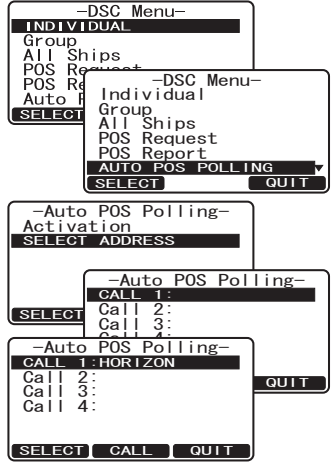

- 6. Repeat steps 4 and 5 for CALL 2, CALL 3 and CALL 4 entries.
- 7. When finished, press the QUIT soft key numerous times to exit to the radio mode.

#### 9.11.3 Enable/Disable Auto POS Polling

- 1. Press the key. The "DSC Menu" will appear.
- 2. Press the 2/2 key to select "AUTO POS POLLING", then press the **SELECT** soft key.
- 3. Press the *I*/*I* key to select the "ACTIVA-TION", then press the **SELECT** soft key. -Auto POS Polling ACTIVATION Select Address
- 4. Select "START" to enable transmissions to the stations or "STOP" to disable transmissions to stations.
- 5. Press the **ENT** soft key.
- 6. Press the **QUIT** soft key numerous times to exit to the radio mode.

#### NOTE

When the radio receives position reports from a called vessel the display will show the image to the right also NMEA 0183 DSC and DSE sentences are outputted to a connected GPS Chart Plotter or PC.

| Received POS REPORT<br>Name:Horizon<br>ID:123456789<br>Category:Routine |
|-------------------------------------------------------------------------|
| Since: 01:03<br>-POS INFO-<br>TO WPT SAVE QUIT                          |

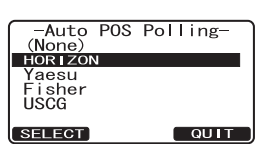

-DSC Menu-Individual Group All Ships

-Auto POS Polling

QUIT

QUIT

POS Report AUTO POS POLLING

-DSC Menu-

SELECT

START

Stop

All Ships POS Request

INDIVIDUAL Group All Ships POS Request POS Re Auto I Indi

SELECT

SELECT

#### 9.12 DSC TEST

This function is used to contact another DSC equipped vessel or USCG station to ensure the DSC functions of the radio are operating.

#### NOTE

To use this feature, the radio you will be transmitting the test call to needs to have the DSC Test feature.

To perform the DSC test you will need to enter a MMSI of another vessel into the Individual directory or manually enter in the MMSI using the procedure below.

#### 9.12.1 Programming MMSI into Individual Directory

Refer to section "9.5.1 Individual / Position Call Directory Setup".

#### 9.12.2 DSC Test Call by using Individual Directory

- 1. Press the key. The "DSC Menu" will appear.
- 2. Press the A least the TEST", then press the SELECT soft key.
- 3. Press the A level is the Ship name and press the SELECT soft key.
- 4. Press the YES soft key to transmit the DSC test call to the other vessel.

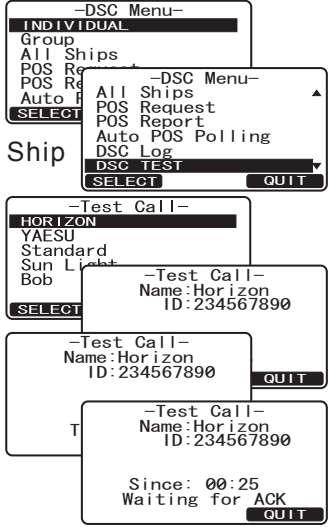

#### NOTE

After the radio receive a Test Call reply from vessel that was called, the radio will ring and show TEST ACK display, which confirms the radio you called received the test call.

| Received TEST ACK<br>Name:Standard<br>ID:123456789<br>Category:Routine |  |
|------------------------------------------------------------------------|--|
| Since: 00:25                                                           |  |
| QUIT                                                                   |  |

#### 9.12.3 DSC Test Call by Manually Entering a MMSI

- Press the key. The "DSC Menu" will appear.
- 2. Press the Alford key to select "DSC TEST", then press the SELECT soft key.
- Press the key to select "MANUAL" and press the SELECT soft key.
- 4. Press the Alignment key to select the first digit in the MMSI and press the SELECT soft key.
- 5. Repeat step 4 until all the numbers of the MMSI are shown on the display.
- 6. Press and hold the **SELECT** soft key to show the Test Call page.
- 7. Press the **YES** soft key to transmit the DSC Test Call to the other vessel.

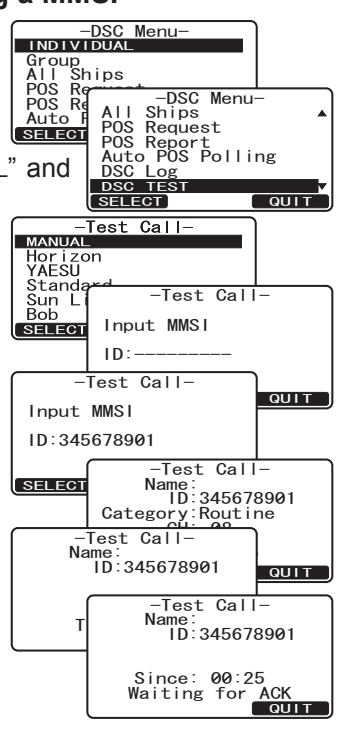

#### NOTE

After the radio receive a Test Call reply from vessel that was called, the radio will ring and show TEST ACK display, which confirms the radio you called received the test call.

Received TEST ACK Name: ID:345678901 Category:Routine Since: 00:25

## **10 ATIS SETUP**

The **GX1700E** supports the ATIS (Automatic Transmitter Identification System) used in Inland waterways in Europe. When enabled ATIS mode transmits a unique ATIS code each time the Microphone's **PTT** button is released at the end of a transmission. Users should check with their local marine regulatory authority in their country for assistance in obtaining an ATIS code.

#### 10.1 ATIS CODE PROGRAMMING

- 1. Press and hold down the key until "SETUP MENU" appears.
- 2. Press the ATIS SETUP" menu.
- 3. Press the **SELECT** soft key, the select "ATIS CODE" with the
- 4. Press the **SELECT** soft key.
- 5. Press the ATIS, then press the ENT soft key to step to the next number.
- 6. Repeat step 5 to set your ATIS (nine digits).
- If a mistake was made entering, repeatedly press the soft key until the wrong number is selected, then press the key to correct entry.
- When finished programming the ATIS number, press and hold the ENT soft key. The radio will ask you to input the ATIS number again. Use steps 5 7 above, then press and hold the ENT soft key.
- 9. Press the **OK** soft key to store the ATIS number in memory.
- 10. Press the **QUIT** soft key several times to return to radio operation.

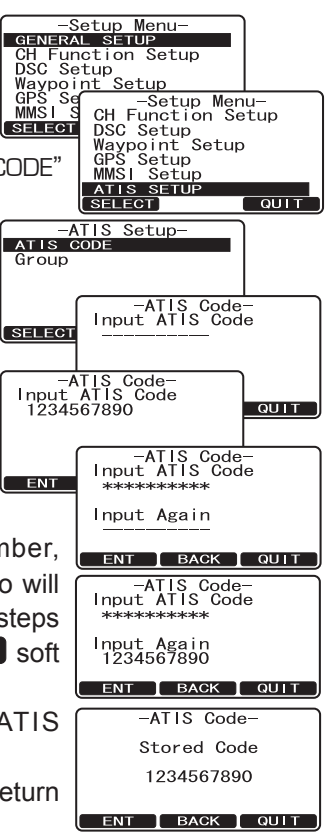

#### 10.2 ATIS CHANNEL GROUP

The **GX1700E** has the capability to turn on and off the ATIS feature for each channel group.

- Press and hold down the key until "SET-UP MENU" appears.
- 2. Press the ATIS SETUP" menu.
- 3. Press the **SELECT** soft key, the select "GROUP" with the
- 5. Press the **ENT** soft key, then press the **ENT** key to select "On" or "Off".
- 6. Press the **ENT** soft key to store the selected setting.
- 7. Press the **QUIT** soft key several times to return to radio operation.

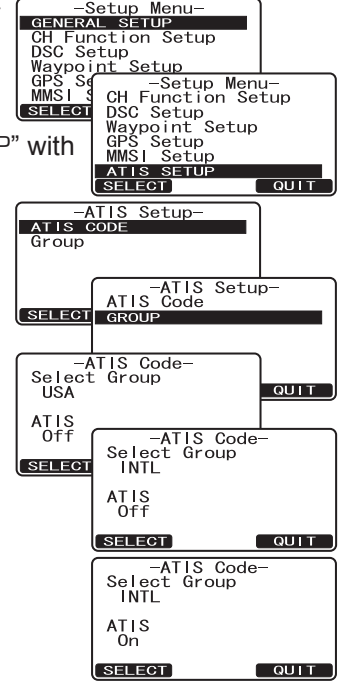

#### NOTE

- ☐ The "SCAN" and "Dual Watch" features do not activate on the Channel Group which turned on the ATIS feature.
- ☐ The TX output power is set to "1W" automatically on the following channels of the Channel Group which turned on the ATIS feature.

CH 06, 08, 10, 11, 12, 13, 14, 15, 17, 71, 72, 74, 75, 76, and 77

## **11 GENERAL SETUP**

The optional **RAM3** (**CMP30**) Remote Station Microphone can also adjust items in the setup menu using the following procedures.

#### 11.1 DISPLAY

The **GX1700E** can select additional screens other than the default "NORMAL" (Radio) Display by using the procedure below.

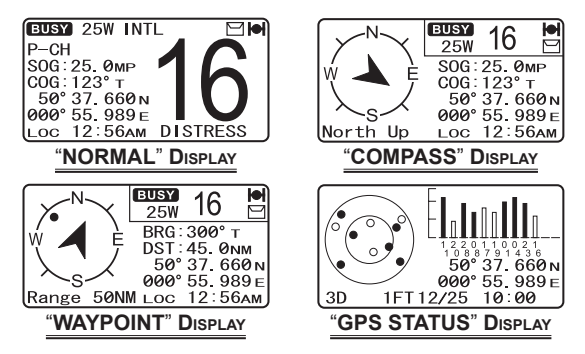

- Press and hold down the key until "Setup Menu" appears, then select "GENERAL SETUP" with the key.
- 2. Press the **SELECT** soft key, then press the **SELECT** is key to select "DISPLAY".
- 3. Press the **SELECT** soft key.
- 4. Press the All Rev to select desired screen type "NORMAL", "COMPASS", "WAYPOINT", or "GPS STATUS".
- 5. Press the **ENT** soft key to store the selected setting.
- 6. Press the **QUIT** soft key several times to return to radio operation.

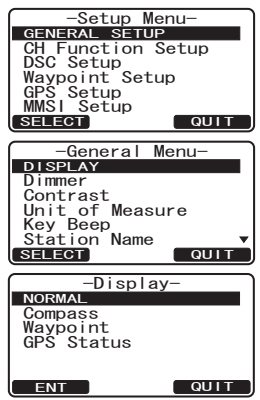
## 11.2 DIMMER ADJUSTING

This menu selection adjusts the backlight intensity of the display and keypad.

- Press and hold down the key until "Setup Menu" appears, then select "GENERAL SETUP" with the key.
- 2. Press the **SELECT** soft key, then press the
- Press the SELECT soft key, then press the A local level ("HIGH" is default). When "OFF" is selected, the lamp is turned off.
- 4. Press the **ENT** soft key to store the selected level.
- 5. Press the **QUIT** soft key several times to return to radio operation.

#### 11.3 CONTRAST

This selection sets up the display contrast for overhead or dash installations.

- 1. Press and hold down the key until "Setup Menu" appears, then select "GENERAL SETUP" with the
- 2. Press the **SELECT** soft key, then press the
- 3. Press the **SELECT** soft key.
- 4. Press the A / R key to select the desired level. The contrast level can be set from "0" to "31".
- 5. Press the **ENT** soft key to store the selected level.
- 6. Press the QUIT soft key several times to return to radio operation.

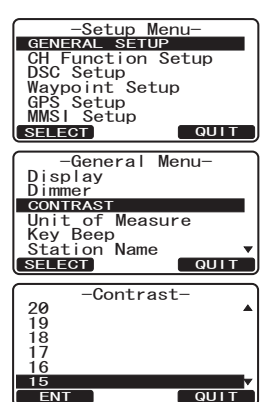

| ( -Setup Menu-    |
|-------------------|
| GENERAL SETUP     |
| CH Function Setup |
| DSC Setup         |
| Waypoint Setup    |
| GPS Setup         |
| MMSI Setup        |
| SELECT QUIT       |
|                   |
| General Menu-     |
| Display           |
| DIMMER            |
| Contrast          |
| Unit_of Measure   |
| Key Beep          |
| Station Name      |
|                   |
| Dimmor            |
| -DTIMIer-         |
| 6                 |
| l S               |
| 4                 |
| 3                 |
| 2                 |
|                   |
|                   |

# 11.4. UNIT OF MEASURE

Allows Navigation displays to be shown in "Knot", "Mile/Hour" or "Kilo-Meter/ Hour" (for speed), "Nautical Mile" or "Kilo-Meter" (for distance), and "Feet" or "Meter" (for altitude).

#### NOTE

GPS fix from the internal antenna or a NMEA signal from an external GPS or Chart plotter must be received.

- Press and hold down the key until "Setup Menu" appears, then select "GENERAL SETUP" with the key.
- Press the SELECT soft key, then press the A lease the select "UNIT OF MEASURE".
- 3. Press the **SELECT** soft key.
- 4. Press the Alignment Key to select "SPEED", "DIS-TANCE", or "ALTITUDE" which you wish to change.
- Press the SELECT soft key, then press the Allow / I waile to select desired unit. Available selections are KTS (knot), MPH (Mile/Hour), or KMH (Kilo-Meter/Hour) for speed, NM (Nautical Mile), SM (Statute Mile) or KM (Kilo-Meter) for distance, and FT (feet) or M (Meter) for altitude.
- 6. Press the **ENT** soft key to store the selected setting.
- 7. Press the **QUIT** soft key several times to return to radio operation.

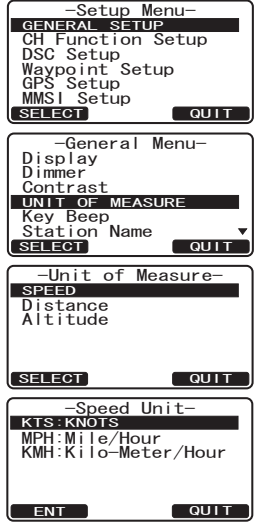

# 11.5 KEY BEEP

This selection is used to select the beep tone volume level when a key is pressed.

- Press and hold down the key until "Setup Menu" appears, then select "GENERAL SETUP" with the key.
- 2. Press the **SELECT** soft key, then press the
- 3. Press the **SELECT** soft key.
- 4. Press the A / Reveal key to select the desired level. The beep level can be set from "LEVEL 1" to "LEVEL 6", "HIGH", or "OFF".
- 5. Press the **ENT** soft key to store the selected level.
- 6. Press the **OUIT** soft several times to return to radio operation.

| -Setup Menu-<br>GENERAL SETUP<br>CH Function Setup<br>DSC Setup<br>Waypoint Setup<br>GPS Setup<br>MMSI Setup<br>SELECT QUIT |
|----------------------------------------------------------------------------------------------------|
| -General Menu-<br>Display<br>Dimmer<br>Contrast<br>Unit of Measure<br>Kay BEEP<br>Station Name<br>SELECT                    |
| -Key Beep-<br>HIGH<br>Level 6<br>Level 5<br>Level 5<br>Level 4<br>Level 3<br>Level 2                                        |

# 11.6 STATION NAME

This function allows you to change the name of the radio or **RAM3** second station microphone. Example: "Radio - Cabin", "RAM1 - Flybridge".

- 1. Connect the **RAM3** second station microphone to the **GX1700E**.
- Press and hold down the key until "Setup Menu" appears, then select "GENERAL SETUP" with the key.
- 3. Press the **SELECT** soft key, then press the
- 4. Press the **SELECT** soft key.
- 5. Press the Alignment key to select the Unit ("Radio" or "RAM1") to be named, then press the soft key.
- 6. Press the A/ key to scroll through the first letter of the new channel name.
- 7. Press the **ENT** soft key to store the first letter in the name and step to the next letter to the right.
- Repeat step 6 and 7 until the name is complete. The name can consist of up to 8 characters, if you do not use all 8 characters press the ENT soft key to move to the next space. This method can also be used to enter a blank space in the name.

If a mistake was made entering in the name repeat pressing the **BACK** key until the wrong character is selected, then press the **CAC**/**CAC** key to correct the entry.

- 9. Press and hold the **ENT** soft key to enter the name.
- 10. If you want to enter the name of the connected **RAM3** or Radio, repeat steps 5 through 9.
- 11. Press the QUIT soft key several times to return to radio operation.

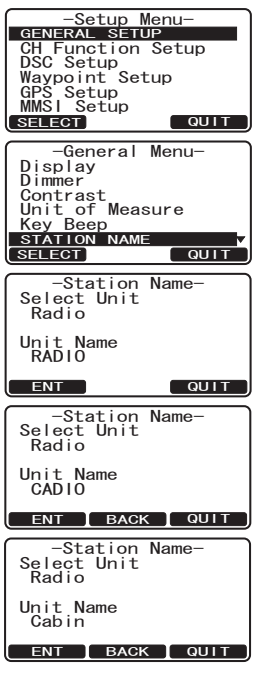

# 11.7 SOFT KEYS

This menu item assigns the number of soft keys, soft key selection and how long the display will show the soft key icon after a soft key is pressed.

### 11.7.1 Selecting the Number of Soft Keys

- Press and hold down the key until "Setup Menu" appears, then select "GENERAL SETUP" with the key.
- 2. Press the SELECT soft key, then press the key to "SOFT KEY ASSIGNMENT".
- 3. Press the SELECT soft key, then press the key to "NUMBER OF SOFT KEYS".
- 5. Press the **ENT** soft key to store the selected setting.
- 6. Press the QUIT soft key several times to return to radio operation.

#### 11.7.2 Assigning Soft Keys

- Press and hold down the key until "Setup Menu" appears, then select "GENERAL SETUP" with the key.

- 5. Press the **SELECT** soft key, then press the **EXAMPLE** key to select the new function to

CH Function Setup -General Menu-Waypoi GPS Se MMSI S Dimmer Contrast Unit of Measure SELECT Key Beep Station Name SOFT KEY ASSIGNMENT QUIT SELECT -Soft Keys-Number of Soft Keys KEY ASSIGNMENT Time -Assignment KEY 1]:SCAN [Key 2]:DW [Key 3]:MARK SELECT -Assignment (NONE) QUIT ĎŴ IC CPS:Compass WPT 

Menu

Setup

GENERAL SETUP

be assigned, and press the **SELECT** soft key. Available functions are listed below.

| DISPLAY      | FUNCTION                                                                |  |  |
|--------------|-------------------------------------------------------------------------|--|--|
| SCAN         | Starts and stops Scanning.                                              |  |  |
| DW           | Starts and stops Dual Watch Scan.                                       |  |  |
| IC           | Activates Intercom between radio and RAM3 mic (optional RAM3 required). |  |  |
| CMP: COMPASS | Shows to the "Compass" display.                                         |  |  |
| WPT          | Shows to the "Waypoint" Navigation display.                             |  |  |
| PRESET       | Saves or deletes the preset memory channel.                             |  |  |
| WX           | Immediately recalls the last select the weather channel.                |  |  |
| MARK         | Marks the current position for a "Waypoint".                            |  |  |
| PRESET 0-9   | Immediately recalls the Preset Memory Channel.                          |  |  |

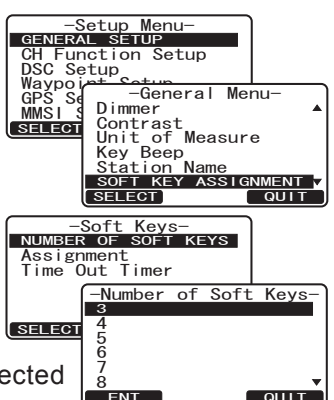

STANDARD HORIZON

- 6. Repeat steps 4 and 5 to program the other soft keys. The factory defaults are Key 1: SCAN, Key 2: DW, and Key 3: MARK function.
- 7. Press the **ENT** soft key to store the selected setting.
- 8. Press the QUIT soft key several times to return to radio operation.

#### 11.7.3 Selecting How Long the Soft Keys are Shown

- Press and hold down the key until "Setup Menu" appears, then select "GENERAL SETUP" with the key.
- Press the SELECT soft key, then press the key to "SOFT KEY ASSIGNMENT".
- 3. Press the SELECT key, then press the key to select "TIME OUT TIMER" (selects how long the soft key icon will be shown on the display after a soft key is pressed, default is 4 seconds). Then, press the SELECT soft key.

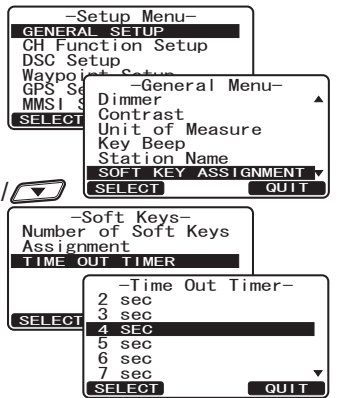

- 4. Press the  $\square / \square$  key to select the time.
- 5. Press the **ENT** soft key to store the selected setting.
- 6. Press the QUIT soft key several times to return to radio operation.

# **12 CHANNEL FUNCTION SETUP**

# 12.1 CHANNEL GROUP

# (INTERNATIONAL, USA or CANADA BAND SELECTION)

This section selects a channel group from International, USA and Canada.

- 1. Press and hold down the key until "Setup Menu" appears.
- 2. Press the A/ key to select "CH FUNCTION SETUP".
- 3. Press the **SELECT** soft key, then press the **SELECT** is key to select "CH GROUP".
- 4. Press the **SELECT** soft key.
- 5. Press the Solution key to select desired channel group "USA", "INTL", or "CANADA".
- 6. Press the **ENT** soft key to store the selected setting.
- 7. Press the QUIT soft key several times to return to radio operation.

## 12.2 SCAN MEMORY CHANNEL

To be able to scan channels the radio must be programmed. This section allows channels to be stored in scan memory.

- Press and hold down the key until "Setup Menu" appears.
- 2. Press the A/ key to select "CH FUNCTION SETUP".
- 3. Press the SELECT soft key, then press the
- 4. Press the **SELECT** soft key.
- 5. Press the ADD key to select a desired channel to be scanned, the press the ADD key. "**MEM**" icon appears on the display, which indicates the channel has been selected to the scan channel.
- 6. Repeat step 5 for all the desired channels to be scanned.
- 7. To DELETE a channel from the list, select the channel then press the **DELETE** key. "**MEM**" icon disappears from the display.
- 8. When you have completed your selection, press the QUIT soft key several times to return to radio operation.

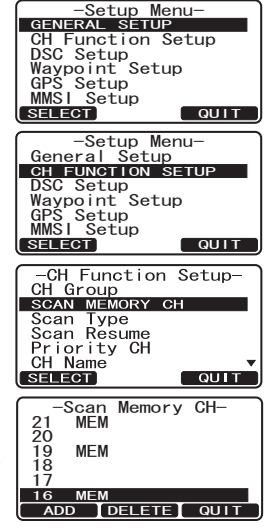

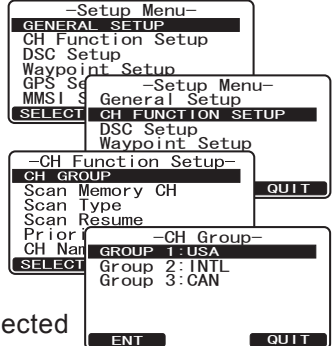

# 12.3 SCAN TYPE

This selection is used to select the scan mode between "Memory Scan" and "Priority Scan". The default setting is Priority Scan.

- Press and hold down the Example key until "Setup Menu" appears.
- 2. Press the A/ key to select "CH FUNCTION SETUP".
- 3. Press the SELECT soft key, then select "SCAN TYPE" with the
- 4. Press the **SELECT** soft key.
- 5. Press the *I*/*S* key to select "PRIORITY SCAN" or "MEMORY SCAN".
- 6. Press the **ENT** soft key to store the selected setting.
- 7. Press the **QUIT** soft key several times to return to radio operation.

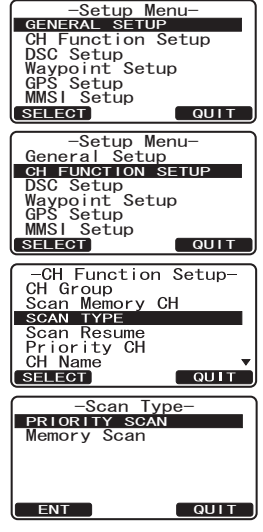

# 12.4 SCAN RESUME

This selection is used to select the time the **GX1700E** waits after a transmission ends before the radio start to scan channels again. The default setting is 2 seconds.

- Press and hold down the key until "Setup Menu" appears.
- 2. Press the A/ key to select "CH FUNCTION SETUP".
- 3. Press the **SELECT** soft key, then select "SCAN RE-SUME" with the
- 4. Press the **SELECT** soft key.
- 5. Press the A/D key to select the desired resume time, default is 2 seconds. The resume time can be set to "1SEC" through "5SEC", or "OFF". In the "OFF" selection, the scanner will resume after the other station stops transmitting (carrier drops).
- 6. Press the **ENT** soft key to store the selected setting.
- 7. Press the **QUIT** soft key several times to return to radio operation.

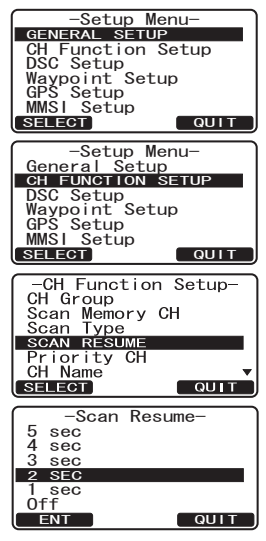

# 12.5 PRIORITY CHANNEL

By default the radio priority channel is set to channel 16. This procedure allows the radio to use a different priority channel used when priority scanning.

- Press and hold down the key until "Setup Menu" appears.
- 2. Press the A/ key to select "CH FUNCTION SETUP".
- 3. Press the **SELECT** soft key, then select "PRIORITY CH" with the
- 4. Press the **SELECT** soft key.
- 5. Press the *()* key to select the desired channel to be a priority.
- 6. Press the **ENT** soft key to store the selected setting.
- 7. Press the **QUIT** soft key several times to return to radio operation.

| ( -Setup                                                                                                    | Menu-                                    |
|----------------------------------------------------------------------------------------------------|------------------------------------------|
| GENERAL SET                                                                                                    | UP                                       |
| CH Function                                                                                                    | n Setup                                  |
| DSC Setup                                                                                                    |                                          |
| Waypoint Se                                                                                                    | etup                                     |
| GPS Setup                                                                                                    |                                          |
| SELECT                                                                                                    |                                          |
| COLLEGT                                                                                                    |                                          |
| -Setup                                                                                                    | Menu-                                    |
| General Set                                                                                                    | up                                       |
| CH FUNCTION                                                                                                    | I SETUP                                  |
| Weyneint Sc                                                                                                    | tup                                      |
| GPS Setun                                                                                                    | rup                                      |
| MMSI Setup                                                                                                    |                                          |
| SELECT                                                                                                    | QUIT                                     |
|                                                                                                    |                                          |
|                                                                                                    |                                          |
| -CH Functio                                                                                                    | on Setup-                                |
| CH Functio                                                                                                    | on Setup-                                |
| -CH Functio<br>CH Group<br>Scan Memory                                                                                                    | on Setup-<br>/ CH                        |
| -CH Function<br>CH Group<br>Scan Memory<br>Scan Type<br>Scan Pope                                                                                   | on Setup-<br>/ CH                        |
| -CH Function<br>CH Group<br>Scan Memory<br>Scan Type<br>Scan Resume<br>PRIORITY CH                                                                  | on Setup-<br>/ CH                        |
| -CH Functin<br>CH Group<br>Scan Memory<br>Scan Type<br>Scan Resume<br>PRIORITY CH<br>CH Name                                                        | on Setup-<br>/ CH                        |
| -CH Functi<br>CH Group<br>Scan Memory<br>Scan Type<br>Scan Resume<br>PRIORITY CH<br>CH Name<br>SELECT                                               | on Setup-<br>/ CH                        |
| -CH Function<br>CH Group<br>Scan Memory<br>Scan Type<br>Scan Resume<br>PRIORITY CH<br>CH Name<br>SELECT                                             | on Setup-<br>/ CH                        |
| -CH Functi<br>CH Group<br>Scan Memory<br>Scan Type<br>Scan Resume<br>PRIORITY CH<br>CH Name<br>SELECT                                               | on Setup-<br>7 CH<br>OUIT                |
| -CH Functi<br>CH Group<br>Scan Memory<br>Scan Type<br>Scan Resume<br>PRIORITY CH<br>CH Name<br>SELECT<br>17<br>-Priorit                             | on Setup-<br>/ CH<br>e<br>outr<br>ty CH- |
| -CH Functi<br>CH Group<br>Scan Memory<br>Scan Type<br>Scan Resume<br>PRIORITY CH<br>CH Name<br>SELECT<br>-Priorit<br>18<br>17<br>16                 | on Setup-                                |
| -CH Functi<br>CH Group<br>Scan Memory<br>Scan Type<br>Scan Resume<br>REIORITY CE<br>CH Name<br>SELICOT<br>18<br>-Priori<br>17<br>16<br>15           | on Setup-<br>CH<br>CUIT<br>ty CH-        |
| -CH Functi<br>CH Group<br>Scan Type<br>Scan Type<br>Scan Resume<br>PRIORITY CH<br>CH Name<br>SELECT<br>-Priori<br>18<br>17<br>16<br>15<br>14        | on Setup-<br>CH<br>QUIT<br>ty CH-        |
| -CH Functi<br>CH Group<br>Scan Memory<br>Scan Type<br>Scan Resume<br>PRIORITY CF<br>CH Name<br>SELECT<br>-Priori<br>18<br>-Priori<br>15<br>14<br>13 | on Setup-<br>/ CH<br>OUIT<br>ty CH-      |

### 12.6 CHANNEL NAME

When radio mode (NORMAL) is selected, the display will show a name under the channel number. This name describes the use of the channel. The radio has the capability to customize the name by the procedure below.

#### Example: CH69 PLEASURE to HOOKUP

- Press and hold down the key until "Setup Menu" appears.
- 2. Press the A/ key to select "CH FUNCTION SETUP".
- 3. Press the **SELECT** soft key, then select "CH NAME" with the **SELECT** key.
- 4. Press the **SELECT** soft key.
- 5. Press the *I key* to select the channel to be named, then press the *ENT* soft key.
- 6. Press the *() ( key to scroll through the first letter of the new channel name.*
- 7. Press the **ENT** soft key to store the first letter in the name and step to the next letter to the right.
- 8. Repeat step 6 and 7 until the name is complete. The name can consist of up to 16 characters, if you do not use all 16 characters press the ENT soft key to move to the next space. This method can also be used to enter a blank space in the name. If a mistake was made entering in the name repeat pressing the BACK key until the wrong character is selected, then press the ACK key to correct the entry.
- 9. Press and hold the **ENT** soft key to save the name.
- 10. If you want to enter the name of another channel, repeat steps 5 through 9.
- 11. Press the **QUIT** soft key several times to return to radio operation.

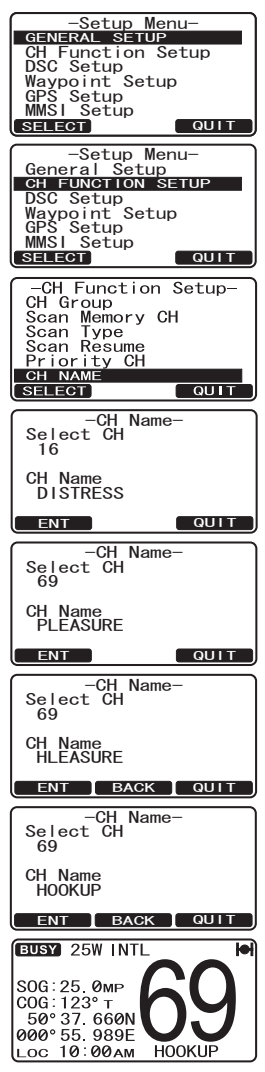

# **13 DSC SETUP**

### 13.1 INDIVIDUAL DIRECTORY

The **GX1700E** has a DSC directory that allows you to store a vessel or person's name and the MMSI number associated with vessels you wish to transmit Individual calls, Position Requests and Position Send transmissions.

To transmit an Individual call you must program this directory with information of the persons you wish to call, similar to a cellular phones telephone directory.

Refer to section "9.5.1 Individual / Position Call Directory Setup" for programming.

### **13.2 INDIVIDUAL REPLY**

This menu item sets up the radio to automatically or manually (default setting) respond to a DSC Individual call requesting you to switch to a working channel for voice communications. When Manual is selected the MMSI of the calling vessel is shown allowing you to see who is calling. This function is similar to caller id on a cellular phone.

Refer to section "9.5.2 Individual Reply Setup" for setting.

#### 13.3 INDIVIDUAL ACKNOWLEDGMENT

The radio can be setup to transmit a reply automatically (default) or set so the radio will not reply to an individual call.

Refer to section "9.5.3 Individual Acknowledgment Setup" for setting.

### **13.4 INDIVIDUAL RINGER**

The radio can be setup to ring like a telephone to alert you the radio received a DSC Individual call. The default setting is 2 minutes, however this can be changed to 15, 10 or 5 seconds.

Refer to section "9.5.4 Individual/Group Call Ringer Setup" for setting.

### 13.5 GROUP DIRECTORY

For this function to operate, the same Group MMSI must be programmed into all the DSC VHF radios within the group of vessels that will be using this feature. To understand Group MMSI programming, first a Ship MMSI has to be understood.

Refer to section "9.7.1 Group Call Setup" for programming.

# **13.6 POSITION REPLY**

The **GX1700E** can be set up to automatically (default setting) or manually send your position when requested by another vessel. This selection is important if you are concerned about someone polling the position of your vessel that you may not want to. In the manual mode you will see the MMSI or persons name shown on the display allowing you to choose to send your position to the requesting vessel.

Refer to section "9.8.1 Position Reply Setup" for setting.

### **13.7 AUTO POSITION INTERVAL**

The **GX1700E** has the capability to automatically track four stations programmed into the Indvidual directory.

Selecting Auto POS Polling time interval between position request transmissions to be setup.

Refer to section "9.11 AUTO POS POLLING" for setting.

#### 13.8 DSC BEEP

This feature allows the alarm beeps to be turned on (default setting) or off when a DSC call is received. The DSC calls that can be customized are: Individual, Group, All Ships, Position Request, Position Report, Geographical Call using the procedure below:

- Press and hold down the key until "Setup Menu" appears.
- 2. Press the A/ key to select "DSC SETUP" menu.
- 3. Press the **SELECT** soft key, then select "DSC BEEP" with the
- Press the SELECT soft key, then press the 
   / 
   key to the desired DSC call type and press the 
   ENT soft key.
- 5. Press the Seep and press the ENT soft key.
- 6. Press the **QUIT** soft key several times to return to radio operation.

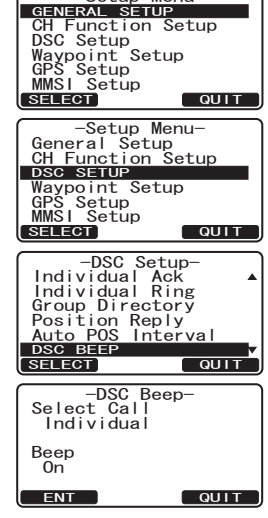

-Setup Menu-

## **13.9 AUTO CHANNEL SWITCH TIME**

When a DSC Distress or ALL Ships (Urgency or Safety) call is received, the **GX1700E** will automatically switch to channel 16.

This menu selection allows the automatic switch time to be changed. The default selection is 30 seconds.

- 1. Press and hold down the Estup Menu" appears.
- Press the 1/ key to select "DSC SETUP" menu.
- 3. Press the **SELECT** soft key, then select "AUTO CH SWITCH TIME" with the
- Press the SELECT soft key, then press the 
   key to the desired time and press the 
   ENT soft key.
- 5. Press the **QUIT** soft key several times to return to radio operation.

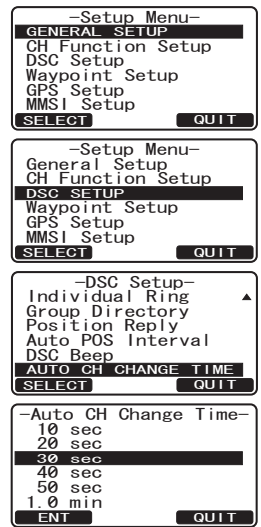

# **14 WAYPOINTS**

The **GX1700E** is capable of storing up to 100 waypoints and navigating to them using the compass page.

In addition DSC distress calls with position or a position received from a another DSC radio using DSC polling can be navigated to.

### 14.1 MARKING A POSITION

This feature allows the radio to mark the current position of the vessel.

- 1. Press the one of the Soft keys momentarily, then press the MARK soft key.
- Enter the Waypoint Name, by pressing the 
   / 
   / 
   key to select the first letter.

*Note*: The GX1700E assign a name of the Waypoint with "WPT xxx" automatically.

- 3. Press the **ENT** soft key to store the first letter and to move to the second letter in the name.
- Repeat step 2 and 3 until the name is shown. Press the ENT soft key to skip a letter if needed. You may backspace the cursor by pressing the BACK soft key, if you make mistake.
- 5. Press and hold the **ENT** soft key two times to save the waypoint into memory.
- 6. Press the QUIT soft key several times to return to radio operation.

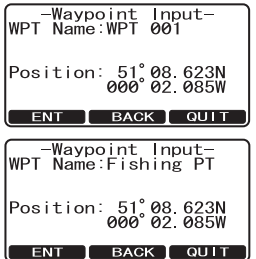

### 14.2 ADDING A WAYPOINT

- Press and hold down the key until "Setup Menu" appears.
- 2. Press the A/ key to select "WAYPOINT SETUP".
- 3. Press the **SELECT** soft key, then select "WAYPOINT DIRECTORY" with the
- 4. Press the **SELECT** soft key, then select "ADD" with the **L ()** key.
- 5. Press the **SELECT** soft key.
- Enter the Waypoint Name, by pressing the 
   / 
   / 
   key to select the first letter.
- 7. Press the **ENT** soft key to store the first letter and to move to the second letter in the name.
- Repeat step 6 and 7 until the name is shown.
   Press the ENT soft key to skip a letter if needed.
- 9. Press and hold the **ENT** soft key, then enter the coordinates of the waypoint POSITION, by pressing the *I key* to select the first digit in the Latitude.

| -Setup Menu-<br>GENERAL SETUP<br>CH Function Setup<br>DSC Setup<br>Waypo int Setup<br>GPS Setup<br>MMSI Setup<br>SELECT<br>QUIT |
|----------------------------------------------------------------------------------------------------|
| -Setup Menu-<br>General Setup<br>CH Function Setup<br>DSC Setup<br>WAYPOINT SETUP<br>GPS Setup<br>MMSI Setup<br>SELECT OUIT     |
| -Waypoint Setup-<br>WAYPOINT DIRECTORY<br>Display Range<br>Direction<br>SELECT QUIT                                             |
| -Waypoint Directry-<br>Mark Position<br>ADD<br>Edit<br>Delete<br>SELECT QUIT                                                    |
|                                                                                                    |

- 10. Press the **ENT** soft key to store the first number and to move to the second number in the position.
- 11. Repeat step 9 and 10 until the latitude is shown include N or S in the last digit.
- 12. Press the **ENT** soft key to select the first digit of the Longitude is blinking.
- 13. Press the  $\square / \square$  key to select the first digit in the Longitude.
- 14. Press the **ENT** soft key to store the first number and to move to the second number in the position.
- 15. Repeat step 13 and 14 until the Latitude is shown include E or W in the last digit.
- 16. After all information is entered, press and hold the **ENT** soft key to store the waypoint into memory.

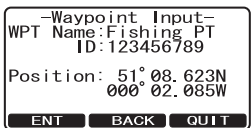

17. Press the **QUIT** soft key several times to return to radio operation.

# 14.3 EDITING A WAYPOINT

This function allows a previously entered waypoint to be edited.

- 1. Press and hold down the E key until "Setup Menu" appears.
- 2. Press the A/D key to select "WAY-POINT SETUP".
- 3. Press the SELECT soft key, then select "WAYPOINT DIRECTORY" with the AIR key.
- 4. Press the SELECT soft key, then select "EDIT" with the
- 5. Press the **SELECT** soft key, then press the **SELECT** key to select the waypoint to be edited.
- 6. Press the **ENT** soft key to show the waypoint Input display.
- 7. Press the **ENT** soft key repeatedly until the number or letter is selected that is to be changed.
- 8. Press the A/ key to change the letter or number.
- 9. Repeat step 7 and 8 until the waypoint is updated.
- 10. Press and hold the **ENT** soft key to store the edited waypoint into memory.
- 11. Press the **QUIT** soft key several times to return to radio operation.

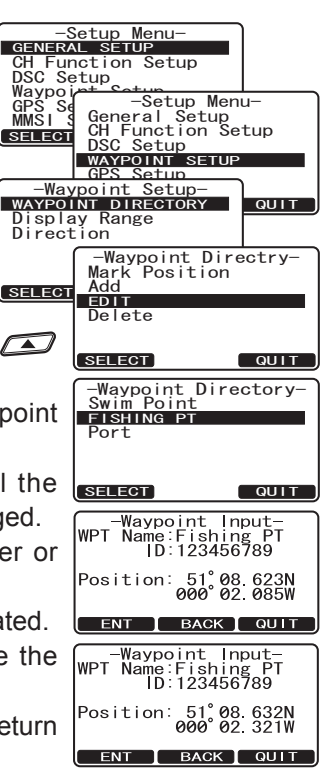

# 14.4 DELETING A WAYPOINT

- 1. Press and hold down the key until "Setup Menu" appears.
- 2. Press the A/D key to select "WAY-POINT SETUP".
- 3. Press the SELECT soft key, then select "WAY-POINT DIRECTORY" with the
- 4. Press the **SELECT** soft key, then select "DE-LETE" with the **I k**ey.
- Press the SELECT soft key, then press the
   key to highlight the waypoint to be deleted.
- 6. Press and hold the **ENT** soft key until the radio beeps and the waypoint directory is removed from the display.
- -Setup Menu-GENERAL SETUP CH Function Setup DSC Setup Waypoir GPS Se MMSI S -Setup Menu-GPS Se General Setup MMSI General Setup SELECT CH Function Setup DSC Setup WAYPOINT SETUP GPS Setup -Waypoint Setup-WAYPOINT DIRECTORY QUI Display Range Direction -Waypoint Directry-Mark Position Add Edit SELECT DELETE SELECT -Waypoint Directory Swim Point FISHING PT Port ENT QUIT
- 7. Press the **QUIT** soft key several times to return to radio operation.

# 14.5 SAVING A DSC POSITION CALL AS A WAYPOINT

When a DSC POSITION REPORT call is received from a another DSC radio the **GX1700E** allows the position to be saved as a waypoint.

- After a position has been received, press the SAVE soft key.
- The first digit in the WPT Name will be flashing, press the key to the first letter of the name you want to input.
- 3. Press the **ENT** soft key, then press the **S** / **S** key to select the second letter in the name.
- 4. Repeat step 3 until the name is shown.
- 5. Press and hold the **ENT** soft key to save the waypoint to memory and return to radio operation.

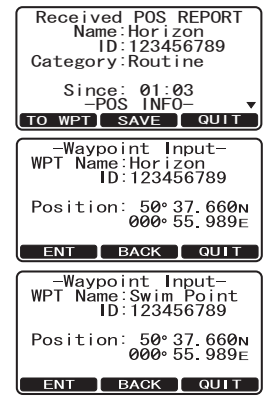

# 14.6 NAVIGATING TO A SAVED WAYPOINT

- 1. Press and hold down the key until "Setup Menu" appears.
- 2. Press the A/ key to select "GENERAL SETUP".
- 3. Press the **SELECT** soft key, then select "DIS-PLAY" with the
- 4. Press the **ENT** soft key, and select "WAY-POINT", and press the **SELECT** soft key.
- 5. Select the waypoint name and press the **SELECT** soft key to show the waypoint data display.
- Press the ENT soft key to start navigating the waypoint and show the Waypoint Nav display.

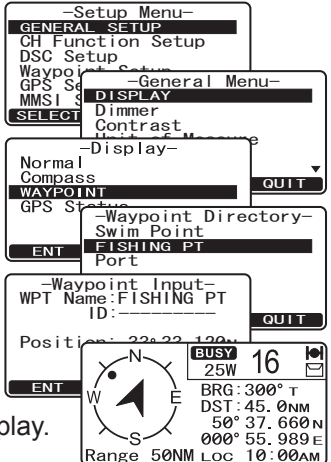

#### NOTE

The radio must be connected to a GPS to be able to navigate to a waypoint.

# 14.7 STOP NAVIGATING TO A WAYPOINT

To stop navigating to a waypoint, press the one of the Soft keys, then press the **STOP** soft key. The radio is switched to Normal Mode.

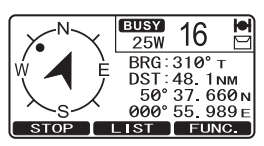

Press the **LIST** soft key to open the "Waypoint Directory" to select and navigate to a new waypoint.

### 14.8 WAYPOINT SETUP

#### 14.8.1 Waypoint Range Selection

This menu item allows setting of the range rings on the display. The default setting is "Automatic".

> -Setup Menu-GENERAL SETUP CH Function Setup DSC Setup

> > SELECT

0.5 NM 1 NM

2 NM 5 NM 1.0 NM

FNT

-Setup Menu-

SETUR CH Function Setup DSC Setup Waypoint Setup GPS Setup MMSI Setup

SELECT

NORTH UP

ENT

Course Up

-Waypoint Setup-Waypoint Directory Display Range

SELECT

DIRECTION

-Setup Menu-General Setup

Direction-

CH Function Setup DSC Setup

WAYPOINT SETU GPS Setup MMSI Setup

-Setup Menu-General Setup CH Function Setup DSC Setup

QUIT

QUIT

WAYPOINT SETUP GPS Setup MMSI Setup

-Waypoint Range-AUTOMATIC

Waypoir GPS Se MMSI S

Direction

SELECT

- 1. Press and hold down the key until "Setup Menu" appears.
- 2. Press the *I*/*I* key to select "WAY-POINT SETUP".
- 3. Press the SELECT soft key, then select "DISPLAY RANGE" with the A/ -Waypoint Setup-Waypoint Directory DISPLAY RANGE
- 4. Press the SELECT soft key.
- 5. Press the  $\square \square$  key to select desired range. Available selections are "Automatic", "0.5NM", "1NM", "2NM", "5NM", "10NM", SELECT "15NM", "20NM", "30NM", "40NM", and "50NM".
- 6. Press the **ENT** soft key to store the selected setting.
- 7. Press the **QUIT** soft key several times to return to radio operation.

#### 14.8.2 Direction Selection

This menu item allows you to select the top of the Waypoint Compass to be oriented in "North Up" or "Course Up". The default setting is "North Up".

- 1. Press and hold down the key until "Set-GENERAL up Menu" appears.
- 2. Press the *I*/*I* key to select "WAY-POINT SETUP"
- 3. Press the **SELECT** soft key, then select "DIRECTION" with the  $\square / \square$  key.
- 4. Press the **SELECT** soft key.
- 5. Press the  $\square \square$  key to select desired direction.
- 6. Press the **ENT** soft key to store the se-SELECT lected setting.
- 7. Press the QUIT soft key several times to return to radio operation.

QUIT

# **15 GPS SETUP**

The **GX1700E**'s "GPS Setup" mode allows a number of the **GX1700E** internal GPS unit's parameters to be custom-configured for your operating requirements.

### **15.1 UNIT POWER**

This selection allows the internal GPS unit to be turned on or off. When you use the optional Standard Horizon GPS Antenna (Q7000619A) or the radio is connected to an external Chart plotter, set this selection to "OFF". The default setting is "ON".

- 1. Press and hold down the Estimate key until "Setup Menu" appears.
- 2. Press the A/ key to select "GPS SETUP".
- 3. Press the SELECT soft key, then select "UNIT POW-ER" with the
- 5. Press the **ENT** soft key to save the new setting.
- 6. Press the **QUIT** soft key several times to return to radio operation.

# **15.2 COORDINATE SYSTEM**

This menu item selects the Coordinate System to be shown on the **GX1700E** display. The default setting is "ddd mm.mmm".

- Press and hold down the key until "Setup Menu" appears.
- 2. Press the A/ key to select "GPS SETUP".
- 3. Press the SELECT soft key, then select "COORDI-NATE SYSTEM" with the
- Press the SELECT soft key, then press the key to select the desired Coordinate System. The Coordinate System can be select to "ddd mm ss", "ddd mm.mm", or "ddd mm.mmm".

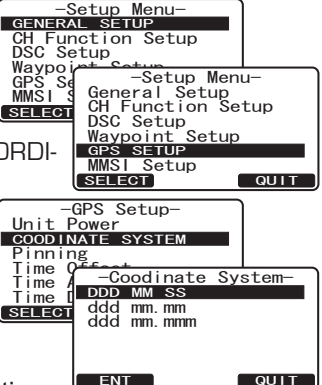

- 5. Press the **ENT** soft key to save the new setting.
- 6. Press the QUIT soft key several times to return to radio operation.

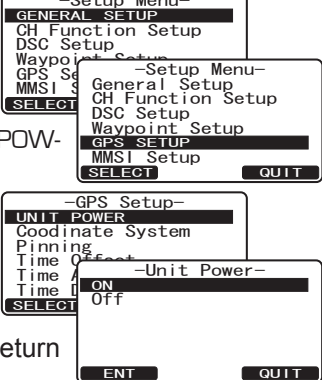

-Setup Menu-

# 15.3 PINNING

This selection is used to enable or disable position updates when the vessel is not underway. The default setting is "on".

- 1. Press and hold down the key until "Setup Menu" appears.
- 2. Press the A/ key to select "GPS SETUP".
- 3. Press the **SELECT** soft key, then select "PINNING' with the
- 4. Press the **SELECT** soft key, then press the **EXAMPLE** key to select "On" or "Off".
  - On: When pinning is turned "on", the **GX1700E** will not update its position unless the vessel travels over 10Ft.

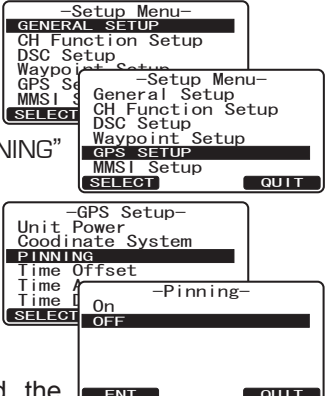

- Off: When the vessel is underway or stopped, the GUITE GUITE GX1700E continuously updates its position (unless transmitting). This improves accuracy of the position fix.
- 5. Press the **ENT** soft key to save the new setting.
- 6. Press the **QUIT** soft key several times to return to radio operation.

# **15.4 TIME OFFSET**

From the Factory the **GX1700E** shows GPS satellite time or UTC time. A time offset is needed to show the local time in your area. The Time Offset must be changed in order for the radio to display the current time in your area. Refer to section "**6.6 CHANGING THE GPS TIME**" for setting.

# 15.5 TIME AREA

This selection allows the radio to show UTC time or local time with the offset. Refer to section **"6.7 CHANGING THE TIME AREA**" for setting.

# **15.6 TIME DISPLAY**

This selection allows the radio to setup to show time in 12-hour or 24-hour format. Refer to section "6.8 CHANGING THE TIME DISPLAY" for setting.

### **15.7 MAGNETIC**

This selection allows the GPS Course Over Ground to be selected to show in True or Magnetic. Factory default is True however by following the steps below the COG can be changed to Magnetic. Refer to section "**6.9 CHANG-ING COG TO TRUE OR MAGNETIC**" for setting.

# **15.8 POSITION INPUT**

This selection allows the Latitude/Longitude of your vessel to be manually entered so DSC Distress or a Position Report call will contain position information. This feature maybe useful when the **GX1700E** is located in an area where GPS reception is limited. Refer to section "9.10 MANUAL INPUTTING A GPS POSITION (LAT/LON)" for setting.

## **15.9 GPS SELECTION**

This selection allows the **GX1700E** to:

- a. use the internal GPS to compute and display position information (default setting).
- b. use the NMEA output of Standard Horizon GPS Antenna (Q7000619A) to input position information into the GX1700E when the GPS reception is limited, such as the flush mounting of the GX1700E. Refer to page 15 for connections. This is a useful feature when the GX1700E is located in an area where GPS reception is limited.

#### NOTE

When using an external GPS antenna or Chart plotter to input position data, turn off the GPS receiver, refer to section "**15.1 UNIT POWER**".

- 1. Press and hold down the E key until "Setup Menu" appears.
- 2. Press the 2/2 key to select "GPS SETUP".
- 3. Press the SELECT soft key, then select "GPS SELEC-TION" with the
- 4. Press the SELECT soft key, then press the A / SELECT key to select "INTERNAL GPS" or "EXTERNAL GPS".
- 5. Press the **ENT** soft key to save the new setting.
- 6. Press the **QUIT** soft key several times to return to radio operation.

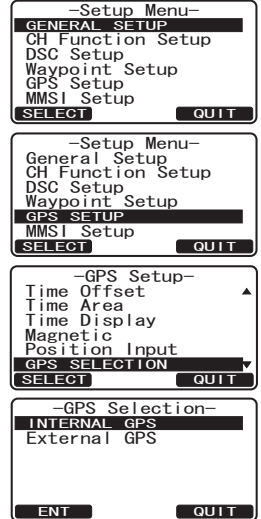

# 15.10 SBAS (Satellite Based Augmentation System)

This selection enables or disables Satellite Based Augmentation Systems such as WAAS, EGNOS and MSAS as some areas (Australia for example) can have problems with GPS reception with SBAS enabled. The default setting is "on".

- 1. Press and hold down the key until "Setup Menu" appears.
- 2. Press the Alar key to select "GPS SFTUP".
- 3. Press the **SELECT** soft key, then select "SBAS" with the  $\bigtriangleup$  key.
- 4. Press the SELECT soft key, then press the / key to select "ON" or "OFF".
- 5. Press the **ENT** soft key to save the new setting.
- 6. Press the **QUIT** soft key several times to return to radio operation.

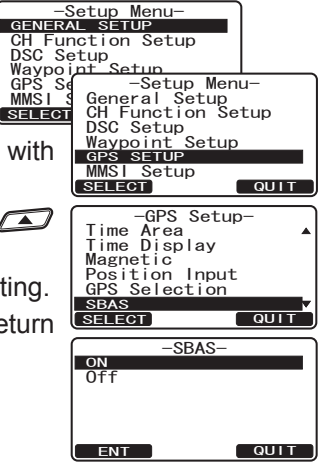

-Setup Menu-GENERAL SETUP CH Function Setup

SELECT

-Setup Menu-General Setup CH Function Setup DSC Setup Waypoint Setup

-GPS Setup

-GLL-

SETUP GPS SETUP MMSI Setup

Time Display Magnetic

NMEA OUTPU

ON 0ft

ENT

Position Input GPS Selection SBAS

DSC Setup Waypoi GPS Se MMSI S

SELECT

GLL GGA GSA GSV

RMC

FNT

#### **15.11 NMEA OUTPUT**

This selection is used to setup the NMEA output sentences of the **GX1700E**. By default, all the NMEA sentences are turned "off".

- 1. Press and hold down the key until "Setup Menu" appears.
- 2. Press the *I* key to select "GPS SETUP".
- Press the SELECT soft key, then select "NMEA OUT-PUT" with the  $\square / \square$  key.
- 4. Press the **SELECT** soft key, then press the I key to select the desired sentence. Available sentences are "GLL", "GGA", "GSA", "GSV", and "RMC". -NMEA Output
- 5. Press the **ENT** soft key, then press the key to select "On" or "Off".
- 6. Press the **ENT** soft key to save the new setting.
- 7. Press the **QUIT** soft key several times to return to radio operation.

QUIT

QUIT

QUIT

# 16 RAM3 (CMP30) REMOTE MIC OPERATION

When an optional **RAM3** Remote mic is connected to the **GX1700E**, all VHF, DSC, setup menus, AIS, Waypoint, and Compass functions can be remotely operated. The **RAM3**'s operation is same as **GX1700E** except the receiver audio volume setting and squelch level setting. The reason for the same operation is to make the operation of the radio and **RAM3** mic easy. For specific operation of the **RAM3** mic review sections in the radio manual. The **RAM3** is supplied with 7 m of routing cable and can be extended up to 21 m using three 7 m extension cables model **CT-100**. The Intercom feature can be used between the **RAM3** and the **GX1700E**. In addition, speaker wires are supplied at the panel mount of the routing cable for external speakers to be connected in noisy environments.

# 16.1 REMOTE MIC CONTROLS

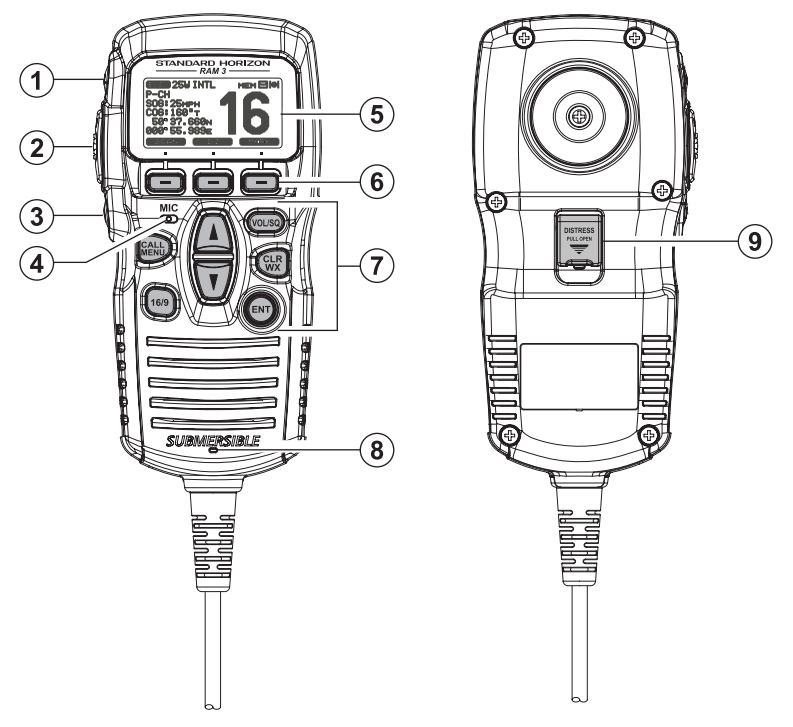

#### 1 🖲 KEY

Toggles between high and low power. When the  $\bigoplus$  key is pressed while the transceiver is on CH13 or CH67, the power is temporarily switched from LO to HI until the **PTT** switch is released. The  $\bigoplus$  key does not function on transmit inhibited and low-power only channels.

STANDARD HORIZON

#### 2 PTT (Push-To-Talk) Key

Push this key to enable the transmitter.

#### 3 (POWER) Key

Press and hold down this key to turn the transceiver and Remote MIC on or off.

#### **(4) MICROPHONE**

The internal ClearVoice Noise Canceling mic is located here. When transmitting, position your mouth about  $1.5 \sim 2.5$  cm away from the small mic hole. Speak slowly and clearly into the microphone.

#### **5** DISPLAY

Full dot matrix display.

#### 6 SOFT KEY

These three key's functions can be customized by the Setup Menu mode. When press one of these key briefly, the key functions will appear at the bottom of the display. Refer to section "**16.2 ASSIGNING SOFT KEYS**" for details.

#### $\bigcirc$ KEY PAD

Key Key

Press this key to access the DSC menu.

Press and hold this key to access the SETUP menu.

💿 Key

*First press*: channel 16 is immediately selected. *Second press*: recalls the last selected channel. *Press and hold*: selects channel 9.

#### (UP) / 🔽 (DOWN) Key

These keys are used to select channels, adjust the volume and squelch level, and to choose DSC calls, DSC setup and Radio setup function.

(VOLISQ) Key (Volume Control / Squelch Control)

First press: Volume adjustment mode

Second press: Squelch adjustment mode

Third press: exits adjustment mode

When in volume or squelch mode, press the  $\triangle$  or  $\overline{\mathbf{V}}$  keys to adjust the level.

🐨 Key

Press to CLEAR a function or menu selection. Press and hold to select NOAA Weather channels. Press and hold again to exit Weather mode and revert to radio mode.

#### Note

The WX function does not work on the GX1700E.

#### Secondary use

Hold down the  $\textcircled{\mbox{\ only}}$  key while pressing the  $\textcircled{\mbox{\ only}}$  key to change the mode from International to USA or Canadian.

# Image: Second second secon

This key functions as the enter key.

#### **8** SPEAKER

The internal speaker is located here.

#### (9) [DISTRESS] KEY

Used to send a DSC Distress call. Refer to section **"9 DIGITAL SELEC-TIVE CALLING**".

# 16.2 ASSIGNING SOFT KEYS

This menu item allows selection of the number of soft keys, soft key selection and how long the display will show the soft key icon after a soft key is pressed. The keys maybe setup to control the following functions:

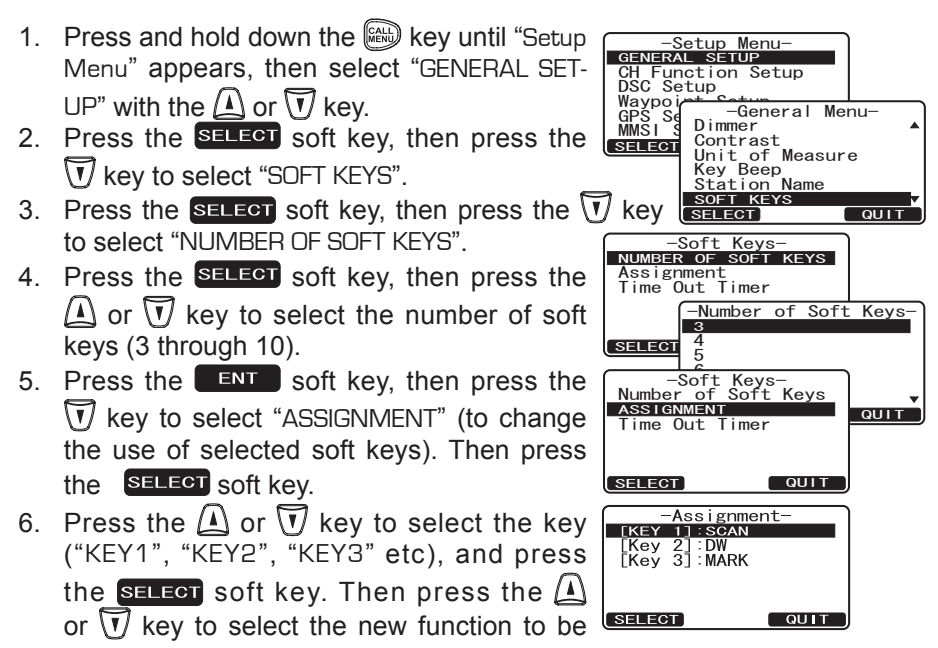

assigned, and press the **ENT** soft key. Available functions are listed next page. Repeat step 6 to program the other soft keys.

7. Press the QUIT soft key, then press the or vert key to select "KEY TIMER" (selects how long the soft key icon will be shown on the display after a soft key is pressed, default is 5 seconds). Then, press the SELECT soft key.

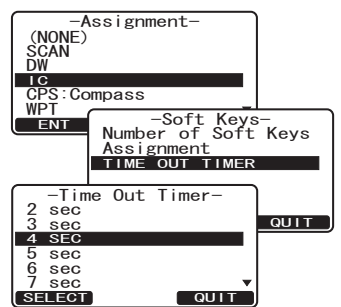

- 8. Press the  $\triangle$  or  $\overline{\mathbf{V}}$  key to select the time.
- 9. Press the **ENT** soft key to store the selected setting.
- 10. Press the **QUIT** soft key several times to return to radio operation.

| DISPLAY      | FUNCTION                                                                |  |
|--------------|-------------------------------------------------------------------------|--|
| SCAN         | Starts and stops Scanning.                                              |  |
| DW           | Starts and stops Dual Watch Scan.                                       |  |
| IC           | Activates Intercom between radio and RAM3 mic (optional RAM3 required). |  |
| CMP: COMPASS | Shows to the "Compass" display.                                         |  |
| WPT          | Shows to the "Waypoint" Navigation display.                             |  |
| PRESET       | Saves or deletes the preset memory channel.                             |  |
| WX           | Immediately recalls the last select the weather channel.                |  |
| MARK         | Marks the current position for a "Waypoint".                            |  |
| PRESET 0-9   | Immediately recalls the Preset Memory Channel.                          |  |

# **17 MAINTENANCE**

The inherent quality of the solid-state components used in this transceiver will provide many years of continuous use. Taking the following precautions will prevent damage to the transceiver.

- Keep the microphone connected or the jack covered at all times to prevent corrosion of electrical contacts;
- Never key the microphone unless an antenna or suitable dummy load is connected to the transceiver.
- Ensure that the supply voltage to the transceiver does not exceed 16 VDC or fall below 11 VDC.
- Use only STANDARD HORIZON-approved accessories and replacement parts.

In the unlikely event of serious problems, please contact your Dealer or our repair facility.

#### 17.1 REPLACEMENT PARTS

- Dust Cover (HC1600): AAH79X101
- **Power Cord**: T9025406
- VOL and SQL Knob: RA1282500 (White), RA1282600 (Black)
- Mounting Bracket: RA1283100 (White), RA1283200 (Black)
- Mounting Bracket Knob: RA0978500 (White), RA0978600 (Black)
- Microphone Hanger: RA0436000 (White), RA0458800 (Black)
- RAM3 Mic Routing Cable Assembly: S8101512

# 17.2 FACTORY SERVICE

In the unlikely event that the radio fails to perform or needs servicing, please contact your Dealer.

An "RA" Return Authorization number is not necessary to send a product in for service. Include a brief note describing the problem along with your name, return address, phone number, and proof of purchase.

# 17.3 TROUBLESHOOTING CHART

| SYMPTOM                                                                                            | PROBABLE CAUSE                                           | REMEDY                                                                                                    |
|----------------------------------------------------------------------------------------------------|----------------------------------------------------------|----------------------------------------------------------------------------------------------------|
| Transceiver fails<br>to power up.                                                                  | No DC voltage to the transceiver, or blown fuse.         | <ul> <li>a. Check the 12VDC battery connections and the fuse.</li> <li>b. The  key needs to be pressed and held to turn the radio on.</li> </ul>                                                                                                    |
| Transceiver blows<br>fuse when con-<br>nected to power<br>supply.                                  | Reversed power wires.                                    | Check the power cable for DC<br>voltage, or replace the fuse (6A).<br>Make sure the red wire is connected to<br>the positive (+) battery post, and the black<br>wire is connected to the negative (-) bat-<br>tery post. If the fuse still blows, contact<br>your Dealer. |
| Popping or whin-<br>ing noise from<br>the speaker while<br>engine runs.                            | Engine noise.                                            | Re-route the DC power cables away from<br>the engine. Add noise suppressor on pow-<br>er cable. Change to resistive spark plug<br>wires and/or add an alternator whine filter.                                                                                            |
| Sound is not emit-<br>ted from the in-<br>ternal or external<br>speaker.                           | Accessory cable.                                         | Check the connections of the accessory<br>cable. External speaker cable (WHITE/<br>SHIELD) shorted together.                                                                                                    |
| Receiving station<br>reports low trans-<br>mit power, even<br>with transceiver<br>set to HI power. | Antenna.                                                 | Have the antenna checked or test the transceiver with another antenna. If the problem persists, contact your Dealer for servicing.                                                                                                    |
| "HI BATTERY" or<br>"LO BATTERY"<br>message appears<br>when the power is<br>turned on.              | The power supply volt-<br>age is too high or too<br>low. | Confirm that the connected power supply voltage is not 17 volts or lower than 10 volts.                                                                                                    |
| Your position is<br>not displayed on<br>the Chart Plotter.                                         | Accessory cable.                                         | Check the accessory cable connection.<br>Some GPS Chart Plotters use the battery<br>ground for NMEA connection.                                                                                                    |

# **18 CHANNEL ASSIGNMENTS**

| СН | TX (MHz) | RX (MHz) | SIMPLEX/DUPLEX | LOW PWR | CHANNEL USE |
|----|----------|----------|----------------|---------|-------------|
| 01 | 156.050  | 160.650  | DUPLEX         | -       | TELEPHONE   |
| 02 | 156.100  | 160.700  | DUPLEX         | —       | TELEPHONE   |
| 03 | 156.150  | 160.750  | DUPLEX         | -       | TELEPHONE   |
| 04 | 156.200  | 160.800  | DUPLEX         | —       | INTL        |
| 05 | 156.250  | 160.850  | DUPLEX         | —       | INTL        |
| 06 | 156.300  | 156.300  | SIMPLEX        | -       | SAFETY      |
| 07 | 156.350  | 160.950  | DUPLEX         | _       | INTL        |
| 08 | 156.400  | 156.400  | SIMPLEX        | _       | COMMERCIAL  |
| 09 | 156.450  | 156.450  | SIMPLEX        | —       | CALLING     |
| 10 | 156.500  | 156.500  | SIMPLEX        | -       | COMMERCIAL  |
| 11 | 156.550  | 156.550  | SIMPLEX        | -       | VTS         |
| 12 | 156.600  | 156.600  | SIMPLEX        | -       | VTS         |
| 13 | 156.650  | 156.650  | SIMPLEX        | -       | BRG/BRG     |
| 14 | 156.700  | 156.700  | SIMPLEX        | _       | VTS         |
| 15 | 156.750  | 156.750  | SIMPLEX        | LOW     | COMMERCIAL  |
| 16 | 156.800  | 156.800  | SIMPLEX        | -       | DISTRESS    |
| 17 | 156.850  | 156.850  | SIMPLEX        | LOW     | SAR         |
| 18 | 156.900  | 161.500  | DUPLEX         | _       | INTL        |
| 19 | 156.950  | 161.550  | DUPLEX         | _       | INTL        |
| 20 | 157.000  | 161.600  | DUPLEX         | _       | PORT OPR    |
| 21 | 157.050  | 161.650  | DUPLEX         | _       | INTL        |
| 22 | 157.100  | 161.700  | DUPLEX         | _       | INTL        |
| 23 | 157.150  | 161.750  | DUPLEX         | _       | INTL        |
| 24 | 157.200  | 161.800  | DUPLEX         | _       | TELEPHONE   |
| 25 | 157.250  | 161.850  | DUPLEX         | _       | TELEPHONE   |
| 26 | 157.300  | 161.900  | DUPLEX         | _       | TELEPHONE   |
| 27 | 157.350  | 161.950  | DUPLEX         | _       | TELEPHONE   |
| 28 | 157.400  | 162.000  | DUPLEX         | _       | TELEPHONE   |
| 60 | 156.025  | 160.625  | DUPLEX         | _       | TELEPHONE   |
| 61 | 156.075  | 160.675  | DUPLEX         | _       | INTL        |
| 62 | 156.125  | 160.725  | DUPLEX         | _       | INTL        |
| 63 | 156.175  | 160.775  | DUPLEX         | _       | INTL        |
| 64 | 156.225  | 160.825  | DUPLEX         | _       | TELEPHONE   |
| 65 | 156.275  | 160.875  | DUPLEX         | -       | INTL        |
| 66 | 156.325  | 160.925  | DUPLEX         | -       | INTL        |
| 67 | 156.375  | 156.375  | SIMPLEX        | -       | BRG/BRG     |
| 68 | 156.425  | 156.425  | SIMPLEX        | _       | SHIP-SHIP   |
| 69 | 156.475  | 156.475  | SIMPLEX        | _       | PLEAURE     |
| 70 | -        | 156.525  | SIMPLEX        | -       | DSC         |
| 71 | 156.575  | 156.575  | SIMPLEX        | _       | PLEASURE    |
| 72 | 156.625  | 156.625  | SIMPLEX        | _       | SHIP-SHIP   |
| 73 | 156.675  | 156.675  | SIMPLEX        | _       | PORT OPR    |
| 74 | 156.725  | 156.725  | SIMPLEX        | _       | PORT OPR    |
| 75 | 156.775  | 156.775  | SIMPLEX        | LOW     | PORT OPR    |

STANDARD HORIZON

| СН | TX (MHz) | RX (MHz) | SIMPLEX/DUPLEX | LOW PWR | CHANNEL USE |
|----|----------|----------|----------------|---------|-------------|
| 76 | 156.825  | 156.825  | SIMPLEX        | LOW     | PORT OPR    |
| 77 | 156.875  | 156.875  | SIMPLEX        | -       | PORT OPR    |
| 78 | 156.925  | 161.525  | DUPLEX         | _       | INTL        |
| 79 | 156.975  | 161.575  | DUPLEX         | _       | INTL        |
| 80 | 157.025  | 161.625  | DUPLEX         | _       | INTL        |
| 81 | 157.075  | 161.675  | DUPLEX         | _       | INTL        |
| 82 | 157.125  | 161.725  | DUPLEX         | _       | INTL        |
| 83 | 157.175  | 161.775  | DUPLEX         | -       | INTL        |
| 84 | 157.225  | 161.825  | DUPLEX         | _       | TELEPHONE   |
| 85 | 157.275  | 161.875  | DUPLEX         | _       | TELEPHONE   |
| 86 | 157.325  | 161.925  | DUPLEX         | _       | TELEPHONE   |
| 87 | 157.375  | 157.375  | SIMPLEX        | _       | PORT OPR    |
| 88 | 157.425  | 157.425  | SIMPLEX        | -       | PORT OPR    |
| M1 | 157.850  | 157.850  | SIMPLEX        | _       | _           |
| M2 | 161.425  | 161.425  | SIMPLEX        | _       | _           |

NOTE 1: Channel M1 and M2 are assigned to only U.K. version. 2: Channel Asignment is different depending on the transceiver version.

# **19 RESET PROCEDURES**

#### 19.1 MEMORY CLEAR

To clear the Scan memory and Preset memory:

- 1. Turn the radio off.
- 2. Press and hold in the three [Programmable] keys while turning the radio on.

#### **19.2 MICROPROCESSOR RESET**

To clear all memories and other settings to factory defaults (except the Channel Group, MMSI number, and DSC directory information):

- 1. Turn the radio off.
- Press and hold in the HL, and Hs and Hs keys while turning the radio on.
   While resetting the radio, the display will show the display to the right for about 10 seconds, then turn on.

EE-PROM Resetting

# **20 SPECIFICATIONS**

Performance specifications are nominal, unless otherwise indicated, and are subject to change without notice.

### 20.1 GENERAL

| Channels                            | All USA, International and Canadian |
|-------------------------------------|-------------------------------------|
| Normal Input Voltage                |                                     |
| Operating Voltage Range             |                                     |
| Current Drain                       |                                     |
| Standby                             | 0.45 A                              |
| Receiver (at Maximum AF Output)     | 0.8 A                               |
| Transmit                            | 5.0 A (Hi), 1.0 A (Lo)              |
| Operating Temperature Range         | –15 °C to +55 °C                    |
| Distress Call Log                   |                                     |
| Individual Call Log                 | 64                                  |
| Individual Call Directory           |                                     |
| Group Call Directory                |                                     |
| Waypoint Directory                  |                                     |
| LCD Display Type                    |                                     |
|                                     | Full Dot Matrix (132 x 64 pixels)   |
| Dimensions (WxHxD) (approx.)        | 154 x 88 x 97 mm                    |
| Flush-Mount Dimensions (WxHxD) (app | rox.) 137 x 72 x 65 mm              |
| Weight (approx.)                    | 0.9 kg                              |

### 20.2 TRANSMITTER

| Frequency Range             |                                               |
|-----------------------------|-----------------------------------------------|
| RF Output Power             |                                               |
| Conducted Spurious Emission | nsLess than –80 dBc (Hi), –66 dBc (Lo)        |
| Audio Response              | within +1/–3dB of a 6 dB/Octave               |
|                             | pre-emphasis characteristic at 300 to 3000 Hz |
| Audio Distortion            | Less than 5 %                                 |
| Modulation                  |                                               |
| Frequency Stability         | ±0.0003 % (–20 °C to +60 °C)                  |
| FM Hum and Noise            |                                               |

# 20.3 RECEIVER

| Frequency Range                 | . 156.050 MHz to 162.000 MHz    |
|---------------------------------|---------------------------------|
| Sensitivity                     |                                 |
| 20 dB Quieting                  | 0.6 μV                          |
| 20 dB SINAD                     | 0.5 μV                          |
| Squelch Sensitivity (Threshold) | 0.5 μV                          |
| Modulation Acceptance Bandwidth | ±7.5 kHz                        |
| Selectivity (Typical)           |                                 |
| Spurious and Image Rejection8   | 0 dB for Voice (75 dB for DSC)  |
| Intermodulation and Rejection7  | 0 dB for Voice (70 dB for DSC)  |
| Audio Output4.5 W (at 4         | ohms external speaker output)   |
| Audio Response w                | ithin +1/–3dB of a 6 dB/Octave  |
| de-emphasis c                   | haracteristic at 300 to 3000 Hz |
| Frequency Stability             | . ±0.0003 % (–15 °C to +55 °C)  |
| Channel Spacing                 | 25 kHz                          |
| DSC Format                      | ITU-R M.493-13                  |

# 20.4 GPS UNIT

| Receiver Channels |                                   |
|-------------------|-----------------------------------|
| Sensitivity       | Less than –130 dBm                |
| Time to First Fix | 1 minute typical (@Cold Start)    |
|                   | 40 seconds typical (@ Warm Start) |
| Geodetic Datum    | WGS84                             |

### 20.5 NMEA INPUT/OUTPUT

| NMEA 0183 | GPS Input (4 | 800 ba  | ud)  | GSA, | GSV, | GGA, | GLL, | GNS,  | RMC |
|-----------|--------------|---------|------|------|------|------|------|-------|-----|
| NMEA 0183 | DSC Output   | (4800 k | aud) |      |      |      | DS   | C and | DSE |

### **20.6 DIMENSIONS**

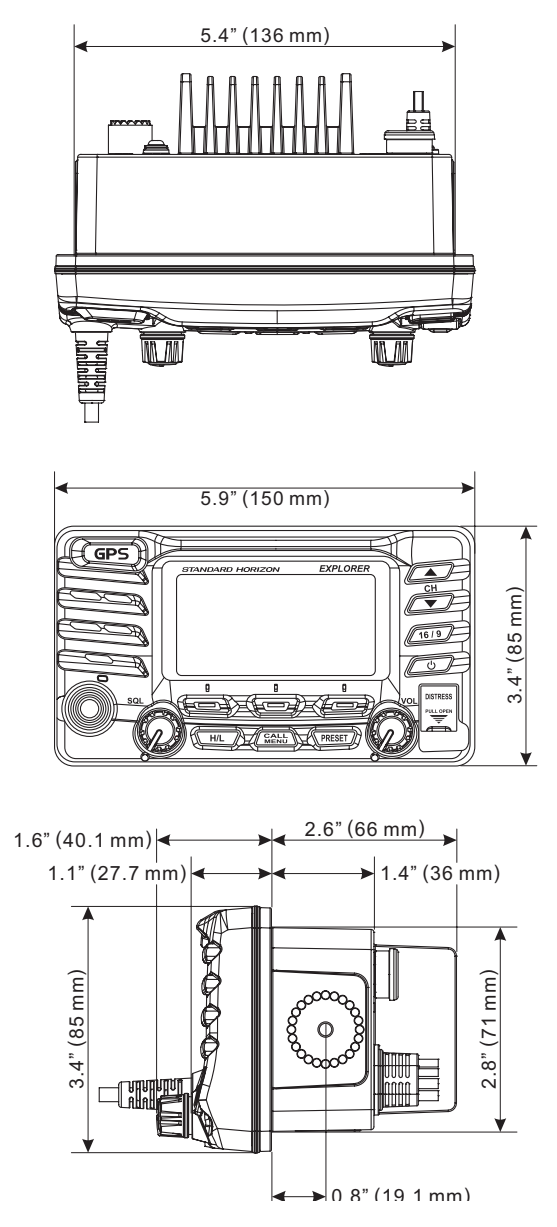

STANDARD HORIZON

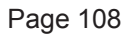

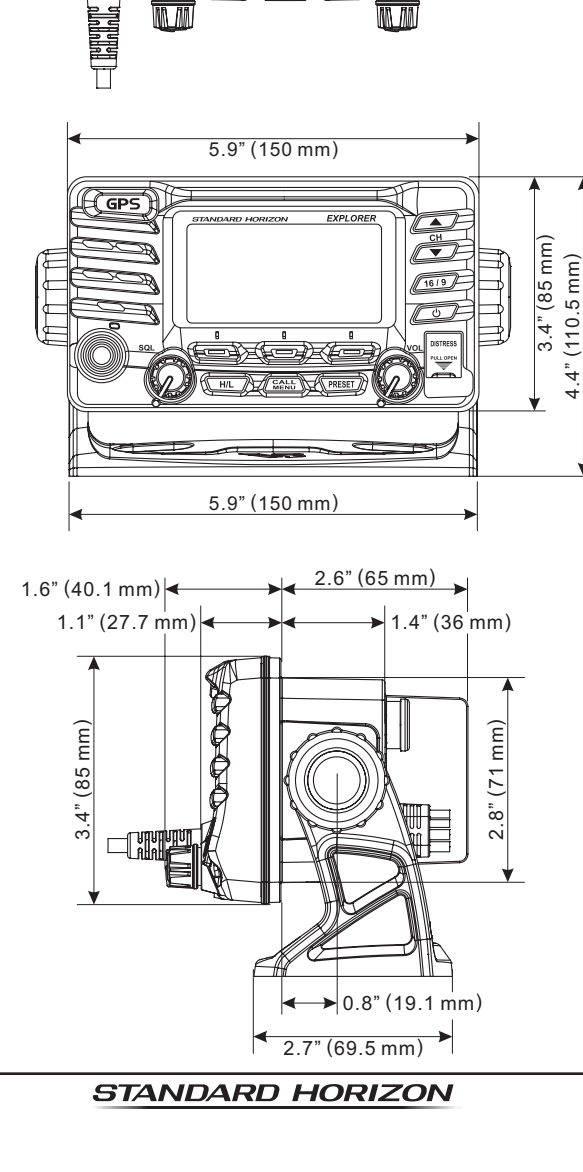

6.9" (174.4 mm) 5.4" (136 mm)
# MEMO

| _ | _ | _ | _ | _ | — | — | — | _ | _ | _ | _ | _ | _ | _ | _ | _ | _ | _ | _ | _ | _ | _ | _ | _ | _ | _ | _ | _ | _ | _ | _ | _ | _ |
|---|---|---|---|---|---|---|---|---|---|---|---|---|---|---|---|---|---|---|---|---|---|---|---|---|---|---|---|---|---|---|---|---|---|
| _ | _ | _ | - | - | — | _ | - | _ | - | _ | _ | _ | _ | _ | _ | _ | _ | _ | _ | - | _ | — | _ | _ | _ | _ | _ | _ | _ | _ | _ | _ | _ |
| _ | - | — | - | — | — | — | — | — | - | _ | — | — | — | — | — | — | - | — | — | — | — | - | — | _ | _ | _ | — | — | — | - | — | _ | — |
| _ | — | - | - | - | — | - | - | - | - | — | - | - | - | - | - | - | — | - | - | - | - | — | - | _ |   | _ | - | - | — | - | — | _ | — |
| _ | — | — | - | - | — | - | — | — | - | — | - | — | - | - | - | - | — | - | - | - | - | — | - | _ | _ | _ | - | — | - | — | - | — | — |
| _ | — | — | - | - | — | - | — | — | - | — | - | — | - | - | - | - | — | - | - | - | - | — | - | _ | _ | _ | - | — | - | — | - | — | — |
| - | _ | - | - | - | — | - | - | - | - | _ | - | - | - | - | - | - | - | - | - | - | - | — | - | _ | _ | _ | - | - | - | - | - | _ | - |
| - | _ | - | - | - | — | - | - | - | - | _ | - | - | - | - | - | - | - | - | - | - | - | — | - | _ | _ | _ | - | - | - | - | - | _ | - |
| - | - | - | - | - | — | - | - | - | - | _ | - | - | - | - | - | - | - | - | - | - | - | — | - | _ | _ | _ | - | - | - | - | - | _ | - |
| _ | _ | _ | - | - | _ | - | - | _ | - | _ | - | _ | - | _ | _ | _ | - | - | - | - | - | _ | - | _ | _ | _ | - | _ | _ | - | _ | _ | _ |
| _ | _ | _ | - | - | _ | - | - | _ | - | _ | - | _ | - | _ | _ | _ | - | - | - | - | - | _ | - | _ | _ | _ | - | _ | _ | - | _ | _ | _ |
| _ | _ | _ | - | - | _ | - | - | _ | - | _ | - | _ | - | _ | _ | _ | - | - | - | - | - | _ | - | _ | _ | _ | - | _ | _ | - | _ | _ | _ |
| _ | — | — | - | - | — | - | - | — | - | — | - | — | - | - | - | — | — | — | — | - | — | — | - | _ | _ | _ | - | - | — | - | — | — | — |
| _ | _ | - | - | — | — | - | - | - | — | — | - | - | - | - | - | - | — | - | - | - | - | — | - | _ | - | _ | - | - | - | - | - | _ | - |
| _ | _ | - | - | — | — | - | - | - | — | — | - | - | - | - | - | - | — | - | - | - | - | — | - | _ | - | _ | - | - | - | - | - | _ | - |
| _ | _ | - | - | — | — | - | - | - | — | — | - | - | - | - | - | - | — | - | - | - | - | — | - | _ | - | _ | - | - | - | - | - | _ | - |
| _ | _ | - | - | - | - | - | - | - | - | _ | - | - | - | - | - | - | - | - | - | - | - | — | - | _ | _ | _ | - | - | - | - | - | _ | - |
| _ | _ | _ | - | _ | — | _ | - | _ | _ | _ | _ | _ | _ | _ | _ | _ | _ | _ | _ | - | _ | _ | _ | _ |   | _ | _ | _ | _ | - | _ | _ | _ |
| _ | _ | _ | - | _ | — | _ | - | _ | _ | _ | _ | _ | _ | _ | _ | _ | _ | _ | _ | - | _ | _ | _ | _ |   | _ | _ | _ | _ | - | _ | _ | _ |
| _ | _ | _ | - | _ | — | _ | - | _ | _ | _ | _ | _ | _ | _ | _ | _ | _ | _ | _ | - | _ | _ | _ | _ |   | _ | _ | _ | _ | - | _ | _ | _ |
| _ | _ | _ | - | - | _ | - | - | _ | _ | _ | - | - | - | - | - | - | - | - | - | - | - | — | - | _ | - | _ | - | - | - | - | - | - | - |
| _ | _ | _ | - | - | _ | - | - | _ | _ | _ | - | - | - | - | - | - | - | - | - | - | - | — | - | _ | - | _ | - | - | - | - | - | - | - |
| _ | _ | _ | - | - | — | - | - | _ | - | _ | - | - | - | - | - | _ | - | - | - | - | - | — | - | _ |   | _ | - | - | _ | - | _ | _ | _ |
| _ | _ | _ | - | - | _ | - | - | _ | _ | _ | - | - | - | - | - | - | - | - | - | - | - | — | - | _ | - | _ | - | - | - | - | - | - | - |
| _ | _ | _ | - | _ | _ | - | - | _ | _ | _ | - | - | - | - | - | - | - | - | - | - | - | _ | - | _ |   | _ | - | - | _ | - | _ | _ | - |
| _ | _ | - | - | - | — | - | - | - | - | _ | - | - | - | - | - | - | _ | - | - | - | - | — | - | _ | _ | _ | - | - | - | - | - | - | - |
| _ | _ | _ | _ | _ | _ | - | - | _ | - | _ | _ | _ | _ | _ | _ | _ | _ | _ | _ | - | _ | _ | _ | _ | _ | _ | _ | _ | _ | - | _ | _ | _ |
| _ | _ | _ | - | _ | _ | - | - | _ | _ | _ | - | - | - | - | - | - | - | - | - | - | - | _ | - | _ |   | _ | - | - | _ | - | _ | _ | - |
| _ | _ | _ | - | _ | _ | - | - | _ | _ | _ | - | - | - | - | - | - | - | - | - | - | - | _ | - | _ |   | _ | - | - | _ | - | _ | _ | - |
| _ | - | _ | - | - | — | - | - | _ | - | - | - | _ | - | - | - | _ | - | - | - | - | - | - | - | _ | _ | _ | - | - | - | - | - | _ | — |
| _ | - | _ | - | - | — | - | - | _ | - | - | - | _ | - | - | - | - | - | - | - | - | - | - | - | _ | _ | _ | - | - | - | - | - | _ | - |
| _ | - | _ | - | - | - | - | - | _ | - | - | - | - | - | - | - | - | - | - | - | - | - | - | - | _ | _ | _ | - | _ | _ | - | - | _ | - |
| _ | _ | - | - | - | - | - | - | - | - | _ | - | - | - | - | - | - | - | - | - | - | - | — | - | _ | _ | _ | - | - | _ | - | - | _ | - |

### - Attention in case of use -

This transceiver works on frequencies which are not generally permitted. For frequency allocation, apply for a licence at your local spectrum management authority. For actual usage contact your dealer or sales shop in order to get your transceiver adjusted to the allocated frequency range.

| List of the practicable area |     |     |     |     |     |     |  |  |
|------------------------------|-----|-----|-----|-----|-----|-----|--|--|
| AUT                          | BEL | BGR | CYP | CZE | DEU | DNK |  |  |
| ESP                          | EST | FIN | FRA | GBR | GRC | HUN |  |  |
| IRL                          | ITA | LTU | LUX | LVA | MLT | NLD |  |  |
| POL                          | PRT | ROM | SVK | SVN | SWE | CHE |  |  |
| ISL                          | LIE | NOR | -   | -   | -   | -   |  |  |

## **Disposal of your Electronic and Electric Equipment**

Products with the symbol (crossed-out wheeled bin) cannot be disposed as household waste.

Electronic and Electric Equipment should be recycled at a facility capable of handling these items and their waste byproducts.

In EU countries, please contact your local equipment supplier representative or service center for information about the waste collection system in your country.

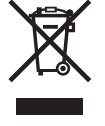

STANDARD HORIZON

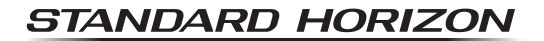

## Declaration of Conformity Nr. YUK-DOC-0511-12

Yaesu UK Ltd Unit 12, Sun Valley Business Park Winnall Close Winchester SO23 OLB United Kingdom Tel: +44 (0) 1962 866667 Fax: +44 (0) 1962 856801 Email: sales@yaesu.co.uk

We, Yaesu UK Ltd. certify and declare under our sole responsibility that the following equipment complies with the essential requirements of the Directive 1999/5/EC with the provisions of Annex III (Conformity Assessment procedure referred to in article 10)

| Type of Equipment:       | VHF Transceiver                                     |
|--------------------------|-----------------------------------------------------|
| Brand Name:              | STANDARD HORIZON                                    |
| Model Number:            | GX1700E                                             |
| Manufacturer:            | Yaesu Musen Co. Ltd                                 |
| Address of Manufacturer: | Tennozu Parkside Building, 2-5-8 Higashi-Shinagawa, |
| Address of Manufacturer. | Shinagawa-ku, Tokyo 140-0002 Japan                  |

Applicable Standards:

This equipment is tested to and conforms to the essential requirements of directive, as included in following standards:

|                  | EN 301 025-2 V1.4.1              |
|------------------|----------------------------------|
|                  | EN 301 025-3 V1.4.1              |
|                  | EN 300 698-1 V1.4.1              |
| Radio Standard:  | EN 300 698-2 V1.2.1              |
|                  | EN 300 698-3 V1.2.1              |
|                  | IEC 62238 (2003-03)              |
|                  | IEC 61108-1:2003                 |
|                  | EN 301 843-1 V1.2.1              |
| EMC Standard:    | EN 301 843-2 V1.2.1              |
|                  | IEC 61108-1:2003                 |
| Safaty Standard: | EN 60950-1:2006+A11:2009+A1:2010 |
| Salety Stanualu. | EN 50385:2002: RF Safety         |

The technical documentation as required by the Conformity Assessment procedures is kept at the following address:

| Company: | Yaesu UK Ltd                       |
|----------|------------------------------------|
| Address: | Unit 12, Sun Valley Business Park, |
|          | Winnall Close, Winchester SO23 0LB |

Technical Construction File: Issued by Yaesu Musen Co. Ltd, Tokyo, Japan File No: YETA0047

> Drawn up in: Date:

( € 0168 ()

Winchester, United Kingdom 18<sup>th</sup> May 2012

Name and position:

PCJ Bigwood, Technical Sales Manager

STANDARD HORIZON

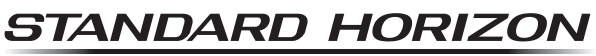

Nothing takes to water like Standard Horizon

#### YAESU MUSEN CO., LTD.

Tennozu Parkside Building 2-5-8 Higashi-Shinagawa, Shinagawa-ku, Tokyo 140-0002 Japan

#### YAESU USA

6125 Phyllis Drive, Cypress, CA 90630, U.S.A.

#### YAESU UK LTD.

Unit 12, Sun Valley Business Park, Winnall Close Winchester, Hampshire, SO23 0LB, U.K.

#### YAESU HK LTD.

Unit 1306-1308, 13F., Millennium City 2, 378 Kwun Tong Road, Kwun Tong, Kowloon, Hong Kong

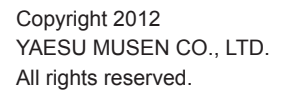

No portion of this manual may be reproduced without the permission of YAESU MUSEN CO., LTD.

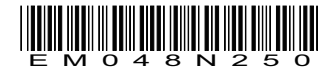

Printed in China